## VAKUUM-KONTROLENHED

VACUU·SELECT®

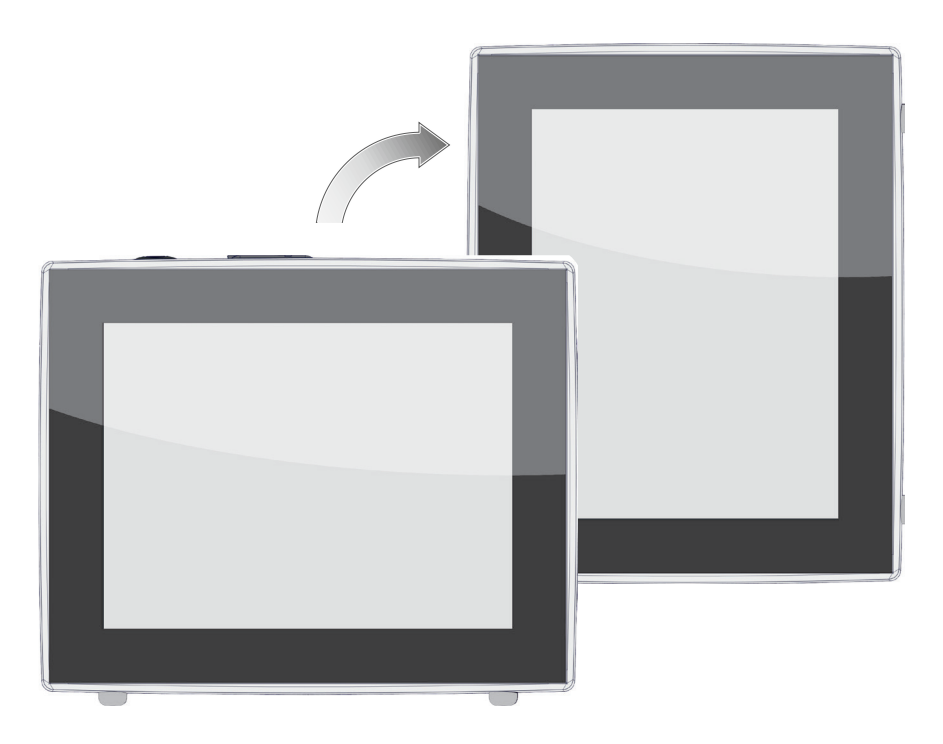

# Driftsvejledning

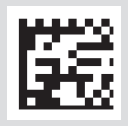

Original driftsvejledning DA

#### Original driftsvejledning Opbevares til fremtidig anvendelse!

Dokumentet må kun anvendes og videregives i komplet og uændret tilstand. Det er brugerens ansvar at sikre gyldigheden af dette dokument i forhold til sit produkt.

Producent:

VACUUBRAND GMBH + CO KG Alfred-Zippe-Str. 4 97877 Wertheim TYSKLAND

Tlf.: Omstilling: +49 9342 808-0 Salg: +49 9342 808-5550 Service: +49 9342 808-5660

Fax:+49 9342 808-5555E-mail:info@vacuubrand.comWeb:www.vacuubrand.com

*Vi takker for den tillid du viser os med dit køb af dette produkt fra* **VACUUBRAND GMBH + CO KG**. Du har valgt et moderne kvalitetsprodukt.

## INDHOLDSFORTEGNELSE

|  | 1 | Indledning 7                                  |                                                                                                    |                                                  |  |  |
|--|---|-----------------------------------------------|----------------------------------------------------------------------------------------------------|--------------------------------------------------|--|--|
|  |   | 1.1<br>1.2<br>1.3                             | Anvisninger til brugerenOpbygning af driftsvejledningenOm denne vejledning1.3.1Fremstillingskonventioner1.3.2Symboler og piktogrammer1.3.3Anvisninger til handlinger (betjeningstrin)1.3.4Forkortelser1.3.5Begrebsforklaring | . 7<br>. 8<br>. 9<br>. 9<br>10<br>11<br>12<br>13 |  |  |
|  | 2 | Sikk                                          | kerhedshenvisninger                                                                                                    | 14                                               |  |  |
|  |   | 2.1                                           | Anvendelse.2.1.1Tilsigtet anvendelse2.1.2Fagligt ukorrekt anvendelse2.1.3Forudsigelig fejlanvendelse.                                                                                                    | 14<br>14<br>14<br>15                             |  |  |
|  |   | 2.2                                           | Beskrivelse af målgrupper2.2.1Personalekvalifikation2.2.2Kompetencematrix2.2.3Personligt ansvar                                                                                                    | 16<br>16<br>16<br>17                             |  |  |
|  |   | 2.3                                           | Sikkerhedsforanstaltninger2.3.1Beskyttelsesforanstaltninger, generelt2.3.2Vær opmærksom på farekilder2.3.3ATEX-udstyrskategori (sensor)                                                                                      | 17<br>17<br>18<br>19                             |  |  |
|  |   | 2.4                                           | Bortskaffelse                                                                                                    | 20                                               |  |  |
|  | 3 | Pro                                           | duktbeskrivelse                                                                                                    | 21                                               |  |  |
|  |   | <ul><li>3.1</li><li>3.2</li><li>3.3</li></ul> | VACUU·SELECT Vakuum-Controller                                                                                                    | 21<br>22<br>23<br>25<br>26                       |  |  |
|  |   | 3.4<br>3.5                                    | Eksempler på anvendelser         Fjernstyring og grænseflader         3.5.1       Seriel grænseflade RS-232.         3.5.2       Modbus TCP.                                                                                 | 27<br>28<br>28<br>28                             |  |  |
|  | 4 | Ops                                           | tilling og tilslutning                                                                                                    | 29                                               |  |  |
|  |   | 4.1<br>4.2                                    | Transport                                                                                                    | 29<br>29                                         |  |  |
|  |   | 4 0                                           |                                                                                                    | $\sim$                                           |  |  |
|  |   | 4.3<br>4 4                                    | Sensortilslutning                                                                                                    | 32<br>33                                         |  |  |

|   | 4.5  | Vakuumtilslutning                               |  |  |  |  |  |
|---|------|-------------------------------------------------|--|--|--|--|--|
|   | 4.6  | Ventilationstilslutning (option)                |  |  |  |  |  |
| 5 | Deu  | norflodo 44                                     |  |  |  |  |  |
| อ | Drug | Transferentiation 41                            |  |  |  |  |  |
|   | 5.1  | 1ænd controller   41     511   Touch-skærm      |  |  |  |  |  |
|   |      | 5.1.2 Gestusser til betieningen 42              |  |  |  |  |  |
|   | 5.2  | Konfiguration af enheden                        |  |  |  |  |  |
|   |      | 5.2.1 Anvisning til datalagring                 |  |  |  |  |  |
|   |      | 5.2.2 Skærmjustering                            |  |  |  |  |  |
|   | 5.3  | Visnings- og betjeningselementer                |  |  |  |  |  |
|   |      | 5.3.1 Procesvisning (hovedskærm)                |  |  |  |  |  |
|   |      | 5.3.2 VISHINGSEIEMENTER og symboler 48          |  |  |  |  |  |
|   |      |                                                 |  |  |  |  |  |
| 6 | Betj | ening 53                                        |  |  |  |  |  |
|   | 6.1  | Applikationer                                   |  |  |  |  |  |
|   |      | 6.1.1 Vælg og start applikation                 |  |  |  |  |  |
|   |      | 6.1.2 I Ilpas referencetryk                     |  |  |  |  |  |
|   |      | 614 Stop applikation 57                         |  |  |  |  |  |
|   | 6.2  | Applikationsparameter (Parameterliste)          |  |  |  |  |  |
|   | 6.3  | Grafisk trykforløb                              |  |  |  |  |  |
|   | 6.4  | Hovedmenu                                       |  |  |  |  |  |
|   |      | 6.4.1 Applikationer                             |  |  |  |  |  |
|   |      | 6.4.2 Favoritter                                |  |  |  |  |  |
| 7 | Hov  | edmenu 63                                       |  |  |  |  |  |
|   | 7.1  | Udvidet betjening                               |  |  |  |  |  |
|   |      | 7.1.1 Applikationseditor                        |  |  |  |  |  |
|   |      | 7.1.2 Menubjælke og beskrivelse                 |  |  |  |  |  |
|   |      | 7.1.3 Oversigt over procestrin                  |  |  |  |  |  |
|   |      | 7.1.4 Processisiuting                           |  |  |  |  |  |
|   |      | 7.1.6 Fiern procestrin                          |  |  |  |  |  |
|   |      | 7.1.7 Indstillinger                             |  |  |  |  |  |
|   |      | 7.1.8 Indstillinger/Administration              |  |  |  |  |  |
|   |      | 7.1.9 Administration/Import-Eksport             |  |  |  |  |  |
|   |      | 7.1.10 Administration/VACUU·BUS                 |  |  |  |  |  |
|   | 72   | Justering af vakuumsensor 78                    |  |  |  |  |  |
|   | 1.2  | 7.2.1 Sensorjustering, generelt                 |  |  |  |  |  |
|   |      | 7.2.2 Justering atmosfærisk tryk                |  |  |  |  |  |
|   |      | 7.2.3 Justering under vakuum (nulpunkt)         |  |  |  |  |  |
|   |      | 7.2.4 Justering under vakuum (referencetryk) 81 |  |  |  |  |  |

## VACUUBRAND.

|   | 7.3<br>7.4                                                                                            | DataloggerService7.4.1Serviceinformationer7.4.2Diagnosedata                                                                                                    | 83<br>84<br>84<br>85                                       |
|---|----------------------------------------------------------------------------------------------------|----------------------------------------------------------------------------------------------------|------------------------------------------------------------|
| 8 | Fejla                                                                                                 | afhjælpning                                                                                                    | 86                                                         |
|   | 8.1                                                                                                   | Fejlmeldinger8.1.1Fejlvisning8.1.2Kvittering af fejlmelding8.1.3Fejlmelding PC 520/PC 620                                                                       | 86<br>86<br>87<br>87                                       |
|   | 8.2                                                                                                   | Fejl – Årsag – Afhjælpning .8.2.1Pop up-melding.8.2.2Fejl, generelt .                                                                                           | 88<br>88<br>89                                             |
|   | 8.3                                                                                                   | Apparatsikring                                                                                                    | 91                                                         |
| 9 | Bila                                                                                                  | g                                                                                                    | 93                                                         |
|   | <ul> <li>9.1</li> <li>9.2</li> <li>9.3</li> <li>9.4</li> <li>9.5</li> <li>9.6</li> <li>9.7</li> </ul> | Tekniske informationer         9.1.1       Tekniske data         9.1.2       Typeskilt         9.1.3       VACUU·SELECT sensor (option)         Bestillingsdata | 93<br>93<br>94<br>95<br>96<br>97<br>98<br>99<br>101<br>102 |

## 1 Indledning

Denne driftsvejledning er en integreret del af dit købte produkt.

## **1.1 Anvisninger til brugeren**

#### **Sikkerhed**

- Driftsvejledning og sikkerhed
- Læs driftsvejledningen før du bruger produktet.
- Opbevar driftsvejledningen altid let tilgængeligt, og således at den altid er klar til brug.
- Produktet skal anvendes korrekt for at garantere sikker drift.
   Vær især opmærksom på alle sikkerhedsanvisninger!
- Følg ud over anvisningerne i denne driftsvejledning de gældende, landespecifikke forskrifter vedrørende forebyggelse af ulykker og arbejdssikkerhed.

#### Generelt

Generelle anvisninger

- For en bedre læsbarhed anvendes der i stedet for produktnavnet VACUU·SELECT ligeledes den generelle betegnelse Controller.
- Ved en videregivelse af dette produkt til tredjepart bedes du også videregive denne driftsvejledning.
- Alle figurer og tegninger er eksempler og tjener udelukkende til bedre forståelse.
- Tekniske og designmæssige ændringer forbeholdes som følge af en konstant produktforbedring.

#### **Ophavsret**

Copyright © og ophavsret i Indholdet i denne driftsvejledning er ophavsretligt beskyttet. Kopier til interne formål er tilladt, f.eks. til kurser.

#### © VACUUBRAND GMBH + CO KG

#### Kontakt

Kontakt

- Ved en ufuldstændig driftsvejledning kan du anmode om en ny. Alternativt kan du bruge vores downloadportal: <u>www.vacuubrand.com</u>
  - Ved kontakt til vores serviceafdeling bedes du venligst have serienummer og produkttype klar → se *Typeskilt* på produktet.
  - Du kan til enhver tid henvende dig til os skriftlige eller telefonisk, skulle du ønske yderligere informationer, have spørgsmål til vores produkter, eller hvis du gerne vil give os feedback.

## 1.2 Opbygning af driftsvejledningen

Modulopbygget driftsvejledning

> → Eksempel Opdeling af

driftsveiledningen

Driftsvejledningen til controllerne, vakuumpumperne, pumpestationerne og muligt tilbehør er modulopbygget, dvs. vejledningerne er opdelt i separate vejledningsbrochurer.

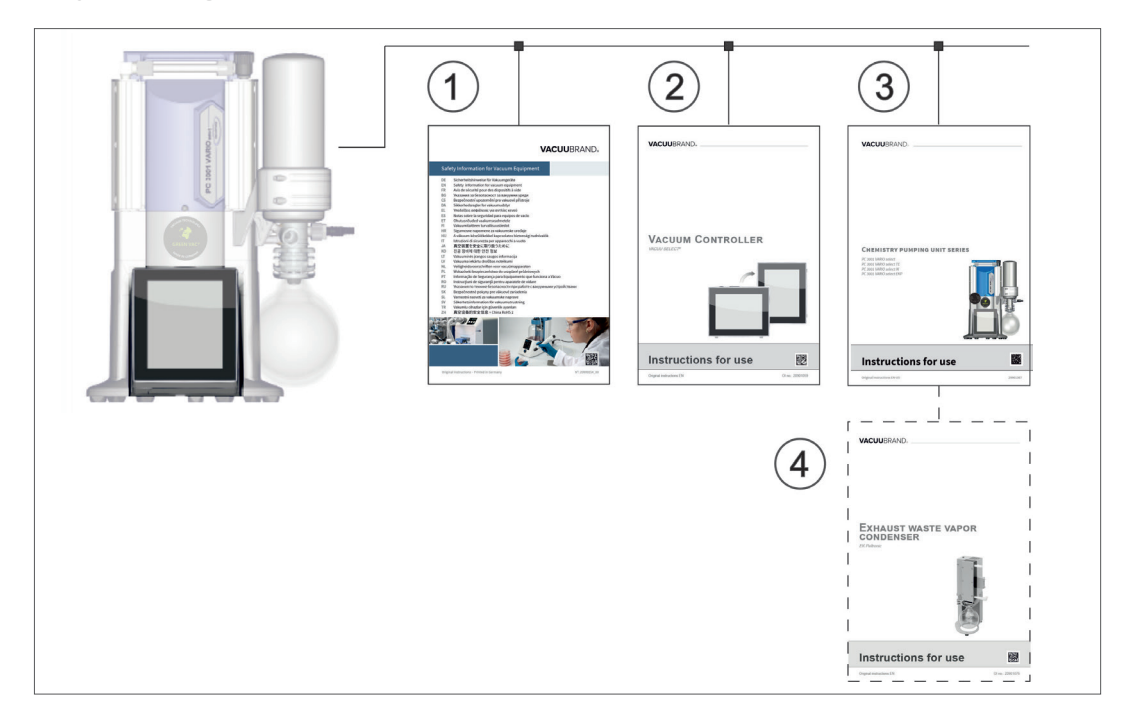

#### Vejledningsmoduler

- 1 Sikkerhedsanvisninger for vakuumapparater
- 2 Beskrivelse: Vakuum-controller styring og betjening
- **3** Valgfri beskrivelse: Pumpestation eller vakuumpumpe tilslutning, drift, vedligeholdelse, mekanik
- 4 Valgfri beskrivelse: Tilbehør

## 1.3 Om denne vejledning

## 1.3.1 Fremstillingskonventioner

#### Advarsler

Visningskonventioner

| FARE                                                                                     |
|------------------------------------------------------------------------------------------|
| Advarsel mod umiddelbart truende fare.                                                   |
| Manglende overholdelse er forbundet med livsfare eller risiko for alvorlige kvæstelser.  |
| ⇒ Overhold anvisningen for at undgå dette!                                               |
|                                                                                          |
| ADVARSEL                                                                                 |
| Advarsel imod en muligvis farlig situation.                                              |
| Manglende overholdelse er forbundet med livsfare eller risiko for alvorlige kvæstelser.  |
| ⇒ Overhold anvisningen for at undgå dette!                                               |
| FORMATIO                                                                                 |
| FURSIGIIG                                                                                |
| Kendetegner en muligvis farlig situation.                                                |
| Manglende overholdelse er forbundet med lettere kvæ-<br>stelser eller materielle skader. |
| ⇒ Overhold anvisningen for at undgå dette!                                               |

## BEMÆRK

#### Henvisning til mulig skadelig situation.

Manglende overholdelse kan være forbundet med materielle skader.

#### Supplerende henvisninger

- **VIGTIGT!** ⇒ Beskrivelser, som du skal følge ved handlinger.
  - ⇒ Vigtige informationer for en upåklagelig drift af dit produkt.

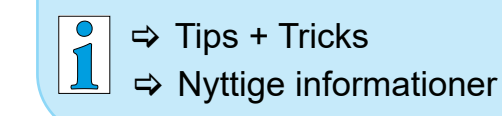

## 1.3.2 Symboler og piktogrammer

Denne driftsvejledning anvender symboler og piktogrammer. Sikkerhedssymboler henviser til særlige farer i omgang med produktet. Symboler og piktogrammer skal hjælpe med at opfatte beskrivelser nemmere.

#### Sikkerhedssymboler

| Forklaring af<br>sikkerhedssymboler |              | Generelt<br>faresymbol.                                       | 4                    | Advarsel om elektrisk<br>spænding.                           |
|-------------------------------------|--------------|---------------------------------------------------------------|----------------------|--------------------------------------------------------------|
|                                     |              | Advarsel om varm over-<br>flade.                              | $\bigcirc$           | Generelt<br>forbudssymbol.                                   |
|                                     | 0            | Generelt<br>påbudssymbol.                                     |                      | Træk netstikket ud.                                          |
|                                     |              | Byggeelementer i risiko<br>for elektrostatisk aflad-<br>ning. |                      | Fri for kadmium                                              |
|                                     | Flere sy     | /mboler og piktogramm                                         | er                   |                                                              |
| Supplerende<br>symboler             | $\checkmark$ | Positivt eksempel – <b>Sådan!</b><br>Resultat – <b>ok.</b>    | X                    | Negativt eksempel –<br><b>Ikke sådan!</b>                    |
|                                     |              | Henvisning til indhold i<br>denne driftsvejledning.           | Í                    | Henvisning til indhold<br>i supplerende dokumenter.          |
|                                     | X            | Elektrisk og elektro<br>bortskaffes i husho<br>tid.           | nisk uds<br>Idningsa | tyr samt batterier må ikke<br>ffaldet efter endt driftsleve- |
|                                     |              | Meddelelse: Advarsel                                          |                      | Meddelelse: Fejl                                             |
|                                     | )))          | Akustisk signal - signal                                      | tone/adv             | arselstone.                                                  |
|                                     |              | Blinkrate, Audiorate                                          |                      |                                                              |
|                                     |              |                                                               |                      |                                                              |

#### Symboler og gestusser til betjeningen

→ Se kapitlet: 5.3 Visnings- og betjeningselementer på side 45

## VACUUBRAND.

Yderligere, udførlige beskrivelser af symboler (ikoner) og signaler på displayet findes i kapitlet 5.3 Visnings- og betjeningselementer.

## **1.3.3** Anvisninger til handlinger (betjeningstrin)

#### Handlingsanvisninger (enkelt)

Visning af betjeningstrin som tekst

- ⇒ Du opfordres til handling.
  - Handlingens resultat

#### Handlingsanvisninger (flere trin)

- 1. Første handlingstrin
- 2. næste handlingstrin
  - ☑ Handlingens resultat

Gennemfør anvisninger til handlinger, der kræver flere trin, i den beskrevne rækkefølge.

#### Handlingsanvisninger (grafisk visning)

Principvisning af betjeningstrin som grafik

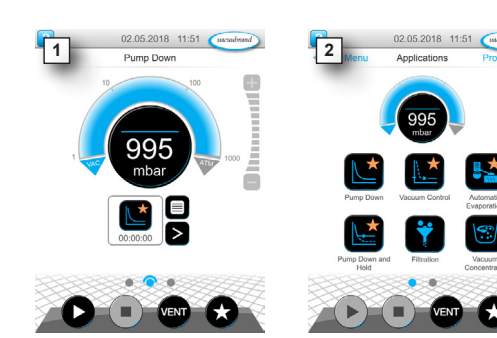

- 1. første handlingstrin
- 2. næste handlingstrin
  - ☑ Handlingens resultat

| abs.                       | absolut                                          |
|----------------------------|--------------------------------------------------|
| AK                         | Udstillerkolbe                                   |
| ansv.                      | ansvarlig(e)                                     |
| ATM                        | Atmosfærisk tryk (linjegrafik, program)          |
| <b>d</b> <sub>i</sub> (di) | Indvendig diameter                               |
| DN                         | Nominel bredde (diameter nominel)                |
| FO                         | Frekvensomformer                                 |
| FPM                        | Fluor-polymer-kautsjuk                           |
| gasty-                     | gastypeuafhængig                                 |
| peuafh.                    |                                                  |
| GB                         | Gasballast                                       |
| hPa                        | Trykenhed, Hektopascal (1 hPa = 1 mbar =         |
|                            | 0.75 Torr)                                       |
| IN*                        | Indløb                                           |
| KF                         | Lille flange                                     |
| max.                       | Maksimal værdi                                   |
| min.                       | Minimumsværdi                                    |
| mbar                       | Trykenhed, Millibar (1 mbar = 1 hPa = 0.75 Torr) |
| OUT*                       | Udløb                                            |
| PA                         | Polyamid                                         |
| PBT                        | Polybutylen terephthalat                         |
| PC                         | Pumpestation til kemi med seriekode              |
| PE                         | Polyætylen                                       |
| RMA-Nr.                    | returforsendelsesnummer                          |
| SW                         | Nøglebredde (værktøj)                            |
| tt:mm:ss                   | Tidsangivelse i timer/minutter/sekunder          |
| Torr                       | Trykenhed (1 Torr = 1.33 mbar = 1.33 hPa)        |
| USB                        | Universal Serial Bus                             |
| VAC                        | Vakuum (trykkurve)                               |
| VMS-B                      | Vakuum-Management-System - modul                 |

## **1.3.4 Forkortelser**

Anvendte forkortelser

\* Mærkning på vakuumpumpen

## 1.3.5 Begrebsforklaring

| Produktspecifikke |  |
|-------------------|--|
| begreber          |  |

| Trykmåleområde i vakuumteknologi fra:<br>1 mbar – 0,001 mbar (0.75 Torr – 0.00075 Torr)                                                                                                    |  |  |  |  |
|----------------------------------------------------------------------------------------------------|--|--|--|--|
| Trykmåleområde i vakuumteknologi fra:<br>Atmosfærisk tryk 1 mbar (atmosfærisk tryk 0.75 Torr)                                                                                                    |  |  |  |  |
| Vakuumpumpestation med styring af omdrej-<br>ningstil til en præcis og nøjagtig vakuumre-<br>gulering med controller VACUU·SELECT und<br>VACUU·SELECT Sensor.                                                        |  |  |  |  |
| Vakuumpumpestation med ventilstyret vakuum-<br>regulering med controller VACUU·SELECT und<br>VACUU·SELECT Sensor.                                                                                                    |  |  |  |  |
| Bussystem fra <b>VACUUBRAND</b> til kommunikation<br>fra periferiudstyr med <b>VACUU·BUS</b> -kompatible<br>måleapparater og -controllere. Den maksimalt<br>tilladte kabellængde på en ledningsstreng udgør<br>30 m. |  |  |  |  |
| Adresse, som giver mulighed for en entydig til-<br>deling af <b>VACUU·BUS</b> -klienten i Bussystemet,<br>f.eks. for tilslutning af flere sensorer til det sam-<br>me måleinterval.                                  |  |  |  |  |
| Periferiudstyr eller komponent med<br>VACUU·BUS-tilslutning, der er integreret i<br>Bussystemet, f.eks. sensorer, ventiler, væske-<br>standsindikatorer, etc.                                                        |  |  |  |  |
| Anvendelse af et måleapparat eller en controller til at tildele en VACUU·BUS-komponent til en anden VACUU·BUS-adresse.                                                                                               |  |  |  |  |
| 4-polet rundstik til Bussystemet på <b>VACUUBRAND</b> .                                                                                                    |  |  |  |  |
| Lokalt vakuum-netværk.                                                                                                    |  |  |  |  |
| Vakuum-controller, controller med touch-skærm;<br>bestående af betjeningsenhed og vakuumsen-<br>sor.                                                                                                    |  |  |  |  |
| <ul> <li>Ekstern vakuumsensor</li> <li>til VACUU·SELECT<br/>eller</li> </ul>                                                                                                    |  |  |  |  |
| separat som selvstændig vakuumsensor.                                                                                                    |  |  |  |  |
| 3002 VARIO select, PC 3003 VARIO select,<br>ect                                                                                                    |  |  |  |  |
| ** gælder også for PC 510 select, PC 511 select, PC 520 select, PC 610 select,<br>PC 611 select, PC 620 select                                                                                                    |  |  |  |  |
|                                                                                                    |  |  |  |  |

\*\*\* få med og uden udluftningsventil

## 2 Sikkerhedshenvisninger

Informationerne i dette kapitel skal overholdes af alle personer, der arbejder med det beskrevne produkt.

Disse sikkerhedsanvisninger gælder for alle faser af apparatets driftslevetid.

## 2.1 Anvendelse

Produktet må kun anvendes i teknisk fejlfri tilstand.

#### 2.1.1 Tilsigtet anvendelse

Tilsigtet anvendelse Vakuumcontrolleren VACUU·SELECT er et laboratorieinstrument, der sammen med tilhørende periferiudstyr<sup>1</sup> er beregnet til regulering af absolut tryk i intervallet fra grov- til finvakuum.

> Apparatet må kun anvendes i indendørs lokaler i ikkeeksplosionsfarlige omgivelser. Apparatet er kun konstrueret til en kontinuerlig drift fra 10 °C – 40 °C.

#### Den tilsigtede anvendelse omfatter også:

| 1  |       |
|----|-------|
| Ē  |       |
|    | = 111 |
| -  | — 111 |
|    | =10   |
| 1- | — µ-  |

- at følge anvisningerne i dokumentet Sikkerhedsanvisninger for vakuumudstyr,
- Driftsvejledningen overholdes.
- at følge driftsvejledningen til tilsluttede komponenter,
- kun at anvende godkendt tilbehør og reservedele.

En anden eller afvigende brug anses som utilsigtet.

## 2.1.2 Fagligt ukorrekt anvendelse

Fagligt ukorrekt anvendelse

Der kan opstå personskader eller materielle skader ved en utilsigtet indsats samt enhver anvendelse, der ikke stemmer overens med de tekniske data.

<sup>1</sup> Vakuumpumper, sensorer og tilbehør fra VACUUBRAND → se også **3.3 VACUU·BUS-periferiudstyr på side 26** 

#### **VACUU**BRAND®

Fagligt ukorrekt anvendelse

- Uformålsmæssig anvendelse omfatter:
- brug, der strider imod formålsmæssig anvendelse,
- Drift ved ikke-tilladte omgivelses- og driftsbetingelser.
- vakuumregulering af en eksplosiv atmosfære, der ikke stemmer overens med ATEX-godkendelsen til sensoren → se typeskiltet på sensoren.
- En drift ved åbenlyse fejl eller defekte sikkerhedsanordninger,
- Brug i ufuldstændig tilstand.
- Fjernelse af stikforbindelser fra bøsningen ved at trække i kablet.
- anvendelse i miner eller under jorden.

## 2.1.3 Forudsigelig fejlanvendelse

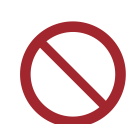

Ud over den fagligt ukorrekte anvendelse findes der typer af brug, der er forbudte ved håndtering af apparatet:

Muligvis forudsigelig fejlanvendelse

- opstilling og drift i eksplosionsfarlige omgivelser,
- Egne tilføjelser og ændringer, især når de påvirker sikkerheden.
- at udsætte apparatet fuldstændigt for vakuum, nedsænke det i vand, udsætte det for stænkvand eller dampstråling,
- vakuumregulering af midler, der er varme, ustabile, eksplosionsfarlige eller eksplosive,
- Betjening med skarpkantede genstande.
- at til-/frakoble apparatet med værktøj eller med foden,
- at fjernstyre controlleren uden kendskab til det forbundne vakuumsystem.

## 2.2 Beskrivelse af målgrupper

**VIGTIGT!** Brugere inden for de anførte kompetenceområder i *Kompetencematrix* skal have de relevante kvalifikationer til de angivne aktiviteter.

#### 2.2.1 Personalekvalifikation

Betydning af personalekvalifikation

| Operatør               | Laboratoriepersonale, f.eks. kemiker, laborant                                                      |
|------------------------|----------------------------------------------------------------------------------------------------|
| Fagmand                | Person med erhvervsmæssige kvalifikationer inden for mekanik, elektroteknik eller laboratorieudstyr |
| Ansvarlig fag-<br>mand | Person som fagman, dog ydermere med fag-<br>afdelings- eller områdeansvar                           |

#### 2.2.2 Kompetencematrix

Kompetencematrix og kompetenceområder

| Gør følgende              | Operatør | Fagmand | Ansvarlig fagmand |
|---------------------------|----------|---------|-------------------|
| Opstilling                | X        | X       | X                 |
| Idriftsættelse            | x        | x       | X                 |
| Netværksintegration       |          |         | X                 |
| Opdatering                |          | X       | X                 |
| Import/eksport af data    |          | X       | X                 |
| Download af datalogger    | x        | X       | X                 |
| Fejlsøgning               | x        | X       | X                 |
| Betjening                 | x        | X       | X                 |
| Udvidet betjening         |          | X       | X                 |
| Fejlmelding               | X        | X       | X                 |
| Fejlafhjælpning           | (x)      | X       | X                 |
| Skift af printkortsikring |          | X       | X                 |
| Reparationsopgaver        |          |         | X                 |
| Rengøring, enkel          | x        | x       | X                 |
| Rengøring af sensor*      |          | x       | X                 |
| Justering af sensor*      |          | X       | X                 |
| Nedlukning                | x        | x       | X                 |
| Dekontaminering**         |          | X       | X                 |

\* Option

\*\* eller at lad dekontamineringen gennemføre af en kvalificeret tjenesteudbyder

## VACUUBRAND.

## 2.2.3 Personligt ansvar

Sikkerhedsbevidst arbejde

 Sikkerheden for og beskyttelsen af personer har den allerhøjeste
 prioritet. Aktiviteter og processer, der udgør en potentiel sikkerhedsrisiko, er ikke tilladt.

Arbejd altid i overensstemmelse med bestemmelserne. Overhold driftsanvisningerne fra brugeren og de nationale bestemmelser om ulykkesforebyggelse, generel sikkerhed og arbejdsikkerhed.

Anvend kun controlleren, hvis du har forstået driftsvejledningen og funktionsmåden.

Beskyttelsestøj

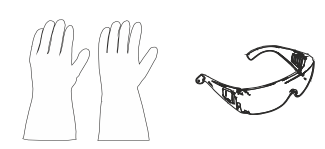

Ved aktiviteter, der kræver beskyttelsestøj, skal man bære det personlige sikkerhedsudstyr, der er foreskrevet af den driftsansvarlige.

## 2.3 Sikkerhedsforanstaltninger

Kvalitetskrav og sikkerhed Produkter fra **VACUUBRAND GMBH + CO KG** er underlagt høje kvalitetstest, hvad sikkerhed og drift angår. Hvert produkt gennemgår et omfattende testprogram før udlevering.

## 2.3.1 Beskyttelsesforanstaltninger, generelt

- ⇒ Følg de gældende forskrifter og beskyttelsesforanstaltninger ved håndtering af kontaminerede dele.
- ⇒ Reparationer må kun udføres af producentens serviceafdeling.

## VIGTIGT! Farlige stoffer skal kunne udelukkes ved samtlige serviceydelser.

- Bemærk, at der ved procesmidler, som hænger ved, kan være fare for både mennesker og miljøet. Gennemfør derfor egnede tiltag til dekontaminering.
- ⇒ Før du sender apparatet til vores serviceafdeling, skal du udfylde en <u>overensstemmelsesattest</u>, der bekræfter angivelserne med din underskrift, og sende denne til os på forhånd.

#### 2.3.2 Vær opmærksom på farekilder

Vakuumregulering af kritiske processer

Eksplosionsfare ved kritiske processer

| FA | 5 |
|----|---|
|    | _ |

신티

**Eksplosionsfare ved styring af kritiske processer.** Afhængigt af processen kan der dannes en eksplosionsfarlig blanding i anlæg.

⇒ Kritiske processer må ikke styres uden overvågning!

#### Beskadigede konstruktionsdele

**VIGTIGT!** Beskadigede konstruktionsdele, især dele der forringer sikkerheden, skal omgående udskiftes.

- ⇒ Sørg for at du ikke arbejder med beskadigede dele.
- Udskift defekte konstruktionsdele omgående, f.eks. Kabler med brud og defekte stik.

#### Fare på grund af elektrisk energi

- Elektrisk energi Efter at controlleren er slukket og frakoblet fra strømnettet, kan på strømforsyningen stadig være fare for strømstød fra resterende strøm:
  - ⇒ Udskift strømforsyningen ved en defekt.
  - ⇒ Strømforsyningen må aldrig åbnes.

#### Indsendelser til service

Sikkerhed ved Produkter, der udgør en potentiel sikkerhedsrisiko, må først indservicearbejder sendes, vedligeholdes eller repareres, når alle farlige forureninger er fjernet.

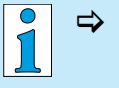

⇒ Du finder formularen til bekræftelse af overensstemmelse som PDF på vores hjemmeside: <u>overensstemmelsesattest</u>.

## 2.3.3 ATEX-udstyrskategori (sensor)

Opstilling og eksplosionsfarlige omgivelser

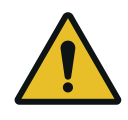

En opstilling og drift af betjeningsenheden i områder, hvor en eksplosionsfarlig atmosfære kan optræde i en risikabel mængde, er ikke tilladt.

ATEX-godkendelsen<sup>2</sup> til vakuumsensorer gælder evt. kun for det indvendige område af vakuumsensoren, der kommer i berøring med midlet, og ikke for det omgivende område.

#### ATEX-apparatmærkning

ATEXudstyrskategori

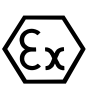

Vakuumudstyr, der er påtrykt mærkningen (Ex), har en godkendelse i henhold til ATEX-mærkningen på typeskiltet.

- ⇒ Apparatet må kun betjenes i en teknisk upåklagelig stand.
- ⇒ Apparaterne er designet til en lav grad af mekanisk fare og skal opstilles således, at de ikke kan beskadiges mekanisk udefra.
- Efter indgreb på apparatet skal man kontrollere lækagehastigheden på apparatet.
- ATEX-godkendelse Ved anvendelse af enheden på apparaturer med eksplosionsfarlige atmosfærer (i henhold til dens godkendelsen) er modifikationer ikke tilladt og vil medføre et bortfald af ATEX-godkendelsen. Monterede dele på apparatet, som kommer i berøring med midler, skal som minimum have en ATEX-godkendelse på samme niveau som selve apparatet og må ikke på virke ATEX-godkendelsen til apparatet negativt, især hvad angår temperaturen i området, der berøres af midler.

Undgå eksplosionsfarlige blandinger Anvendelsen af gasballast og/eller udluftningsventiler er kun tilladt, hvis det sikres, at der normalt ikke, eller efter al sandsynlighed kun kortvarigt eller sjældent genereres eksplosive blandinger indvendigt i apparatet.

⇒ Udluft eventuelt med inert gas.

Informationer om ATEX-udstyrskategorien kan også hentes på vores hjemmeside: <u>www.vacuubrand.com/ATEX</u>

<sup>2 -&</sup>gt; Sammenlign typeskilt: VACUU·SELECT sensor, VACUU·VIEW (extended), VSK 3000

#### Begrænsning af driftsbetingelserne

Betydning for apparater, der er mærket med X:

Forklaring af anvendelsesbetingelser X Eksempel-udsnit typeskilt

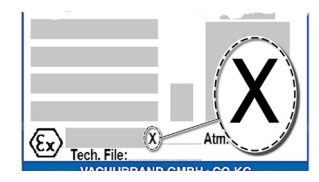

- Apparaterne har en lav mekanisk beskyttelse og skal opstilles således, at de ikke kan beskadiges mekanisk udefra. Opstil f.eks. pumpestande beskyttet mod stød, montér splintringsbeskyttelse til glaskolber, etc.
- Apparaterne er udviklet til en omgivelses- og medietemperatur ved drift fra +10 °C – +40 °C. Disse omgivelses- og middeltemperaturer må under ingen omstændigheder overskrides. Ved transport/måling af ikke-eksplosive gasser gælder der udvidede temperaturer for gasindtag, se kapitlet: Tekniske data, medietemperatur.

## 2.4 Bortskaffelse

## BEMÆRK

#### Elektroniske komponenter og batterier må ikke bortskaffes i husholdningsaffaldet efter endt driftslevetid.

Udtjent elektronisk udstyr og batterier indeholder skadelige stoffer, der kan være sundheds- eller miljøskadelige. Udtjente elektroniske apparater indeholder derudover værdifulde råstoffer, der ved faglig korrekt bortskaffelse tjener til genindvinding af råstoffer i genanvendelsesprocessen.

Slutbrugere er juridisk forpligtet til at indlevere udtjent elektronisk og elektrisk udstyr til en godkendt indsamlingssted til affald samt til at returnere udtjente batterier.

- ⇒ Det er dit eget ansvar at sikre og slette mulige data før bortskaffelsen af dit elektroniske udstyr.
- ⇒ Er batterier indeholdt, skal disse fjernes inden bortskaffelsen.

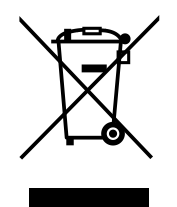

- ⇒ Elektronisk skrot, elektroniske komponenter og skal bortskaffes fagligt korrekt ved endt driftslevetid.
- ⇒ Følg de nationale forskrifter for bortskaffelse og miljøbeskyttelse.

https://www.vacuubrand.com/compliance

## 3 Produktbeskrivelse

## 3.1 VACUU·SELECT Vakuum-Controller

Beskrivelse af vakuumregulator

*VACUU·SELECT* er en vakuumregulator bestående af en betjeningsenhed og en ekstern vakuumsensor, f.eks. *VACUU·SELECT Sensor*.

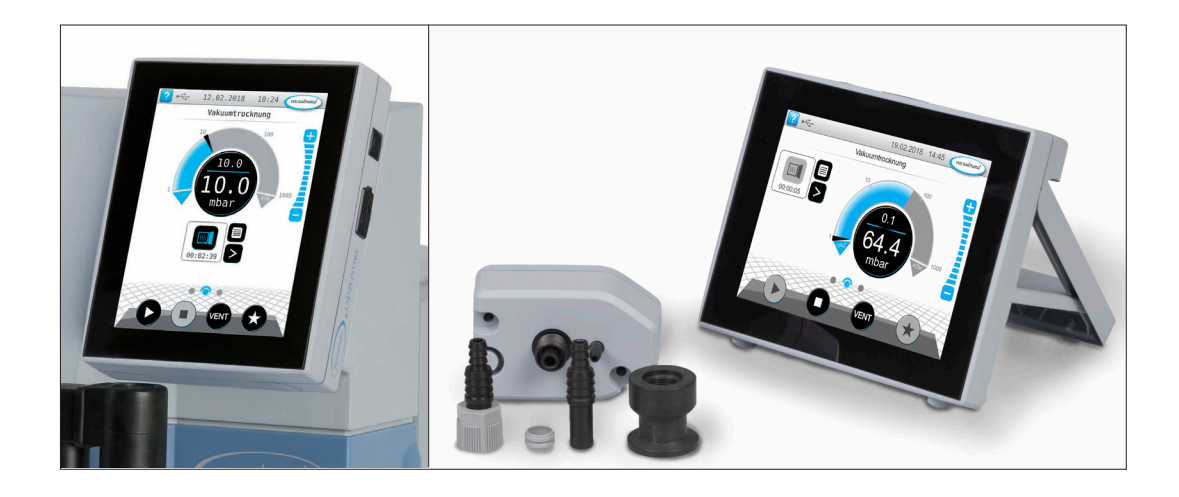

Controlleren er udviklet til applikationer, der kræver et reguleret vakuum. Der findes forskellige applikationer og menuer til betjening og vakuumregulering. Controlleren betjenes via en touchskærm. Menuerne er udformet brugervenligt.

Controlleren regulerer procesvakuum behovsorienteret, alt efter driftstype og tilsluttet periferiudstyr.

Som en bestanddel af *VACUU·BUS*-systemet byder controlleren på adskillige tilslutningsmuligheder til vidt forskellige applikationer.

Vakuumprocesser reguleres igennem styring af vakuumpumper, sugelednings- og/eller udluftningsventiler. Såfremt flere ventiler af en type er tilsluttet, tilkobler disse ventiler samtidigt, f.eks. flere udluftningsventiler.

1

For drift af controlleren som vakuumregulator er mindst en vakuumsensor, en ventil og/eller en vakuumpumpe påkrævet.

Uden aktiverbare ventiler/vakuumpumper, og kun ved vakuumsensor, fungerer controlleren ikke.

## 3.2 Produktvisninger

## 3.2.1 Betjeningsenhed

Betjeningsenheden råder over et farvedisplay med touch-skærm. Alt efter monteringstype kan skærmen drejes med 90°.

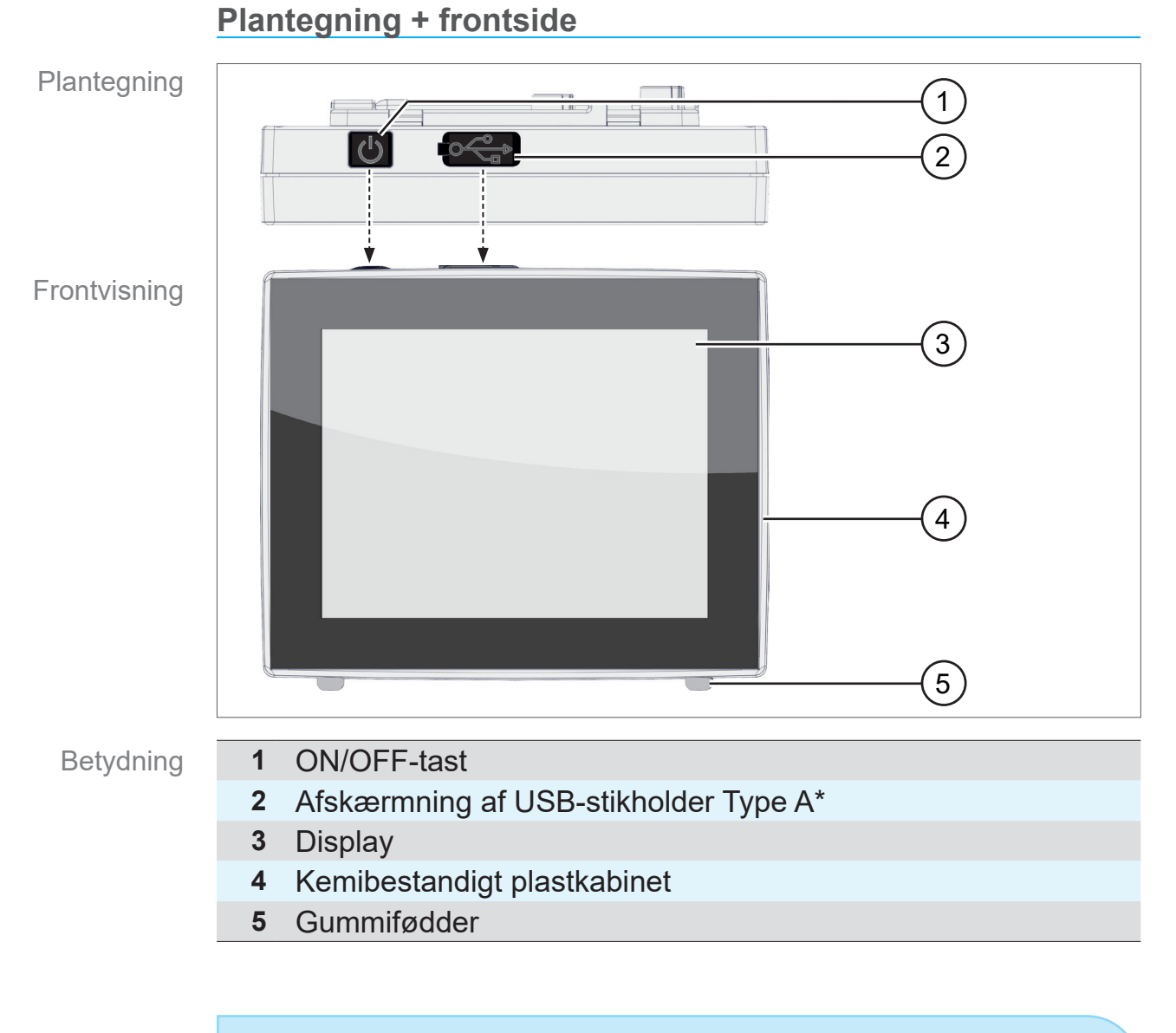

**USB type A**\* er kun egnet til tilslutning af USBhukommelsesstik eller WLAN USB-adaptere, og ikke til tilslutning til en USB-Master, som f.eks. en pc.

1

#### 3.2.2 Grænseflader

#### Bagside

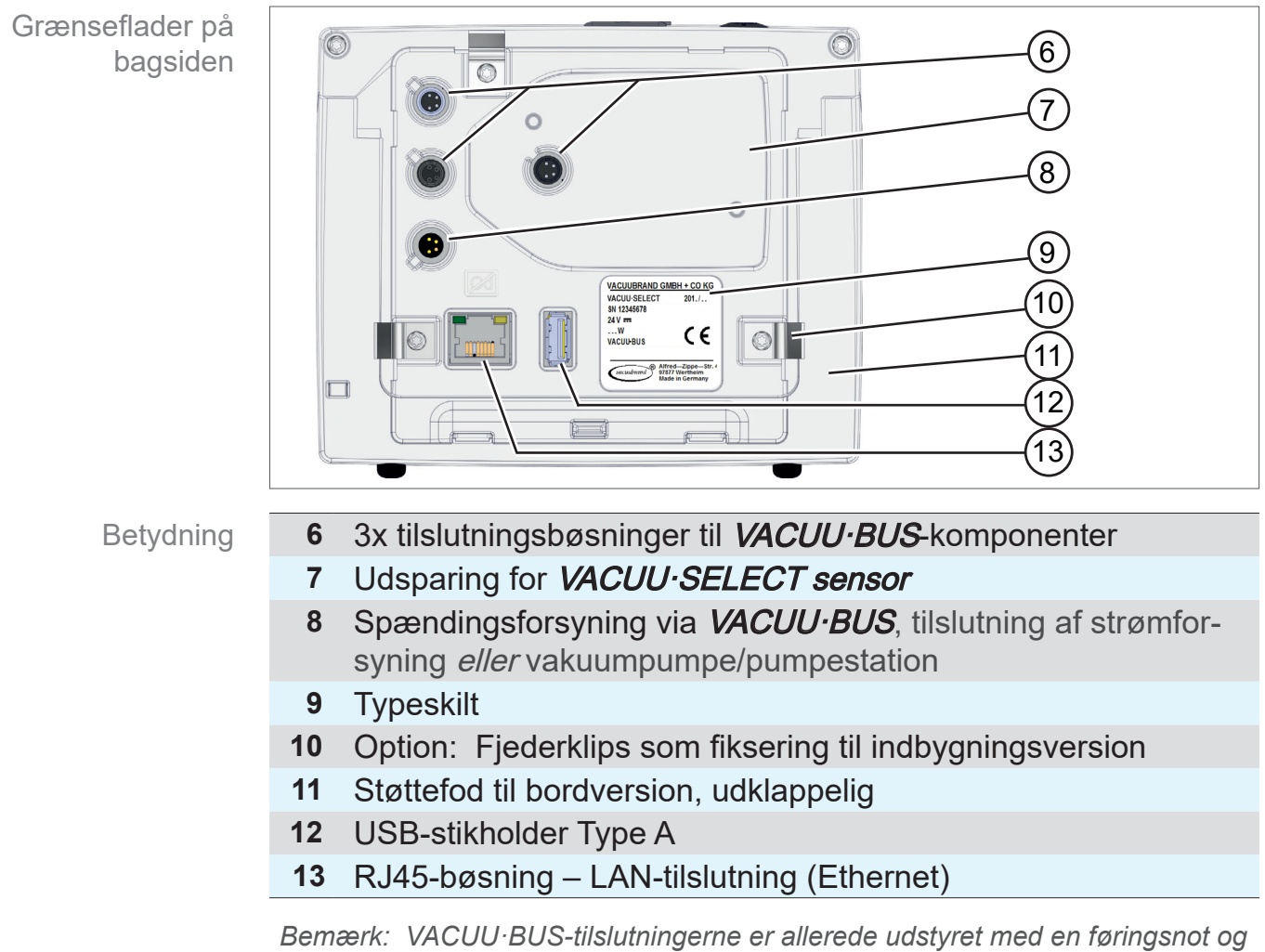

tilslutningskodning for VACUU·BUS-porte og -stik.

#### 

## **VACUU**BRAND®

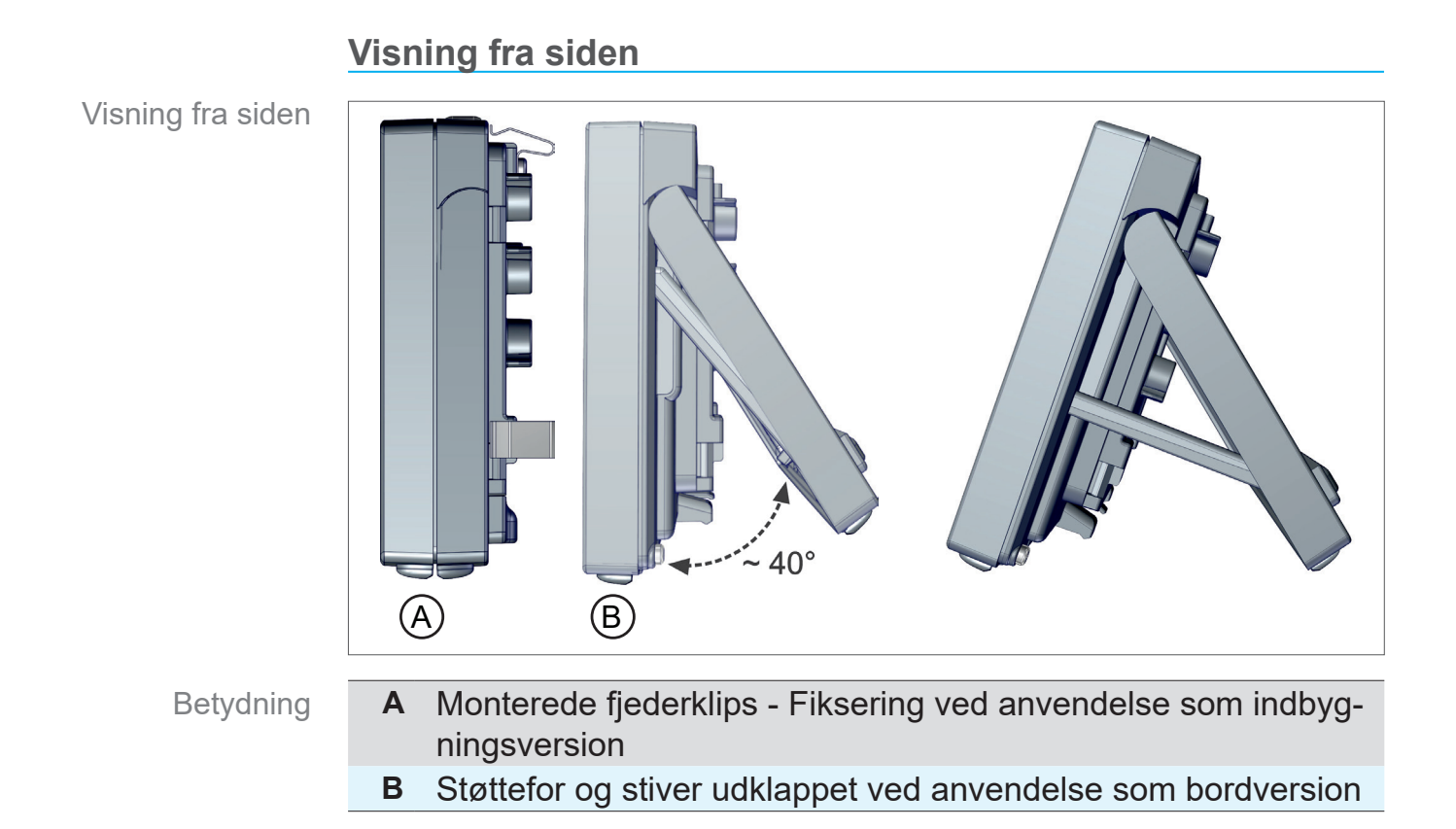

## 3.2.3 VACUU·SELECT sensor (option)

Beskrivelse af VACUU·SELECTsensor

Vakuumsensoren monteres ved produktet *VACUU·SELECT* udvendigt, f.eks. på kabinettet til VACUU·SELECT, på applikationen eller i pumpestationen. Kommunikationen med controlleren finder sted via *VACUU·BUS*.

Selve *VACUU·SELECT* sensor fås i to varianter, med og uden udluftningsventil.

Vakuumsensoren er beregnet til måling i intervallet for grovvakuum med højere kemisk bestandighed. For vakuumtilslutningen er der planlagt 3 muligheder; Lille flange, slangedyse eller slange sat direkte på.

#### Plantegning, visning fra siden

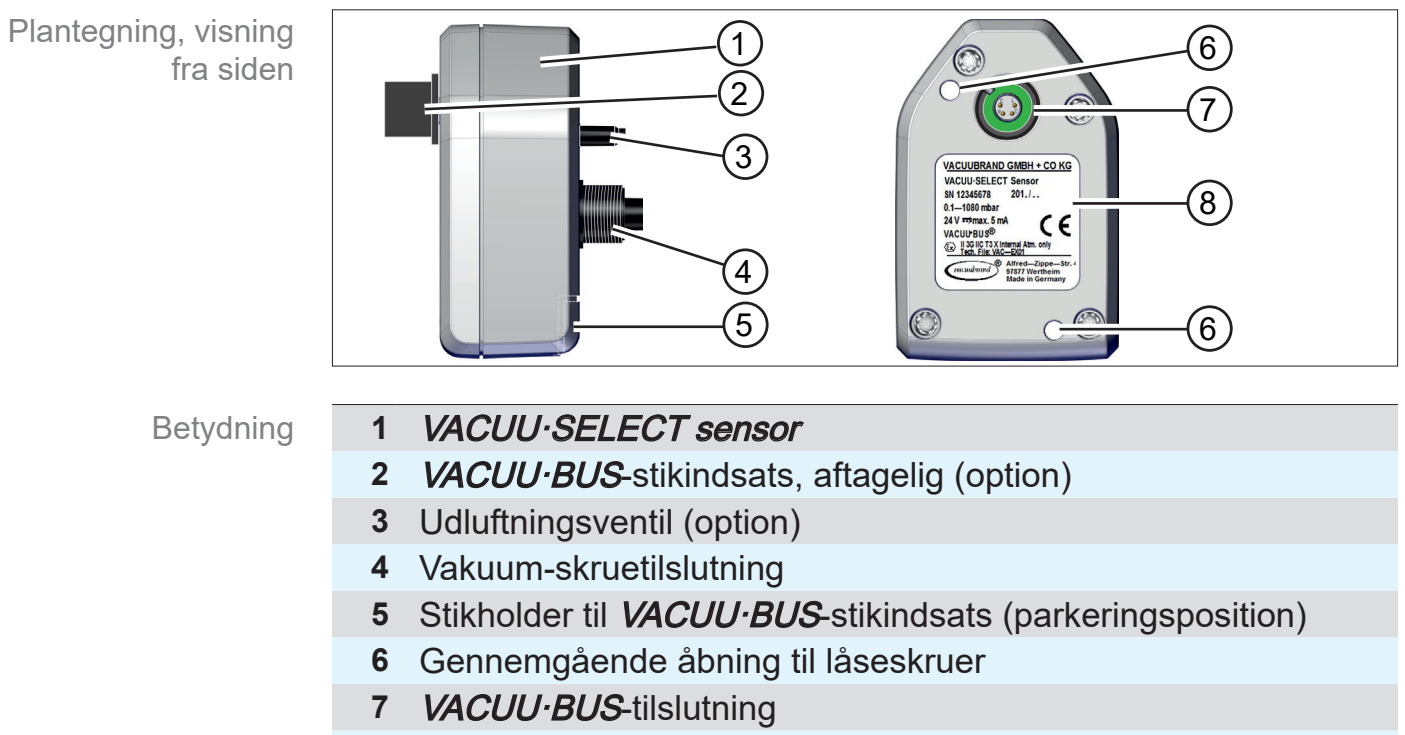

8 Typeskilt

#### Controller og VACUU·SELECT sensor

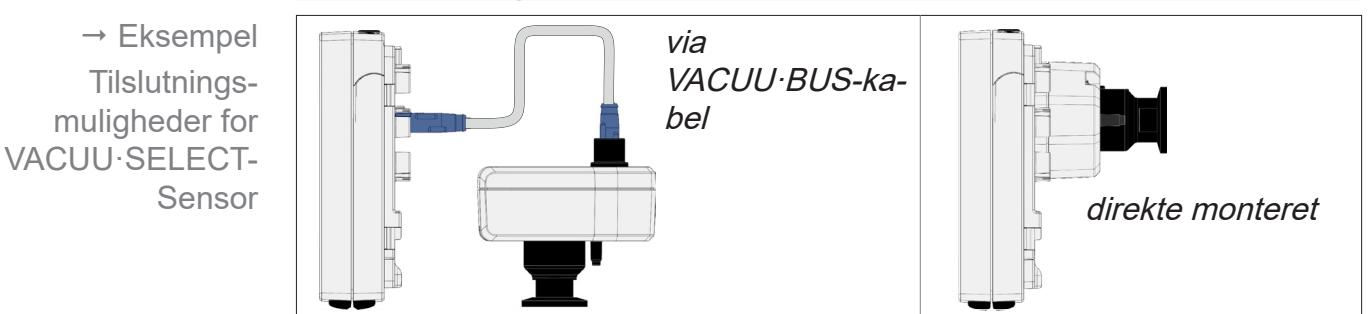

→ Eksempel

med forskellige komponenter

VACUU·BUS-princip

## 3.3 VACUU·BUS-periferiudstyr

Eksterne ventiler, væskestandsensorer og vakuumsensorer (indtil intervallet for finvakuum) er komponenter, der kan tilsluttes via *VACUU·BUS* direkte til controlleren.

Via komponentregistreringen kan man til enhver tid og ganske enkelt tilføje eller fjerne VACUU·BUS-komponenter. Komponentaktiveringen gør det muligt at aktivere eller deaktivere tilsluttede komponenter.

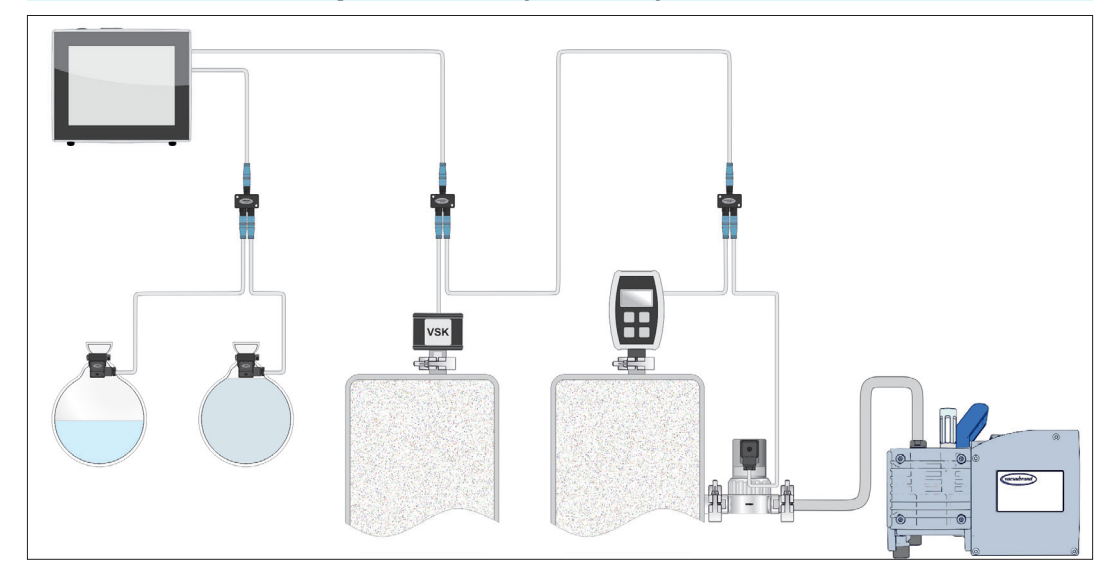

#### VACUU·BUS komponenter<sup>1</sup> (Clients)

Controlleren kontrollerer den aktuelle konfiguration ved tilkobling. *VACUU·BUS*-komponenter registreres automatisk og benyttes og overvåges indtil controlleren frakobles. Hvis en tidligere tilsluttet komponent ikke længere kan findes, afgiver controlleren en fejlmelding.

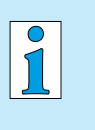

#### Ved VACUU·SELECT kan alle VACUU·BUS-

komponenter aktiveres eller deaktiveres enkeltvis, uden at stikket skal trækkes ud. Også udluftningsventilen på en *VACUU-SELECT Sensor* kan deaktiveres enkelt på controlleren.

→ se også kapitlet: 7.1.10 Administration/VACUU·BUS

<sup>1 →</sup> se også tabellen i kapitlet: 9.2 Bestillingsdata på side 96

## 3.4 Eksempler på anvendelser

#### Vakuumkoncentrator

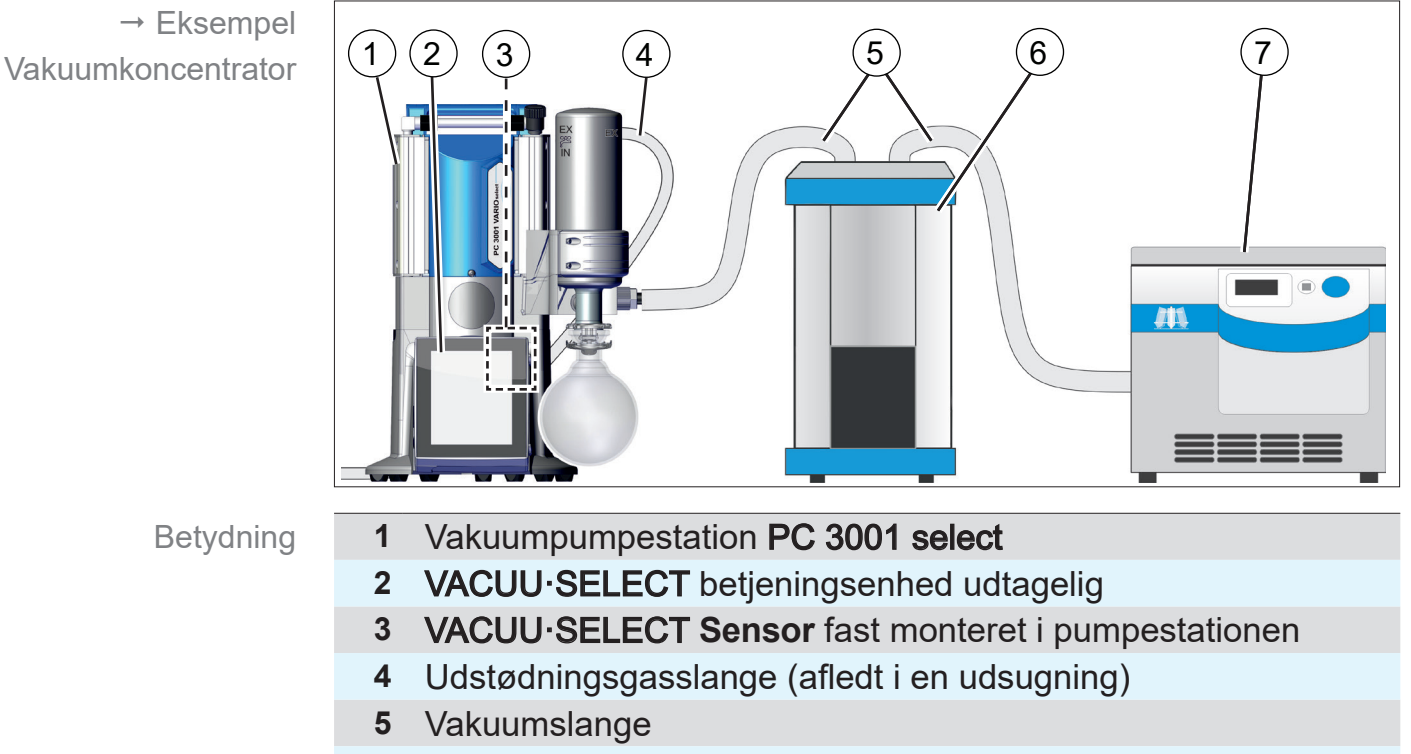

- 6 Anvendelseseksempel kølefælde
- 7 Anvendelseseksempel vakuum-koncentrator

#### Vakuumtørring

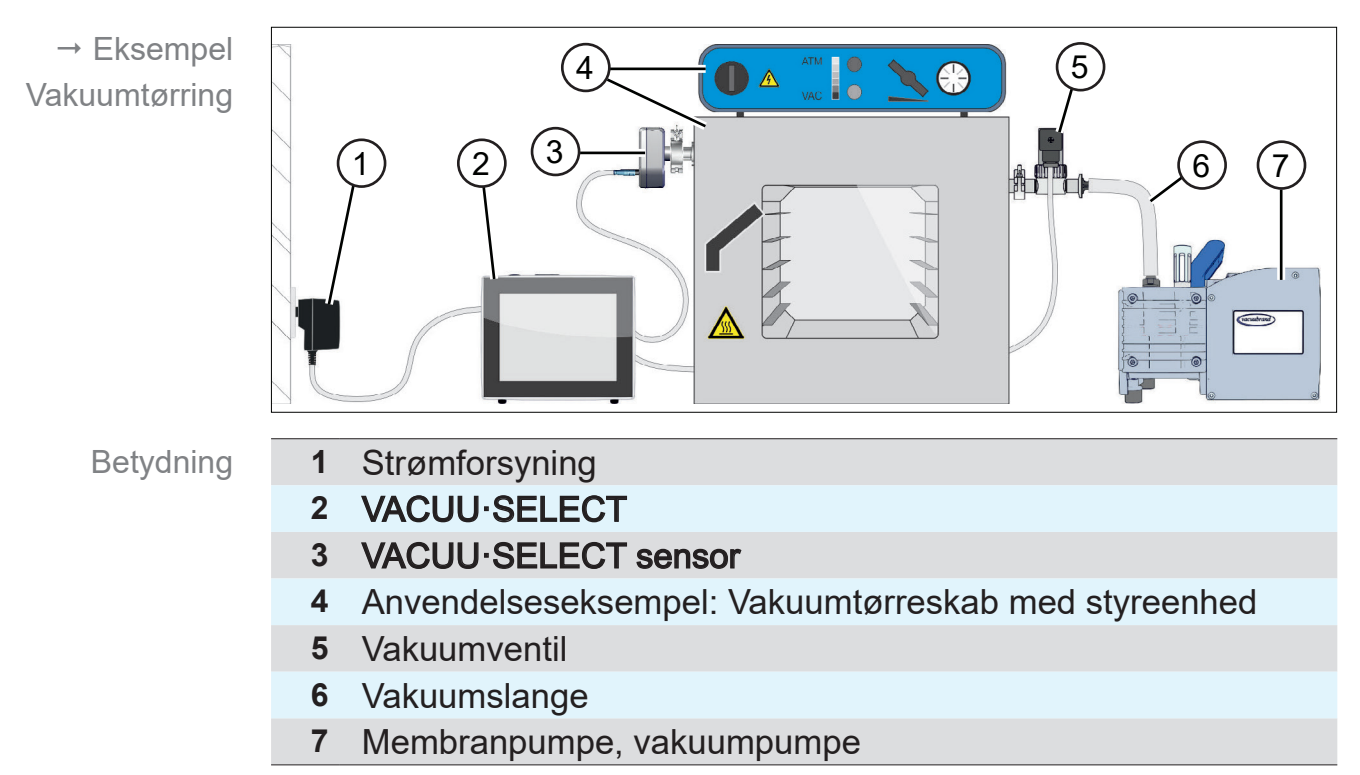

## 3.5 Fjernstyring og grænseflader

Fra softwareversion V1.04/V1.00 på *VACUU·SELECT* kommunikation via RS-232 samt modbus TCP. Du kan således fjernovervåge eller fjernstyre controlleren fra centralt sted, f.eks. med en pc eller et processtyresystem.

Tilslutninger, → se kapitlet: 3.2.2 Grænseflader på side 23

## 3.5.1 Seriel grænseflade RS-232

Som seriel grænseflade kan du tilslutte en RS-232 USB-adapter til en af USB-tilslutningerne på controlleren.

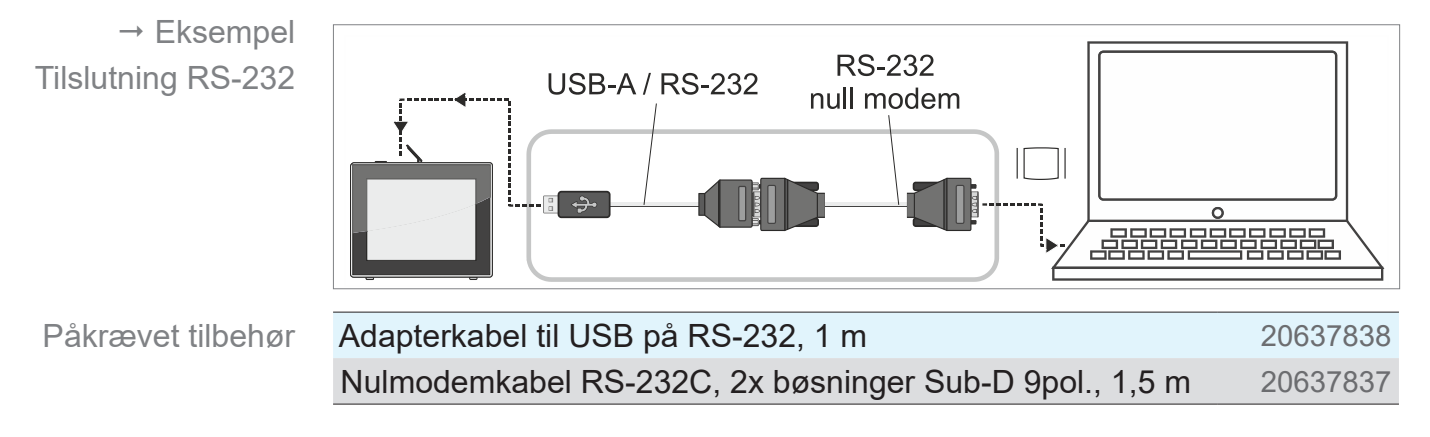

## 3.5.2 Modbus TCP

Til fjernstyring via Modbus TCP skal du bruge Ethernet-tilslutning RJ45 på bagsiden af controlleren.

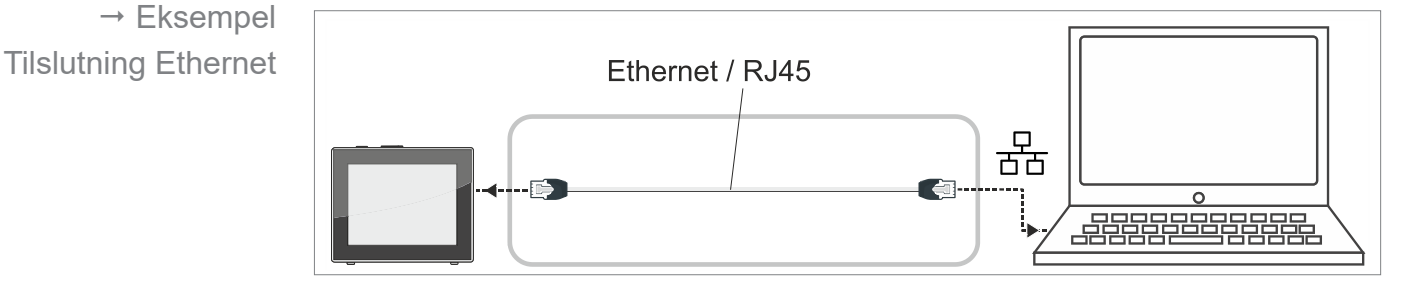

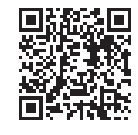

Den detaljeret beskrivelse vedrørende grænseflader findes her: Driftsvejledning grænseflader.

## 4 Opstilling og tilslutning

## 4.1 Transport

Produkter fra **VACUUBRAND** er emballeret i en transportsikker, genanvendelig emballage.

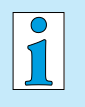

- Originalemballagen er tilpasset nøjagtigt til dit produkt for sikker transport.
- ➡ Hvis muligt, bedes du opbevare den originale emballage, f.eks. for indsendelse til reparation.

#### Varemodtagelse

Kontrollér varemodtagelse Kontrollér leveringen straks efter modtagelse for eventuelle transportskader og for fuldstændighed.

- Informér øjeblikkeligt leverandøren skriftligt om transportskader.
- ⇒ Sammenlign leveringsomfanget med følgesedlen.

## 4.2 **Opstilling**

#### Kontrollér opstillingsbetingelserne

- Juster opstillingsbetingelser
- Apparatet er akklimatiseret.
- Omgivelsesbetingelserne overholdes og ligger inden for anvendelsesgrænserne.

| Grænser for anvendelse                                                       |                                      | (US)                       |  |
|------------------------------------------------------------------------------|--------------------------------------|----------------------------|--|
| Omgivelsestemperatur                                                         | $10-40~^\circ C$                     | 50 – 104 °F                |  |
| Opstillingshøjde, maksimal                                                   | 2000 m<br>over havets over-<br>flade | 6562 ft<br>above sea level |  |
| Luftfugtighed                                                                | 30 –85 %, ikke kondenserende         |                            |  |
| Tilsmudsningsgrad                                                            | 2                                    |                            |  |
| Kapslingsklasse (IEC 60529)                                                  | IP 40                                |                            |  |
| Beskyttelsestype(UL 50E)                                                     |                                      | Туре 1                     |  |
| Undgå kondensat eller forurening på grund af støv, væsker, korrosive gasser. |                                      |                            |  |

#### VIGTIGTI ⇒ Vær opmærksom på IP-beskyttelsen på controlleren.

⇒ IP-beskyttelsen kan kun garanteres, hvis controlleren monteres eller opstilles tilsvarende.

#### BEMÆRK

#### Kondensat kan beskadige elektronikken.

En stor temperaturforskel imellem opbevaringssted og opstillingssted kan medføre kondensdannelse.

⇒ Lad vakuumapparatet akklimatisere mindst 3-4 timer efter modtagelse eller opbevaring, før det tages i brug.

#### **Bordversion**

Anvendelse som bordenhed Hvis støttefoden bagpå vippes ud og fastgøres med stiveren, kan controlleren opstilles og tilsluttes direkte på et arbejdsbord, f.eks. på laboratoriebordet.

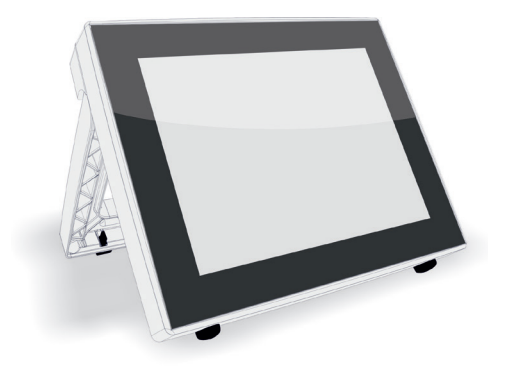

#### Indbygningsversion\*

Anvendelse som indbygningsenhed

Til indbygning er holdere integreret på controlleren eller fjederklips kan monteres. Betjeningsmodulet på controlleren kan således klipses direkte ind i indbygningsafsnittet på en *VARIO*-pumpestation, et laboratoriemøbel eller et elskab.

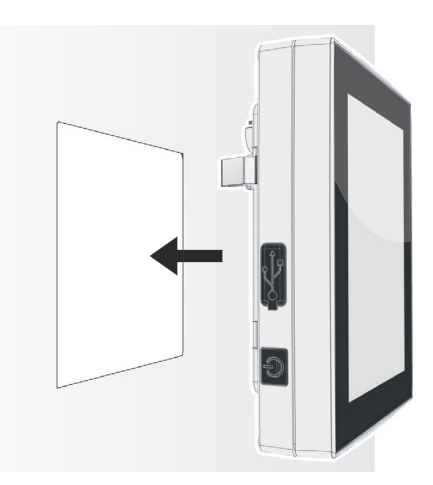

\* støttefoden er fast monteret på apparatet, dvs. indbygningsversionen kan til enhver tid bruges udklappet som bordversion.

## VACUUBRAND.

#### Monteringsudsnit (i eltavle, laboratoriemøbel, kabelkanal)

Udskæringsmål til indbygning

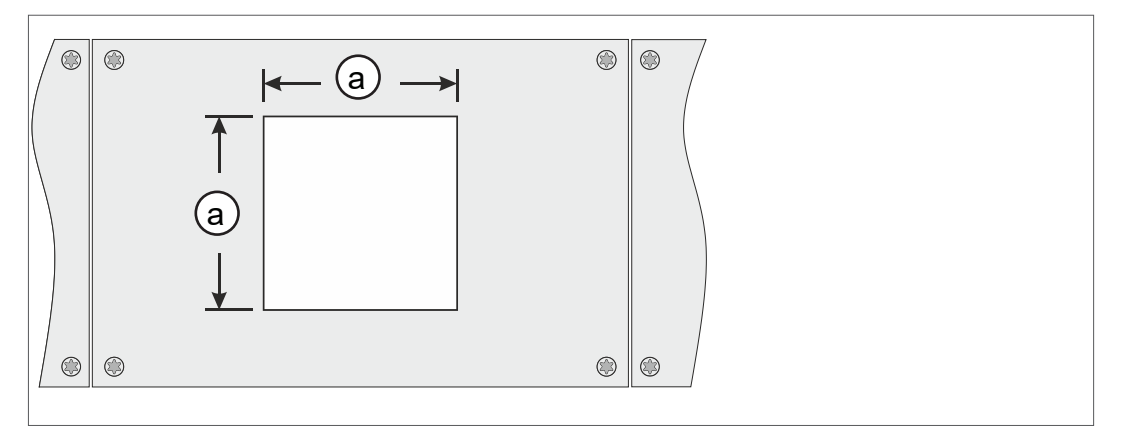

| Vægtykkelse |          | Mål <b>(a)</b> for indbygningsafsnit |                     |
|-------------|----------|--------------------------------------|---------------------|
| 1 mm        | 0.04 in. | 111,5 mm x 111,5 mm                  | 4.39 in. x 4.39 in. |
| 2 mm        | 0.08 in. | 112 mm x 112 mm                      | 4.41 in. x 4.41 in. |
| 3 mm        | 0.12 in. | 112,5 mm x 112,5 mm                  | 4.43 in. x 4.43 in. |

Alt efter vægtykkelse på holderen bør indbygningsafsnittet udskæres med passende tolerancer.

#### Montering af fjederklips

Fastgørelse af fjederklips

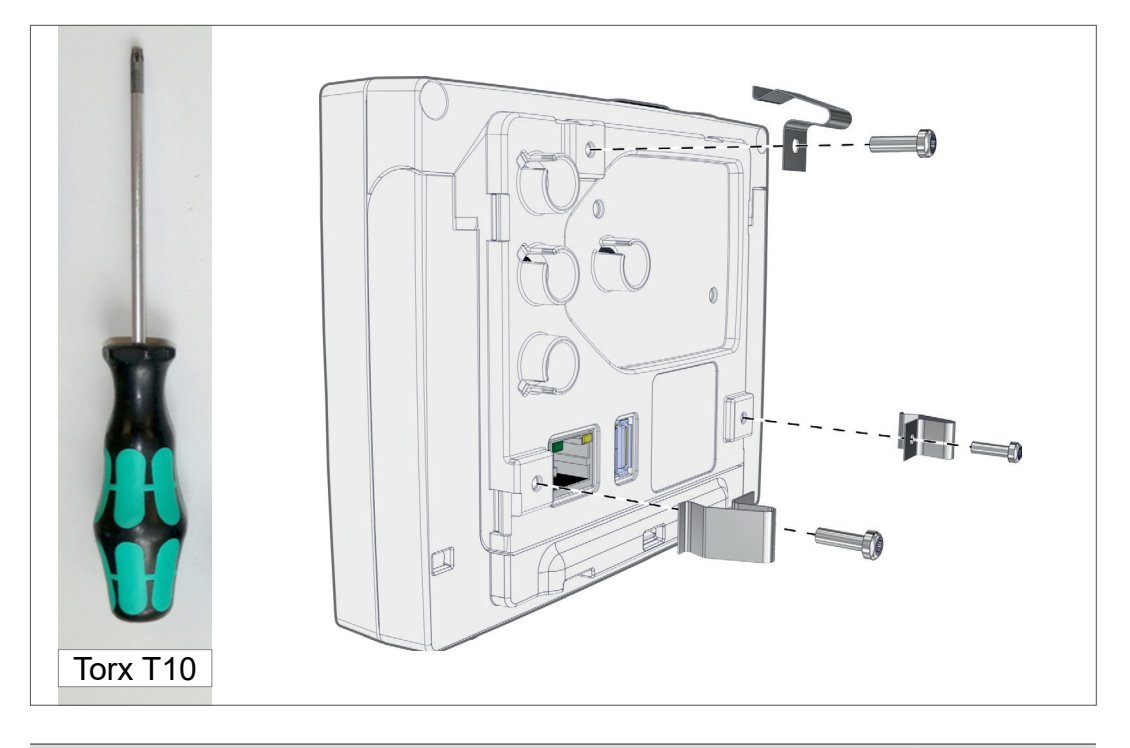

Fjederklips + skruer D3 x 10

20636593

Montering og tilslutning af

sensor

VACUU·SELECT

## 4.3 Sensortilslutning

Tilslutning og montering af VACUU·SELECT Sensor

Krydskærv Str. 2

- Træk VACUU·BUS-stikindsatsen (a) af, og sæt den på (d).
- 2. Sæt *VACUU·SELECT* sensoren (c) på *VACUU·BUS*-tilslutningen på controlleren (b) i den præformede fordybning.
- **3.** Brug krydskærvskruetrækkeren og drej låseskruerne **(e)** solidt på.

#### Tilslutning af andre vakuumsensorer (option)

VACUU·VIEW VACUU·VIEW VACUU·VIEW extended VSK 3000 VSP 3000 VACUU·SELECT-Sensor

| Forlængerkabel VACUU·BUS 2 m | 20612552 |
|------------------------------|----------|
| Y-adapter VACUU·BUS          | 20636656 |

→ Eksempel Tilslutning af andre vakuumsensorer

## 4.4 Elektrisk tilslutning

VIGTIGTI 
→ Udlæg tilslutningskablet således at det ikke kan beskadiges af skarpe kanter, kemikalier eller varme flader.

#### BEMÆRK

Gyldigheden af CE/ UKCA-mærket samt certificeringen til USA/Canada (se typeskiltet) kan bortfalde, såfremt der ikke anvendes en original VACUUBRAND-spændingsforsyning.

- Anvend en VACUUBRAND strømforsyning eller en anden VACUUBRAND-periferienhed (f.eks. kemipumpestation PC 3001 VARIO select) til spændingsforsyning.
- Foregår spændingsforsyningen ikke via et VACUUBRAND forsyningsstik eller via en anden VACUUBRAND periferienhed, så skal forsyningsstikket yde stabiliseret 24 V jævnstrøm, som selv ved fejl ikke må levere mere end 6,25 A.
- Ved anvendelse af yderligere strømspidsbeskyttelse (f.eks. sikringer) skal disse afbryde strømmen ved maks. 8,4 A efter senest 120 s.

## Spændingsforsyning via strømforsyning\*

Strømforsyning

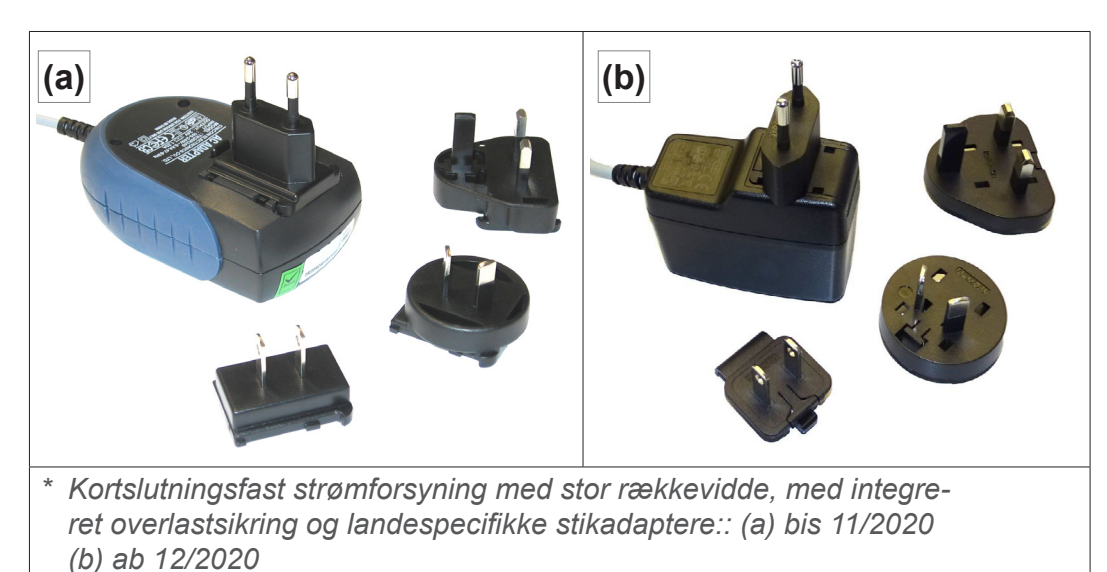

#### Forberedelse af strømforsyning

Forberedelse af tilslutning

Fjernelse af stikindsats fra

strømforsyningen

- 1. Tag strømforsyningen og stikindsatserne ud af emballagen.
- 2. Vælg den stikindsats, der passer til din stikkontakt.
- 3. Sæt stikindsatsen på metalkontakten på strømforsyningen.
- 4. Skub stikindsatsen indtil den falder på plads.

#### Afmontering af stikindsats

- **1.** Tryk på låseknappen på strømforsyningen.
- 2. Tag stikindsatsen af strømforsyningen.
  - $\boxdot$  En anden stikindsats kan fikseres.

#### Tilslutning af strømforsyning på controlleren

Stik VACUU·BUS-kablet på strømforsyningen ind i stiktilslutningen på controlleren.

Spændingsforsyning igennem strømforsyning

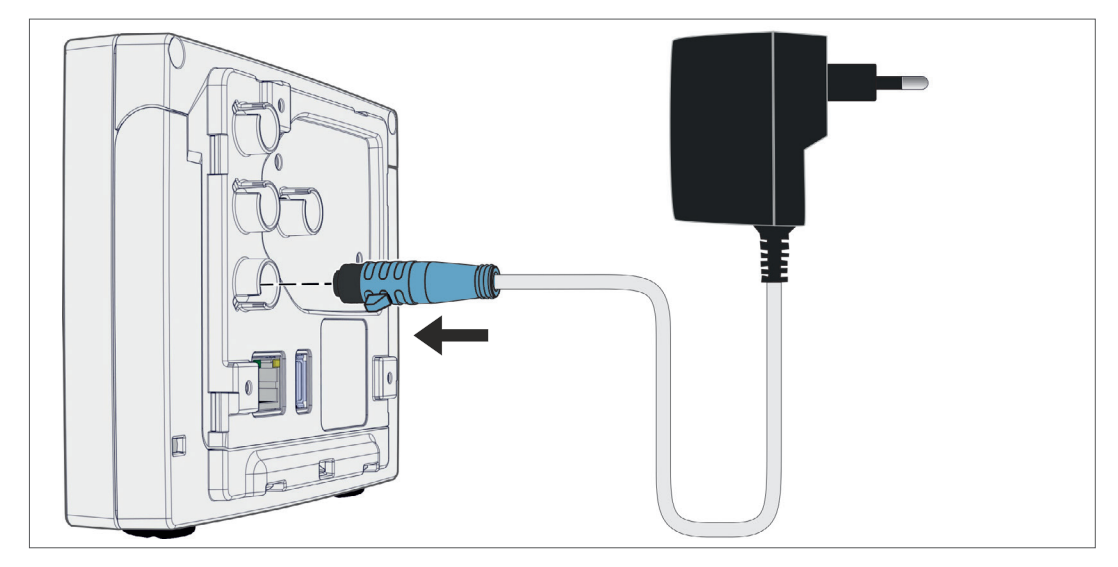

Tilslutning af spændingsforsyning

⇒ Stik strømforsyningen ind i netstikkontakten.

#### Tilslutning af spændingsforsyning via periferiudstyr

Stik VACUU·BUS-kablet på periferiudstyret, f.eks. kemi-pumpestationen PC 3001 VARIO select ind i stiktilslutningen på controlleren.

Spændingsforsyning af controller igennem periferiudstyr

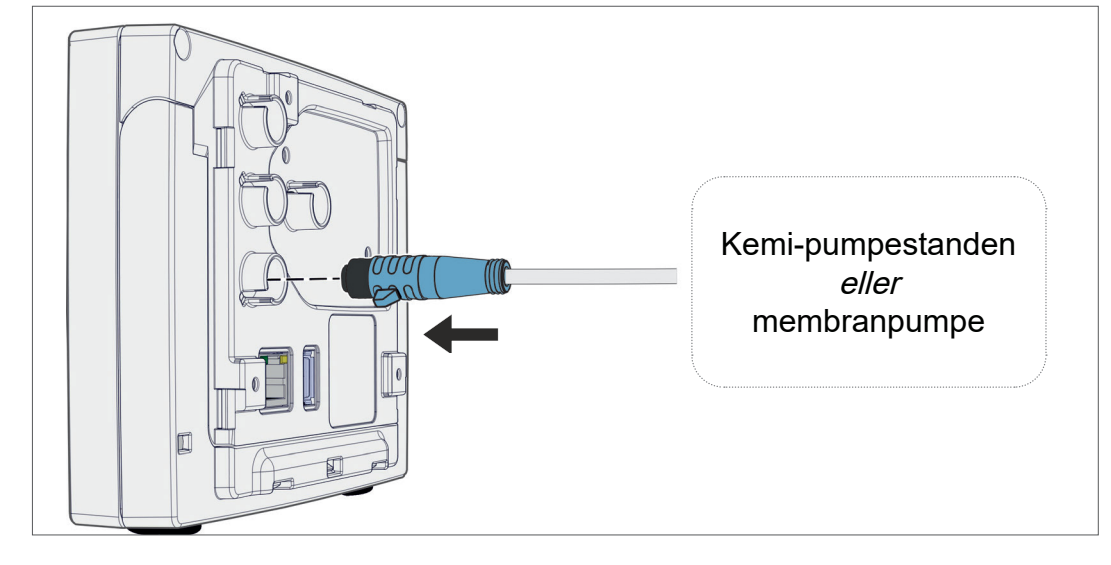

## 4.5 Vakuumtilslutning

| ADVARSEL                                                   |
|------------------------------------------------------------|
| Fare for brud på grund af overtryk                         |
| ⇒ Sørg for at hindre et ukontrolleret overtryk, f.eks. ved |
| svstem.                                                    |

Vakuumtilslutningen finder sted på den tilsluttede vakuumsensor. Der findes forskellige muligheder for tilslutning.

#### Tilslutningsmuligheder

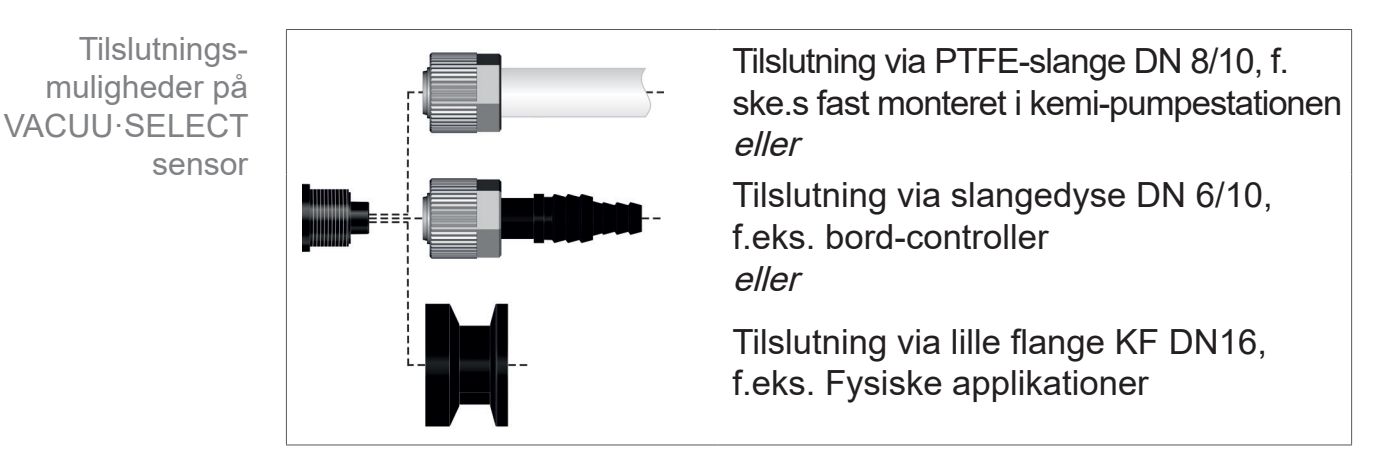

VIGTIGT!

- ⇒ Anvend en vakuumslange, der er egnet til vakuumintervallet.
  - ➡ Udlæg rørledningerne til sensoren så kort som muligt, eller tilslut sensoren så tæt til processen som muligt.
  - Snavs, bøjede slanger eller beskadigelser på sensortilslutningen kan påvirke målingen negativt.
#### Tilslutning af PTFE-slange

**Nødvendigt tilslutningsmateriale:** omløbermøtrik M14x1, pakring, PTFE-slange

- Forbind tætningsringen (a), omløbermøtrikken (b) og PTFE-slangen (e) som vist.
- **2.** Skub PTFE-slangen med omløbermøtrikken ind i vakuumtilslutningen på sensoren og drej omløbermøtrikken godt fast.

### Tilslutning af sensor til vakuum via slangedyse

**Nødvendigt tilslutningsmateriale:** slangedyse DN 6/10 mm, omløbermøtrik M14x1, pakdåse; valgfri: Vakuumslange og passende slangeklemme.

- 1. Forbind tætningsringen (a), omløbermøtrikken (b) og slangedysen (e) som vist.
- 2. Skub slangedysen med omløbermøtrikken ind i vakuumtilslutningen på sensoren og drej omløbermøtrikken godt fast.
- **3.** Skub vakuumslangen **(d)** fra apparaturet på slangedysen og fiksér vakuumslangen, f.eks. Med en slangeklemme **(f)**.

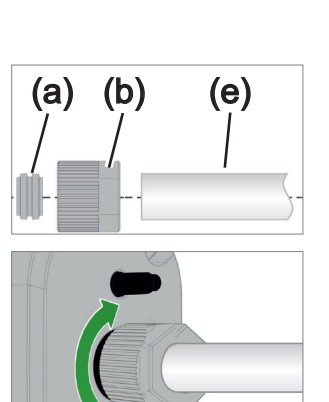

**VACUU**BRAND®

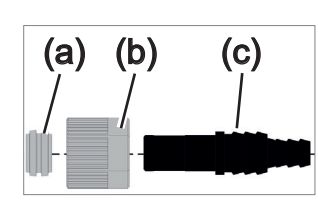

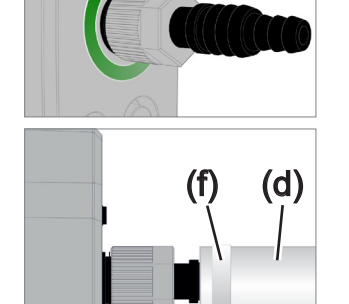

(a)

#### Sensortilslutning via lille flange

Nødvendigt tilslutningsmateriale: VACUU BUS-forlængerkabel for tilslutning til controller (option), spændering med universal centreringsring eller indvendig centreringsring til KF DN16 (værktøj: gaffelnøgle SW17).

- 1. Fjern blindproppen og sæt den lille flange KF DN16 (b) på vakuumtilslutningen på sensoren (a).
- 2. Drej den lille flange KF DN16 godt fast.

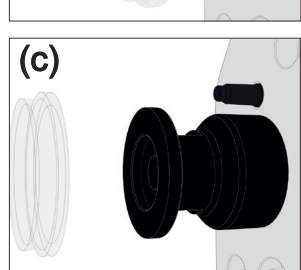

(b)

3. Fjern støvkappen (c).

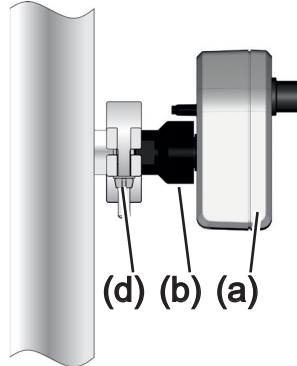

- 4. Sæt sensoren med centreringsringen på tilslutningen til apparaturet → lille flange KF DN16 (b).
- 5. Fiksér sensoren (a) med spænderingen (d) på vakuumledningen, som vist i eksemplet.

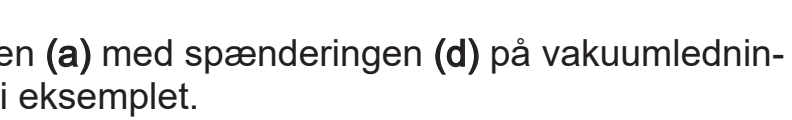

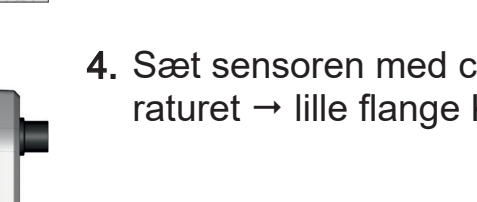

# 4.6 Ventilationstilslutning (option)

| FARE                                                                                                    |
|----------------------------------------------------------------------------------------------------|
| Eksplosionsfare på grund af ventilering med luft.                                                                                           |
| Afhængigt af processen kan der dannes en eksplosi-<br>onsfarlig blanding ved ventilering, eller der kan opstå<br>andre farlige situationer. |
| ⇒ Ventilér aldrig processer med luft, hvor der kan opstå<br>en eksplosiv blanding.                                                          |
| ⇒ Ventilér i givet fald med inert gas<br>(maks. 1,2 bar/900 Torr, abs.).                                                                    |

#### Ventilation med omgivelsesluft<sup>1</sup>

Ved ventilation (b) med omgivelsesluft skal der ikke være tilsluttet noget på sensoren (a).

(a) Vent

(c)

(b)

(b)

Ventilation med inert gas – Tilslutning af udluftningsventil<sup>1</sup>

**Nødvendigt tilslutningsmateriale:** Slange til slangedyse, f.eks. silikoneslange 4/5 mm.

- ⇒ Sæt slangen (c) på tilslutningen til udluftningsventilen (b).
  - $\boxdot$  Udluftningsventil med slange til ventilation med inert gas<sup>2</sup>.

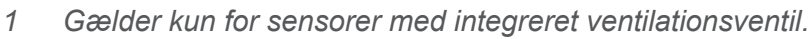

2 Undgå overtryk.

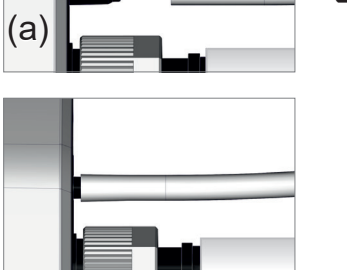

# 5 Brugerflade

# 5.1 Tænd controller

Tænding af apparatet

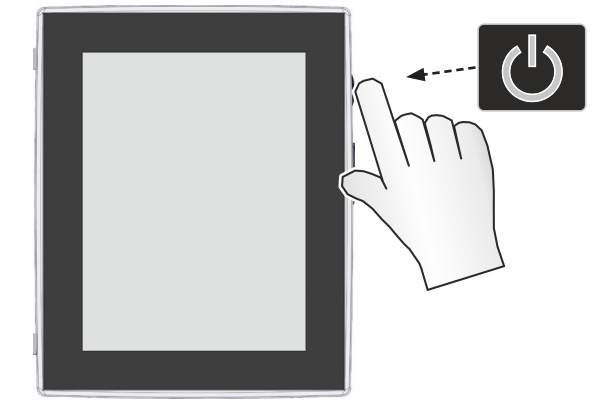

⇒ Tryk kort på ON/OFF-tasten på controlleren

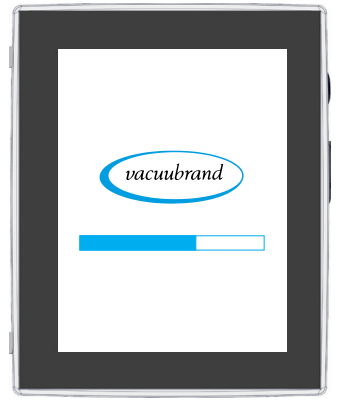

☑ Apparatet starter.

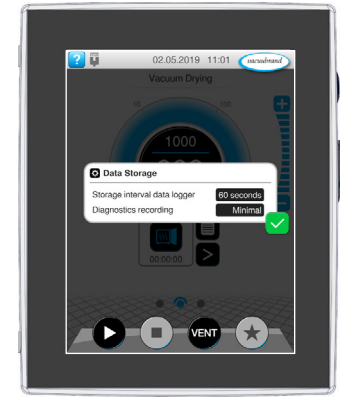

☑ Anvisningen vises

### Funktioner på ON/OFF-tast

| ON/OFF-tast | ON/OFF | Betydning                                               |
|-------------|--------|---------------------------------------------------------|
|             | C      | Tænd controller                                         |
|             |        | Tryk kort på ON/OFF-tasten                              |
|             |        | Sluk controller                                         |
|             |        | Hold ON/OFF-tasten nede i ~3 sekunder og                |
|             |        | bekræft Pop-up.                                         |
|             |        | Spærring/oplåsning af controller                        |
|             |        | Tryk kort på ON/OFF-tasten.                             |
|             |        | Spærring mod utilsigtet betjening, f.eks. ved rengøring |
|             |        | af displayet.                                           |
|             |        | Genstart af controller (Reboot)                         |
|             |        | Hold ON/OFF-tasten nede i ~10 sekunder.                 |

#### 5.1.1 Touch-skærm

Betjening af touch-skærm

Controlleren er et apparat med touchscreen-betjening. Via berøring vælger du f.eks. en applikation og starter eller stopper denne.

BEMÆRK

Tilfældig uønsket berøring af touchscreen kan udløse uønskede aktiveringer.

- ⇒ Lås controlleren mod uønsket betjening. Tryk kort på ON/ OFF-tasten på controlleren får at låse / låse op.
- Placer controlleren så touchscreenen ikke kan berøres ved uheld.

Du kan bruge apparatet med to forskellige fagter: Skift mellem visninger, redigere applikationer eller bruge hjælp- og kontekst-funktioner.

# 5.1.2 Gestusser til betjeningen

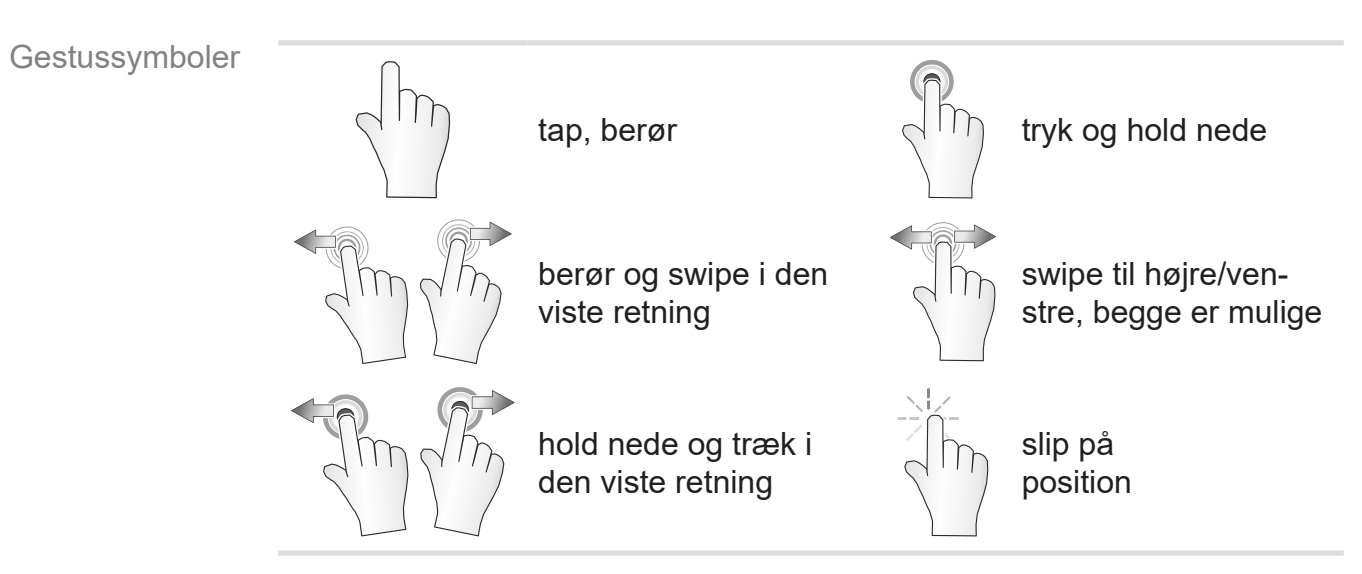

# 5.2 Konfiguration af enheden

For at konfigurere enheden skal du følge anvisningerne på skærmen ved første tilkobling af apparatet eller efter en nulstilling.

### 5.2.1 Anvisning til datalagring

Før controlleren skifter til procesvisning, modtager du en Pop-up med informationer om den aktuelle datalagring.

→ Eksempel Info-Pop up Datalagring

| Data Storage                                         |                       |
|------------------------------------------------------|-----------------------|
| Storage interval data logge<br>Diagnostics recording | 60 seconds<br>Minimal |
|                                                      |                       |

Datalagring

- Lagringsinterval på datalogger
- ► Fortegnelse af diagnosedata

⇒ Vælg dine foretrukne indstillinger og bekræft anvisningen. Dataloggeren er frakoblet ved leveringen eller efter en nulstilling til fabriksindstiller og fortegnelsen af diagnosedata er forindstillet til *Minimal*.

Anvisningen om datalagring vises ved hver genstart af controlleren.

For senere tilpasninger af dataloggeren

→ Se kapitlet: 7.3 Datalogger på side 83

For senere tilpasninger af diagnosedata

→ Se kapitlet: 7.4 Service på side 84

### 5.2.2 Skærmjustering

#### Understøttede skærmjusteringer

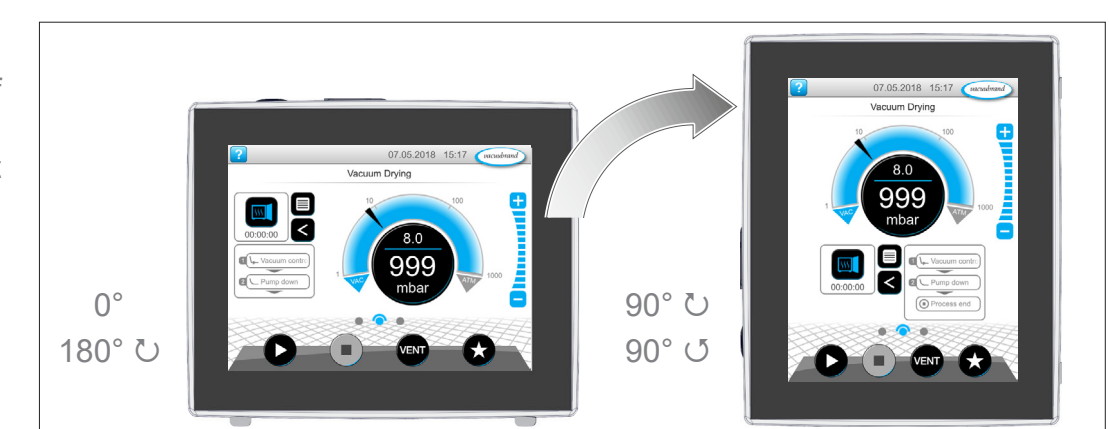

→ Eksempel Visning af tværformat og højformat **VIGTIGT!** De følgende beskrivelser af betjening og funktion er beskrevet i stående format (Portræt). Trods en anden anordning, er beskrivelserne også gyldige for tværformat (Landskab).

Ændring af skærmens udretning

→ Se kapitlet: 7.1.7 Indstillinger på side 70

### 5.3 Visnings- og betjeningselementer

I dette kapitel sammenfattes og forklares visnings- og betjeningselementerne på controlleren på en overskuelig måde.

⇒ Brug dette kapitel, hvis du gerne vil læse betydningen af en visning eller et betjeningselement igen.

### 5.3.1 Procesvisning (hovedskærm)

Efter tilkobling af apparatet vises den såkaldte procesvisning. Selve procesvisningen er hovedskærmen på controlleren. Visningen tilpasser sig til den valgte applikation, f.eks. navnet på applikationen, procestrin, referenceværdi.

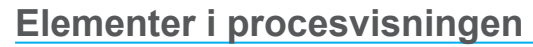

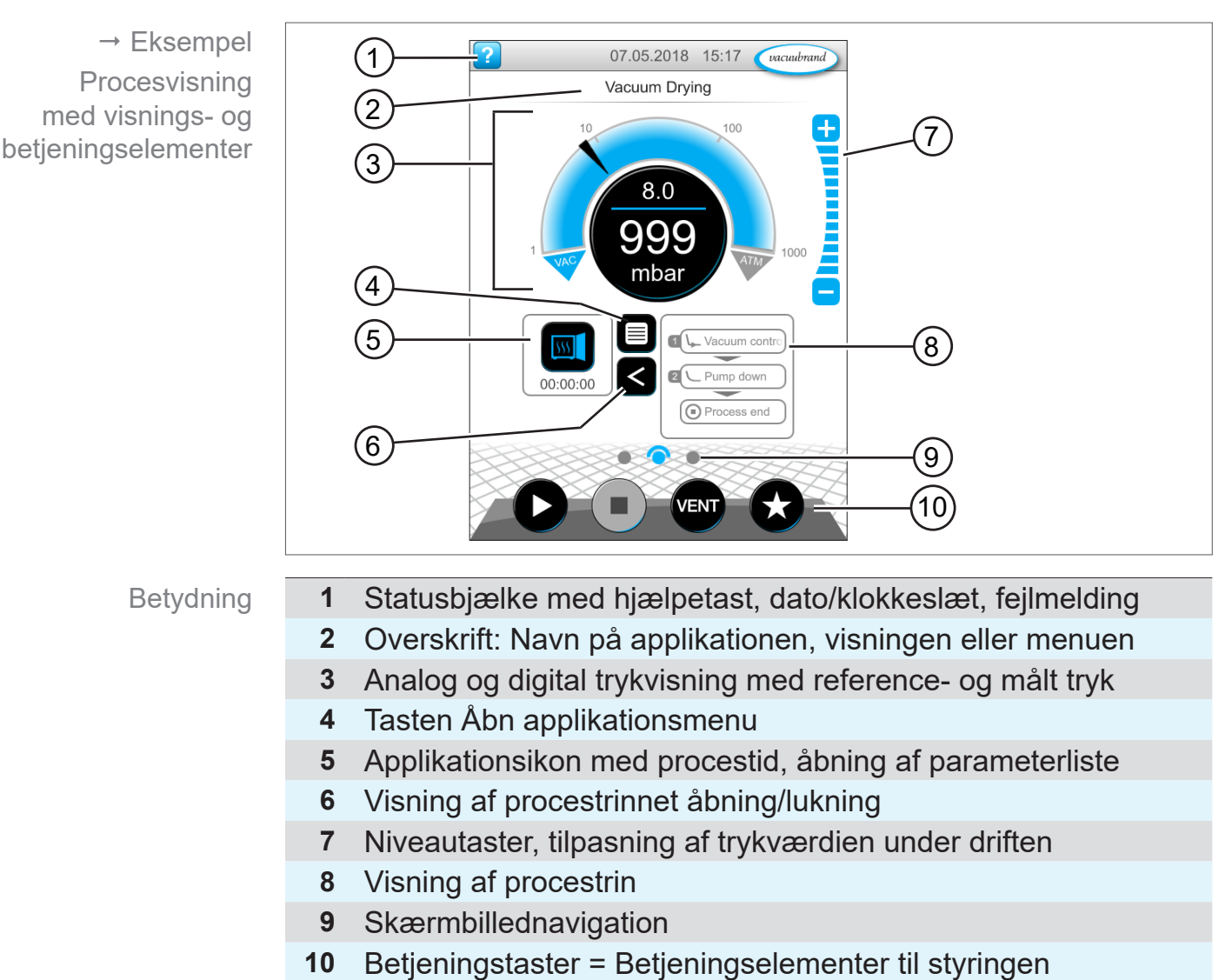

# 5.3.2 Visningselementer

### Statuslinje

Farvekodning statusbjælke

| Farve | Betydning |
|-------|-----------|
| Grå   | Standard  |
| Gul   | Advarsel  |
| Rød   | Fejl      |

#### Toner

Toner

| Tone                  | Betydning                                                                                                    |
|-----------------------|----------------------------------------------------------------------------------------------------|
| <b>ээ))</b><br>Л      | <ul> <li>Tastetone, hvis den ikke sættes på lydløs</li> <li>▶ Indtastning af feedback</li> </ul>                                                       |
| > <b>)))</b><br>ЛПЛ Г | <ul> <li>Advarsel eller fejl</li> <li>Angiver at fer foreligger en fejl eller advarsel.</li> <li>Aktiv, så længe fejltilstanden forekommer.</li> </ul> |

### Trykvisning

| → Eksempel                                  | Symbol (Ikon)         | Betydning                                                     | I                                                                                  |
|---------------------------------------------|-----------------------|---------------------------------------------------------------|------------------------------------------------------------------------------------|
| Trykvisning<br>standard                     |                       | <i>Trykvisnin</i><br>▶ Trykkurv<br>▶ Digital tr               | <b>g standard</b><br>/e - analog trykvisning.<br>rykvisning.                       |
|                                             | mbar                  | Blå                                                           | Målt tryk                                                                          |
|                                             |                       | Grå                                                           | Reguleringsinterval                                                                |
|                                             |                       | Reference                                                     | etryk                                                                              |
|                                             |                       | Blå skilleli                                                  | nje - animeret ved drift                                                           |
|                                             |                       | Målt tryk o                                                   | og trykenhed                                                                       |
| → Eksempel<br>Trykvisning PC 520,<br>PC 620 | 10<br>100<br>004<br>B | <ul> <li>Trykvisnin</li> <li>Analog o<br/>cesser (</li> </ul> | <b>g for 2 vakuumtilslutninger</b><br>og digital trykvisning for 2 pro-<br>A + B). |
|                                             | 1 1003<br>mbar 1000   | Ved at b<br>mellem                                            | erøre symbolet skifter man<br>processerne.                                         |

| → Eksempler   | Grafik                                                                                                    | Betydning                                                                                                    |
|---------------|----------------------------------------------------------------------------------------------------|----------------------------------------------------------------------------------------------------|
| Pop up vindue | Pressure setpoint       15         7       8       9       0FF         4       5       6       ATM         1       2       3       AUTO         •       0       •       •           | <ul> <li>Numerisk tastatur med specialtaster</li> <li>Indtast numeriske værdier.</li> <li>Vælg funktion via specialtaster (OFF, ATM, AUTO).</li> <li>Visning af Min-/Maks-værdier.</li> <li>Ingen registrering af værdier ud over</li> </ul> |
|               | example<br>q w e r t z u i o p ü<br>a s d f g h j k l ö ä<br>y x c v b n m &<br>&123                                                                                                | <ul> <li>det tilladte indtastningsinterval.</li> <li>Skærmtastatur</li> <li>Indtast alfanumeriske værdier i ind-<br/>tastningsfeltet.</li> <li>Automatisk omstilling til querty eller<br/>qwertz.</li> </ul>                                 |
|               | Duration [hh:mm:ss]           05           06         00           00         :         07         :         01           01         08         02         02         09         03 | <ul> <li><i>Timepicker</i></li> <li>Indstil tidsværdi ved at scrolle igennem tallene.</li> </ul>                                                                                                    |
|               | High<br>Normal<br>Low<br>Off<br>→ 0° ℃<br>180° ℃<br>90° ♂<br>→ 180° ℃<br>90° ♂                                                                                                    | <i>Pop up-liste</i><br>▶ Vælg funktion eller indstilling.                                                                                                    |
|               | Errors and warnings LEVEL-S 1 Maximum liquid level [0x0401] reached Confirm to acknowledge                                                                                          | <ul> <li>Melding eller fejlmelding</li> <li>Melding, fejlmelding som klartekst.</li> <li>Bekræft melding, kvittér fejl.</li> </ul>                                                                                                    |

#### Pop up-vindue (kontekstmenuer)

### Parameterliste

Betydning Grafik Parameterliste med indtastningsfelter X Visning og tilpasning af applikationsre-? test laterede værdier. C Pump down ? Duration 00:02:00 hh:mm:ss Oversigt opdelt i procestrin. Minimum OFF mbar Visningen af parameterlisten tilpasser ? --- Hold vacuum sig til den valgte applikation. Pressure setpoint --- mbar Duration OFF hh:mm:ss Stop on pressure OFF mbar increase to Hysteresis AUTO mbar Blå aktivt procestrin  $\sim$ Grå inaktivt procestrin

→ Eksempel Parameterliste

# 5.3.3 Betjeningselementer og symboler

### <u>Statusbjælke</u>

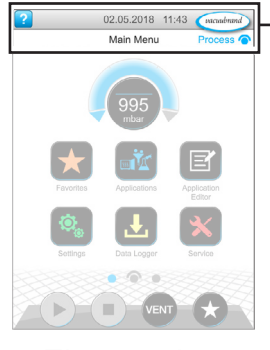

→ Eksempel Hovedmenu

| Symbol (Ikon)         | Betydning                                                                                                    |  |  |
|-----------------------|----------------------------------------------------------------------------------------------------|--|--|
| ?                     | <ul> <li>Hent hjælp</li> <li>▶ Hent tips til betjeningen fra et vilkårligt menu-<br/>område.</li> </ul>                                       |  |  |
|                       | <ul> <li>USB tilsluttet</li> <li>Angiver at en lagringsenhed er tilsluttet via USB.</li> </ul>                                                |  |  |
|                       | <ul><li><i>Ethernet tilsluttet</i> (option)</li><li>▶ Angiver at et Ethernet-kabel er indsat.</li></ul>                                       |  |  |
| ••                    | <ul> <li>RS-232-adapter tilsluttet (option)</li> <li>▶ Angiver at en RS-232/USB-omformer er tilslut-<br/>tet.</li> </ul>                      |  |  |
| •1))                  | <i>WiFi aktiv</i> (Tilbehør)<br>Viser, at der er isat en WLAN-USB-adapter.                                                                    |  |  |
| Dato/Klokkeslæt       | <ul> <li>Dato og klokkeslæt</li> <li>Angiver dato og klokkeslæt i det forindstillede format.</li> </ul>                                       |  |  |
| vacuubrand<br>Process | <ul> <li>Hent procesvisning</li> <li>Skift tilbage til procesvisningen fra et vilkårligt<br/>menupunkt, symbol for procesvisning: </li> </ul> |  |  |

# **VACUU**BRAND®

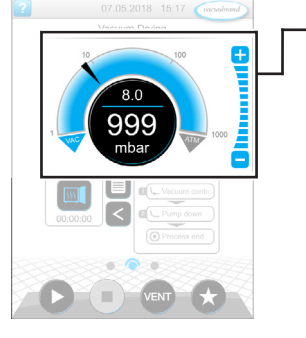

Procesvisning, tilpas referencetryk, også under driften

| Symbol (Ikon)     | Betydning                                                                                                    |                                                                       |  |
|-------------------|----------------------------------------------------------------------------------------------------|-----------------------------------------------------------------------|--|
| 10 100            | <ul> <li>Trykkurve – analog trykvisning</li> <li>Tilpas referencetrykket ved at flytte pilemarke-<br/>ringen.</li> </ul> |                                                                       |  |
| ATM               |                                                                                                    | Pilemarkering for referencetryk                                       |  |
| 1<br>1001<br>mbar | <i>Digital try</i><br>▶ Tilpas re                                                                                        | <b>kvisning</b><br>eferencetrykket ved berøring.                      |  |
|                   | <i>Niveautas</i><br>▶ Tilpas re                                                                                          | s <b>ter</b> (ingen skyderegulator!)<br>eferencetrykket ved berøring. |  |
|                   | Blå                                                                                                    | aktiv                                                                 |  |
|                   | Grå                                                                                                    | spærret                                                               |  |

### Betjeningselementer – Tilpas referencetryk

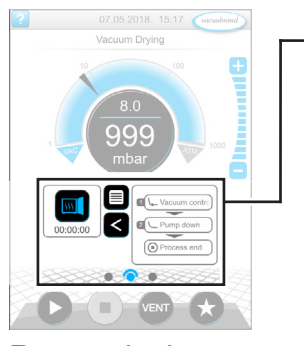

Procesvisning

| Tast eller sym-<br>bol (ikon) |            | Betydning                                      | g                                               |  |
|-------------------------------|------------|------------------------------------------------|-------------------------------------------------|--|
| aktiv                         | spærret    | Applikationsikon                               |                                                 |  |
|                               |            | Klik kor                                       | t: Åbn parameterliste                           |  |
|                               |            | Klik lang: Åbn kontekstmenuen                  |                                                 |  |
|                               |            | Genvej                                         |                                                 |  |
|                               |            | Åbn me                                         | nuen Applikationer.                             |  |
|                               |            | Pil højre/\                                    | <i>ienstre</i>                                  |  |
|                               |            | Visning af procestrinnet åbning/lukning.       |                                                 |  |
|                               |            | Visning af procestrin                          |                                                 |  |
|                               | uum contro | ▶ Hent <i>parameterliste</i> .                 |                                                 |  |
| Proc                          | cess end   | Visning af procestrin.                         |                                                 |  |
|                               |            | Blå                                            | Aktivt procestrin ved drift                     |  |
|                               |            | Grå                                            | inaktivt procestrin                             |  |
|                               |            | Skærmbil                                       | lednavigation                                   |  |
|                               |            | Skift me                                       | ellem skærmene i et menuområde.                 |  |
|                               |            |                                                |                                                 |  |
|                               |            | Blå                                            | Valgt side                                      |  |
|                               |            | Grå                                            | Yderligere sider i området                      |  |
| Proc                          | estrin     | Fortsæt m<br>processer                         | ned [Tekst på tast], hvis den forefindes i<br>n |  |
|                               |            | Ved berøring af det viste, næste procestrin på |                                                 |  |
|                               |            | tasten, f.eks. Hold vakuum.                    |                                                 |  |

#### **Betjeningselementer – Parameterliste**

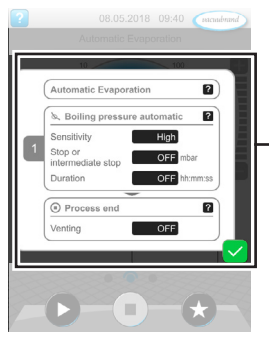

→ Eksempel Parameterliste

| Symbol (Ikon) | Betydning                                                                                                    |
|---------------|----------------------------------------------------------------------------------------------------|
| ×             | <ul> <li>Afbryd</li> <li>Afbryd indtastning eller valg.</li> <li>Skift tilbage til seneste visning.</li> <li>Afslut menu.</li> </ul> |
| ?             | <i>Hjælp til procestrin</i><br>▶ Se informationer til procestrin.                                                                    |
|               | <ul> <li>Bekræft</li> <li>▶ Bekræft indtastning eller valg.</li> <li>▶ Afslut menu.</li> <li>▶ Kvittér fejl.</li> </ul>              |

### Betjeningselementer – Procestrin

### VACUUBRAND.

#### Parameterliste

| Txt/Num | <ul> <li>Indtastningsfelt eller valgfelt</li> <li>Ved berøring åbnes en Pop up til indtastning<br/>af værdier eller valg af en funktion, også under<br/>driften.</li> </ul> |  |
|---------|----------------------------------------------------------------------------------------------------|--|
|         | BlåIndtastningsfelt ved driftSortIndtastningsfelt i Stop                                                                                                    |  |
|         |                                                                                                    |  |

#### Betjeningselementer til styringen

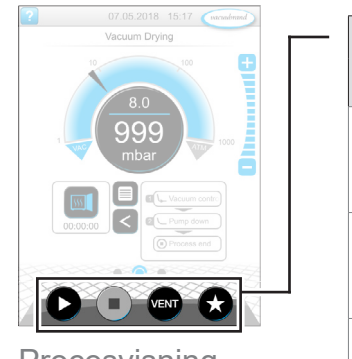

Procesvisning

| Knap  |            | Funktion                                                                                                    |
|-------|------------|----------------------------------------------------------------------------------------------------|
| aktiv | spærret    |                                                                                                    |
| C     |            | <i>Start</i> <ul> <li>▶ Start applikation – kun i procesvisningen.</li> </ul>                                                                                     |
| 0     |            | <i>Stop</i><br>▶ Stop applikation – altid muligt.                                                                                                    |
| VENT* |            | <ul> <li>VENT – Ventilér system (option)</li> <li>Tastetryk &lt; 2 sek. = kort ventilation, regulering kører videre.</li> </ul>                                   |
|       |            | <ul> <li>Tastetryk &gt; 2 sek. = Ventilation til atmosfærisk<br/>tryk, vakuumpumpe standses.</li> <li>Tastetryk ved ventilation = Ventilation stoppes.</li> </ul> |
|       | $\bigstar$ | <i>Favoritter</i><br>▶ Hent menuen <i>Favoritter</i> .                                                                                                    |

\* Tasten vises kun, når udluftningsventilen er tilsluttet eller aktiveret.

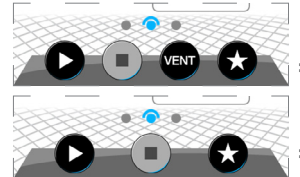

= Udluftningsventil tilsluttet og aktiveret

= Ingen udluftningsventil tilsluttet, eller deaktiveret

#### Øvrige ikoner med funktion

| lkon | Betydning                                                                                                    |
|------|----------------------------------------------------------------------------------------------------|
|      | <ul> <li><i>Rediger</i></li> <li>Indtast en beskrivelse til an ny applikation i applikationse-<br/>ditor.</li> </ul> |
| ¢    | <ul> <li>Konfiguration af procestrin</li> <li>▶ Tilpas detaljer for procestrin i applikationseditor.</li> </ul>      |

# 6 Betjening

Controlleren kan betjenes i forhold til praksis. Du kan vælge, redigere og starte en applikation fra en række af applikationer. Finjusteringer for valgte applikation kan til enhver tid foretages i parameterlisten eller direkte via *5.3.3 Betjeningselementer og symboler på side 48*.

# 6.1 Applikationer

## 6.1.1 Vælg og start applikation

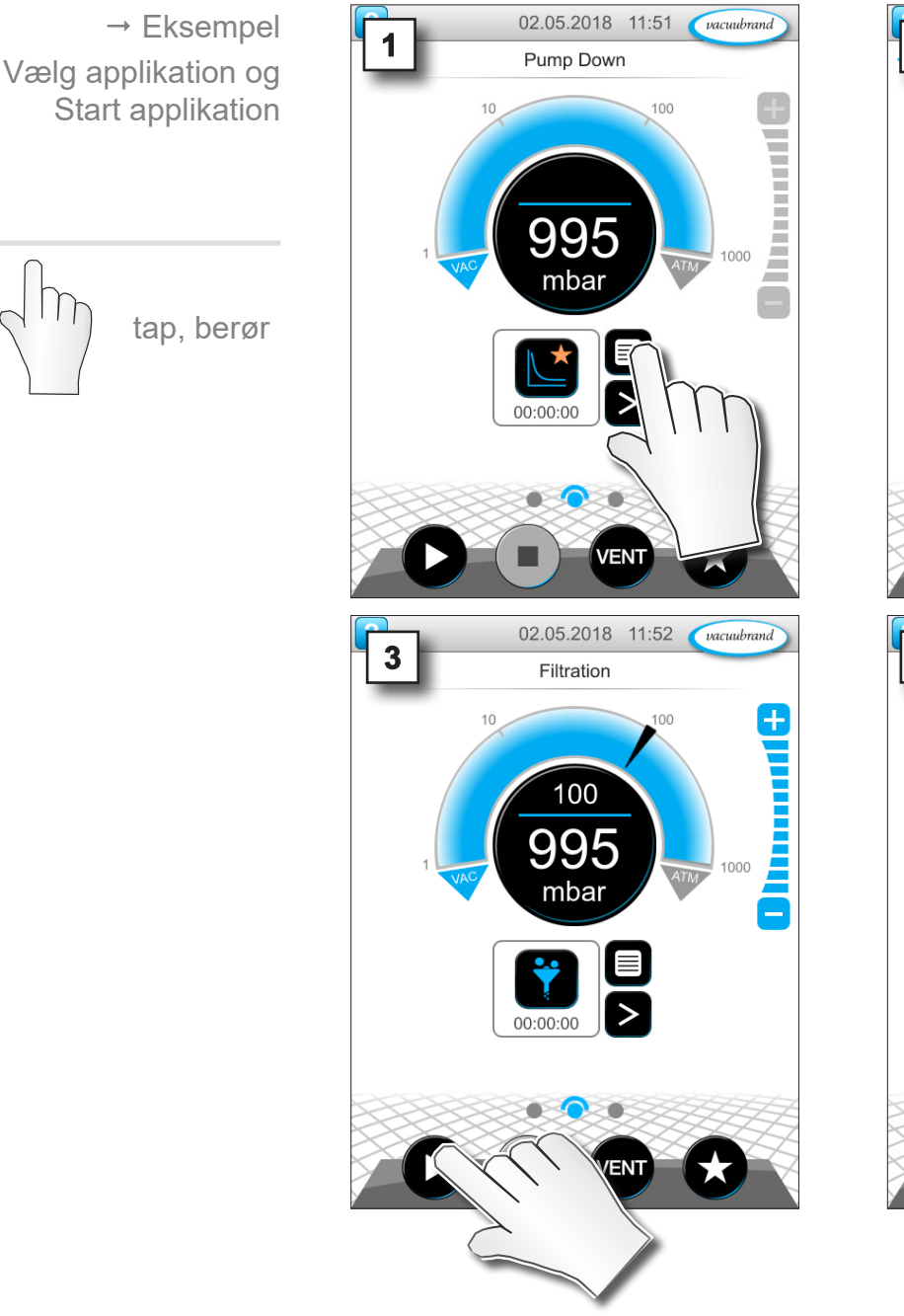

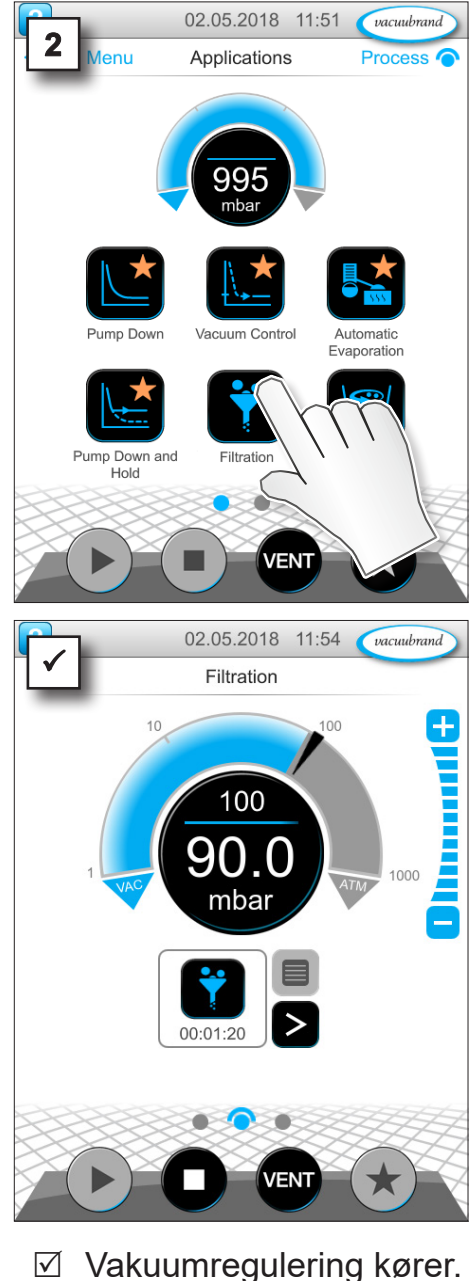

- ☑ Animeret blå skillelinje.

### 6.1.2 Tilpas referencetryk

Controlleren byder på forskellige muligheder for også at tilpasse referencetrykket under den igangværende drift.

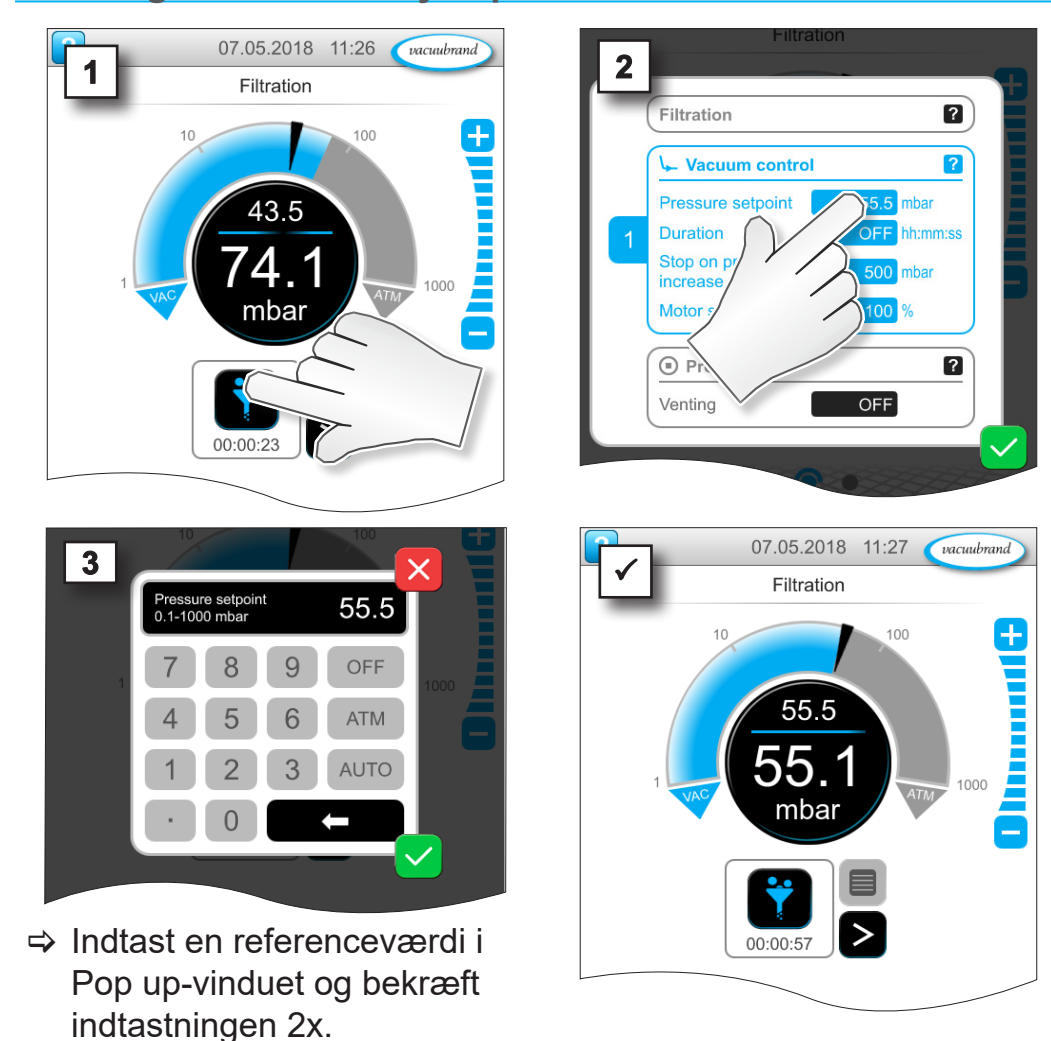

#### Ændring af referencetryk i parameterlisten

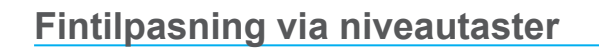

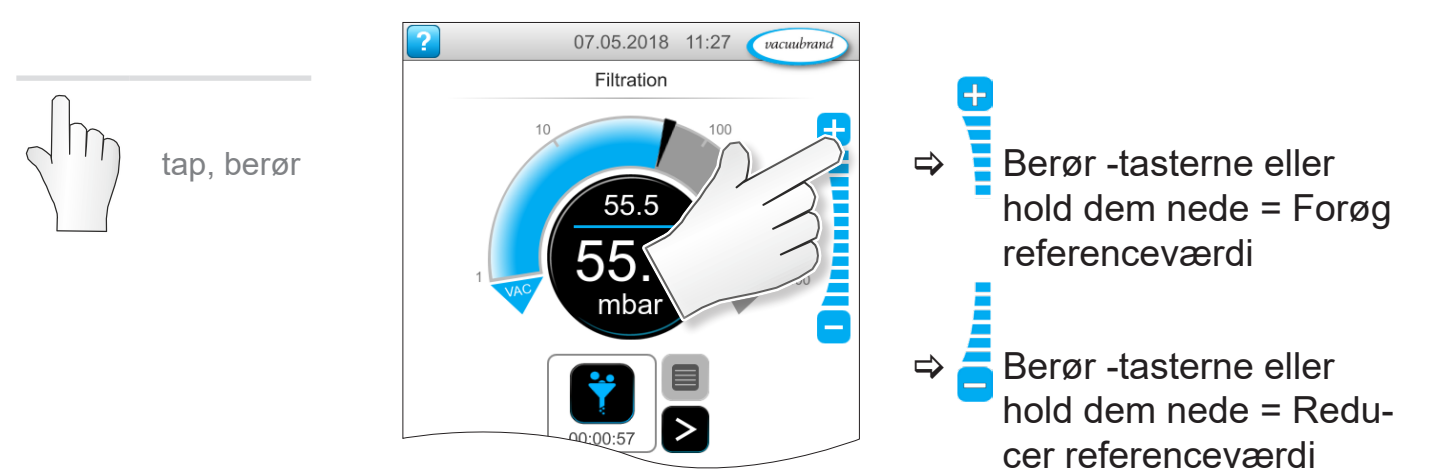

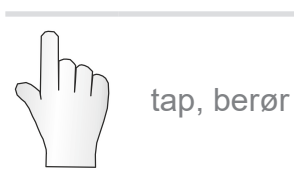

### **VACUU**BRAND®

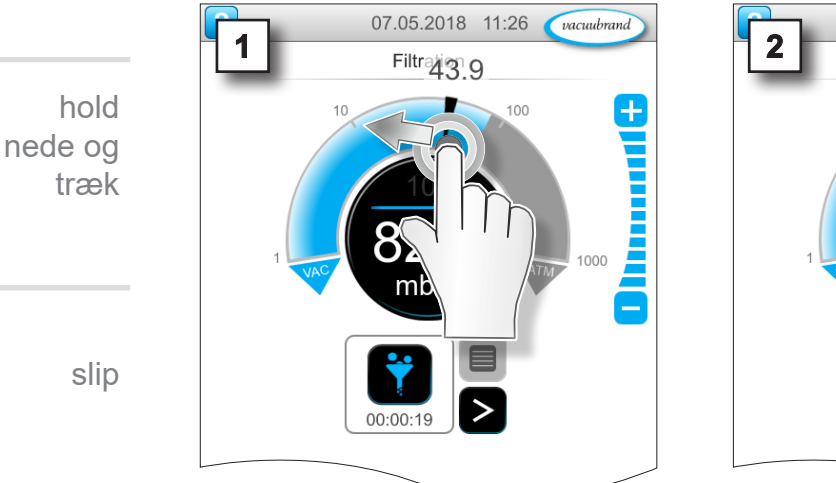

#### Tilpasning af referencetryk via pilemarkering

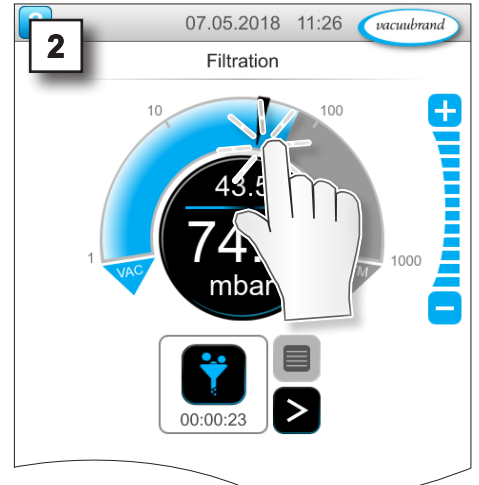

### Tilpasning af referencetryk i digital trykvisning

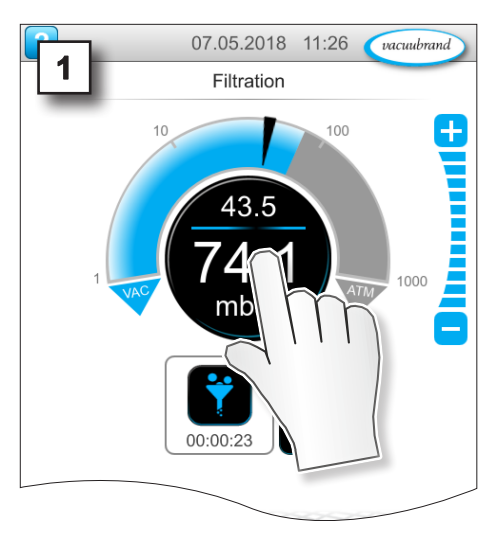

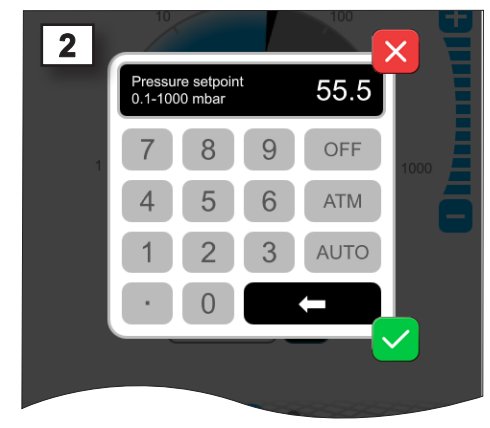

Indtast en referenceværdi i Pop-up-vinduet og bekræft indtastningen.

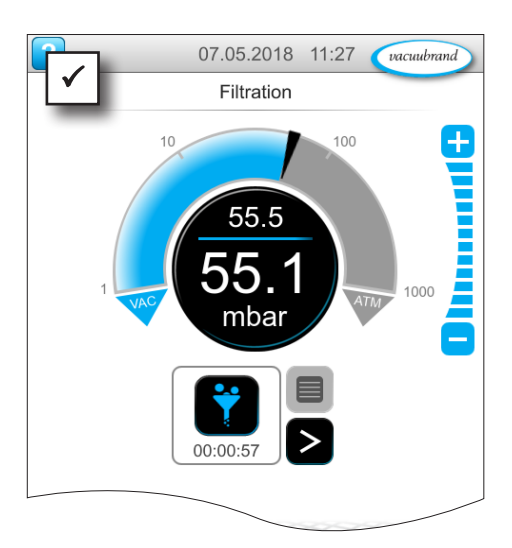

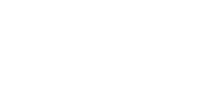

tap, berør

20999346\_DA\_VACUU·SELECT\_V1.13\_220524

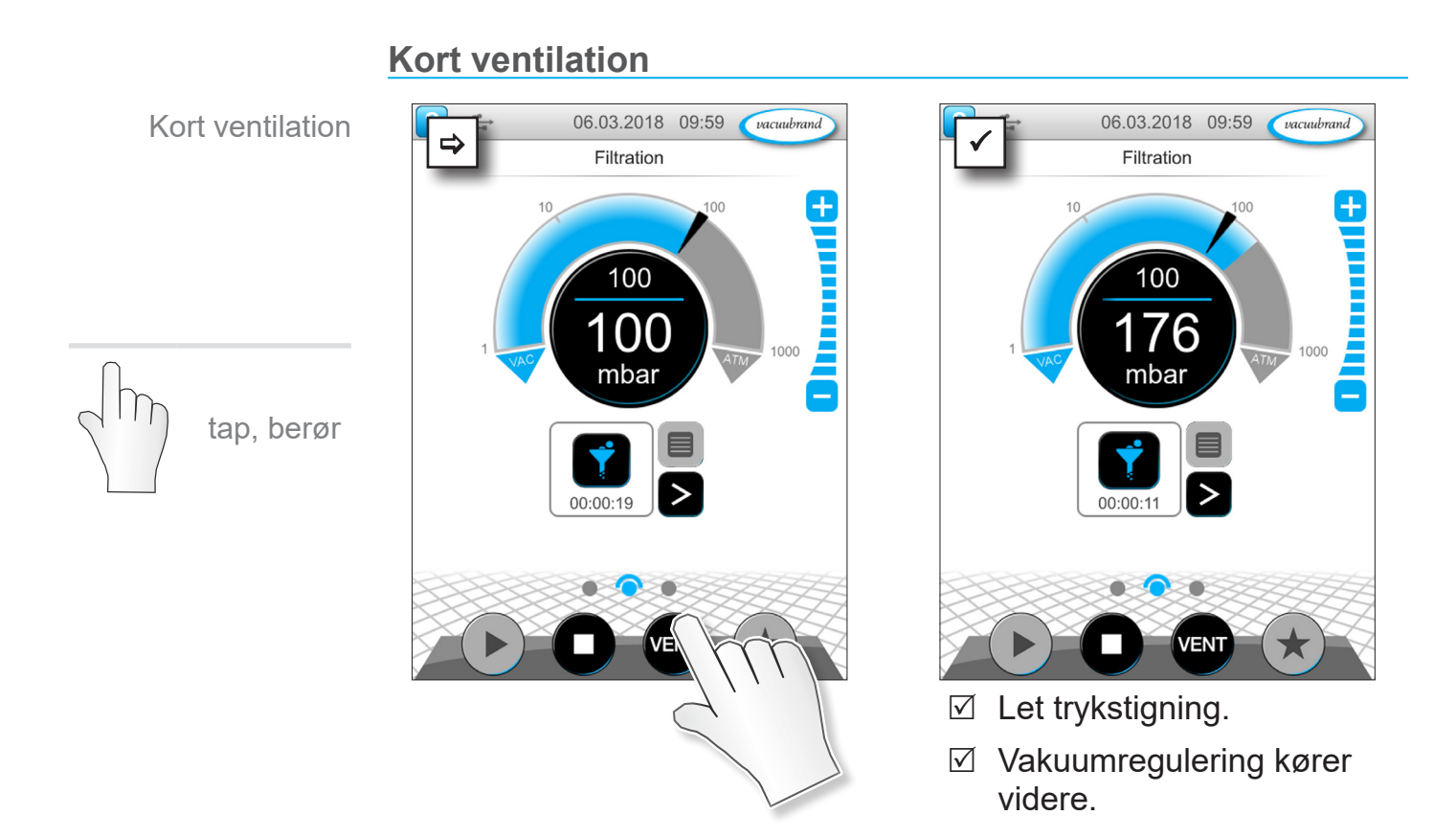

6.1.3 Ventilation

#### Ventilation til atmosfærisk tryk

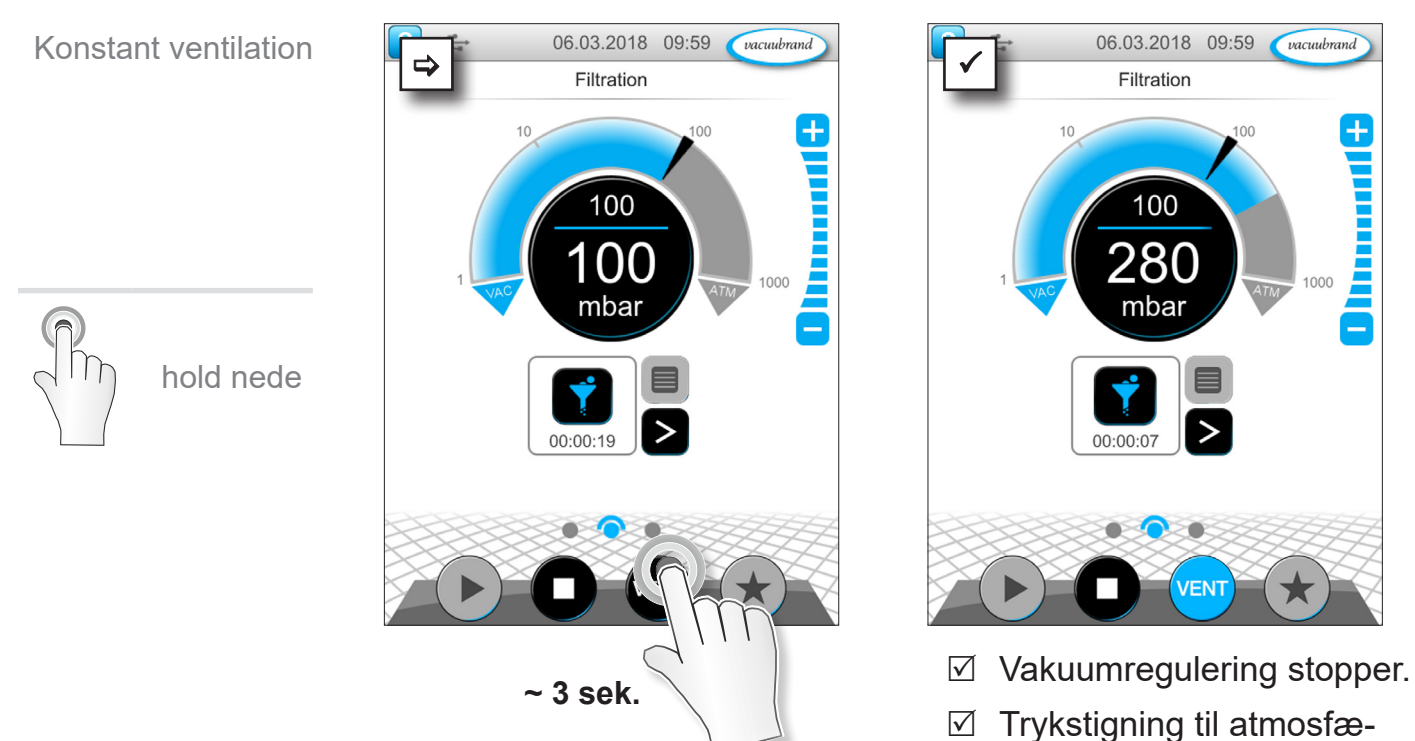

risk tryk.

Stop applikation

tap, berør

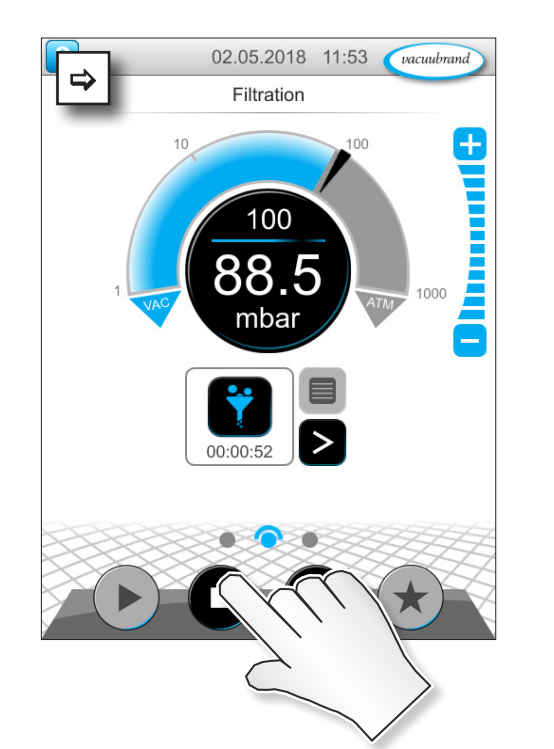

### 6.1.4 Stop applikation

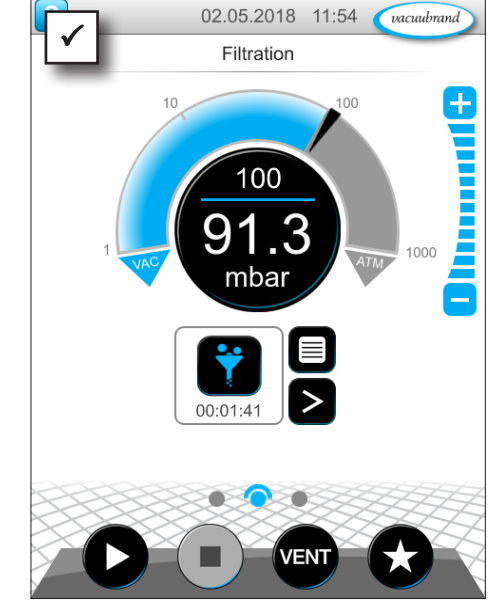

☑ Vakuumregulering stopper.

# 6.2 Applikationsparameter (Parameterliste)

I parameterlisten kan du ændre og tilpasse forskellige, procesrelaterede værdier individuelt under driften.

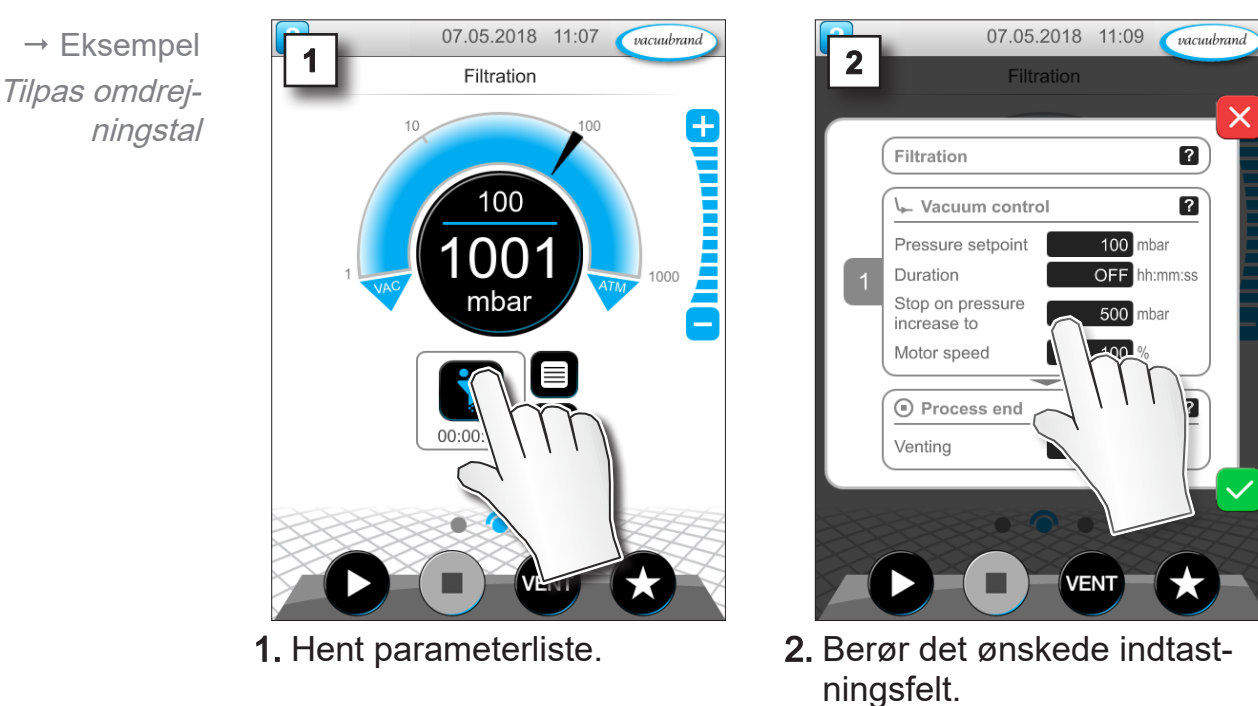

**Tilpasning af parameter** 

×

?)

?

# Betjening

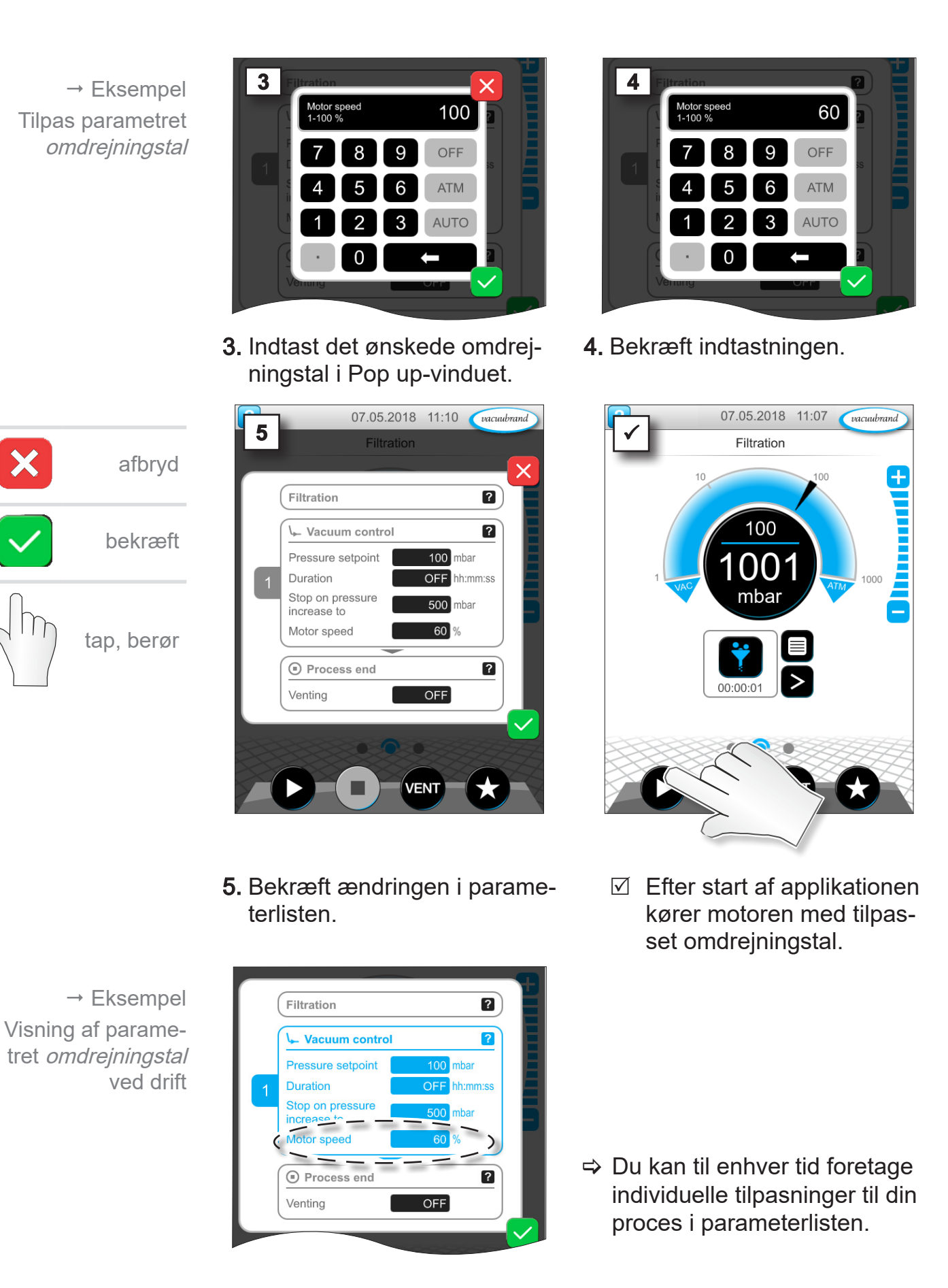

# 6.3 Grafisk trykforløb

På samme niveau som procesvisningen findes det *grafiske tryk-forløb*. Menuen viser trykkurver for målte vakuumværdier. Målekurven slukker først ved næste start af en applikation og registreres derefter igen.

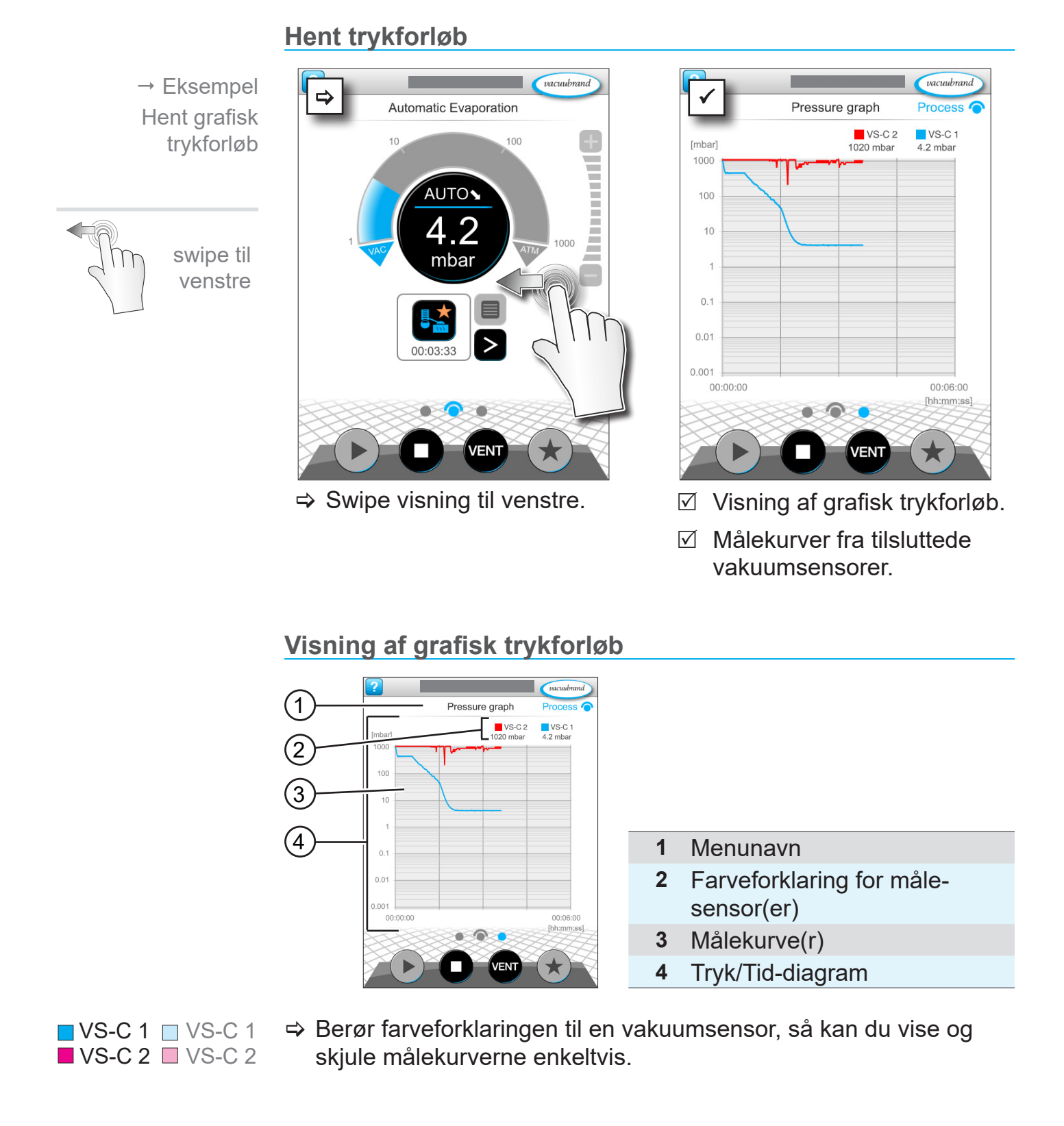

## 6.4 Hovedmenu

På samme niveau som procesvisningen findes *hovedmenuen*. Fra hovedmenuen kommer du til undermenuerne for controlleren.

### Hent hovedmenu

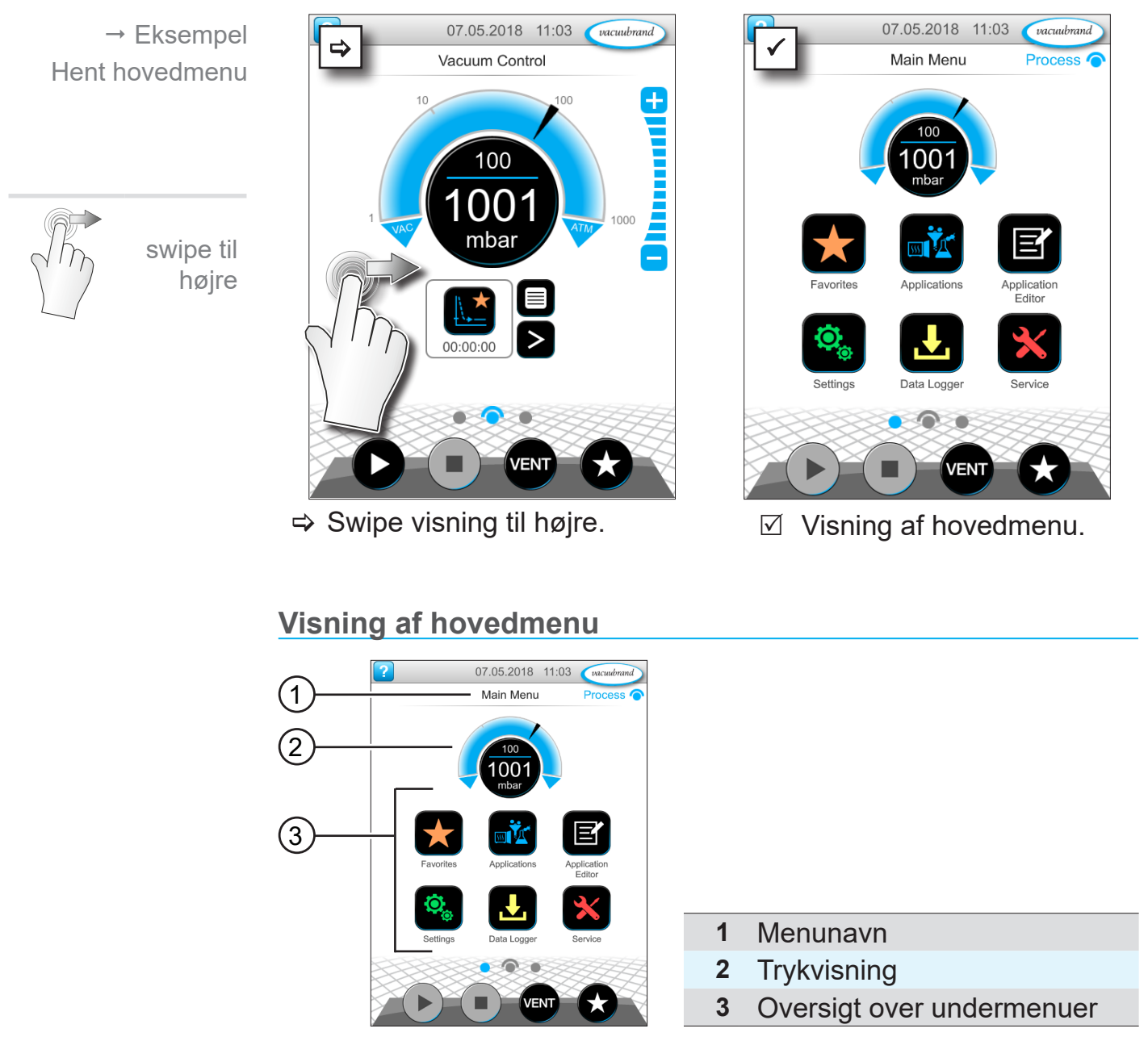

Funktionen i den pågældende undermenu fremgår af ikonerne og den tilhørende påskrift.

→ se også kapitlet: 7.1 Udvidet betjening

### 6.4.1 Applikationer

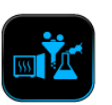

I denne menu er alle applikationer oplistet: Basisapplikationer, foretrukne og nyoprettede applikationer.

#### Hent applikationsmenu

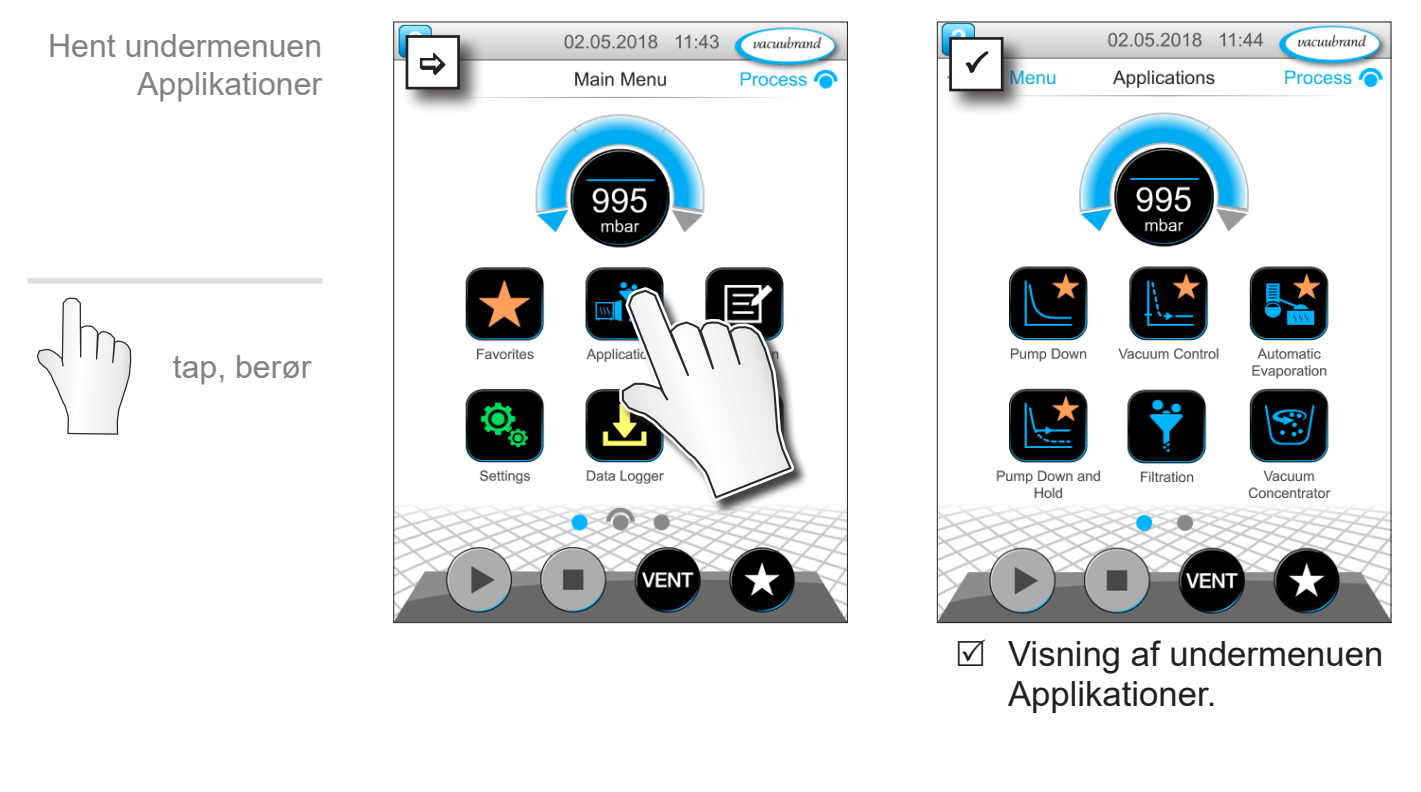

### Vis kontekstmenu

→ Eksempel Hent kontekstmenu for applikationer

hold nede

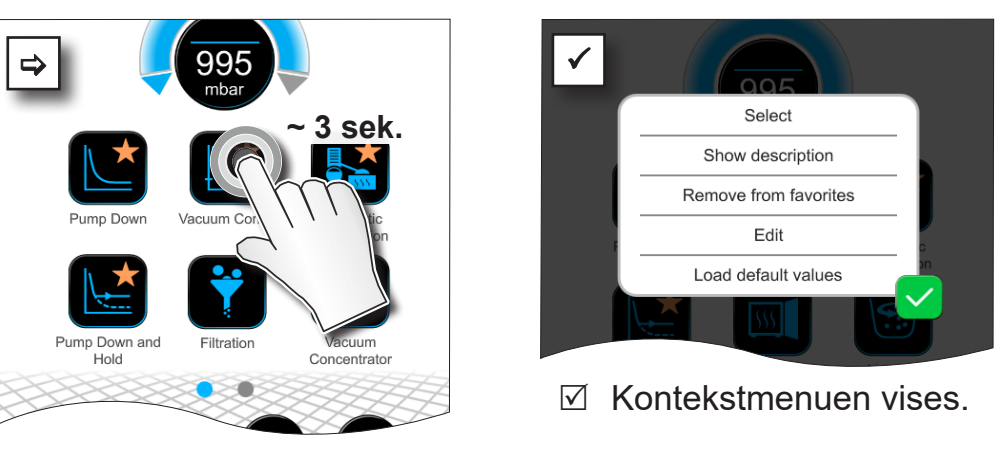

⇒ Vælg den nødvendige funktion i kontekstmenuen.

Vil du overføre dine applikationer til en anden VACUU·SELECT?

Brug ganske enkelt eksportfunktionen, der er beskrevet i kapitel: 7.1.9 Administration/Import-Eksport

### 6.4.2 Favoritter

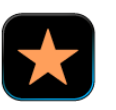

Applikationer, der er oprettet som favoritter, har en stjerne på knappen som kendetegn.

#### **Opret favoritter**

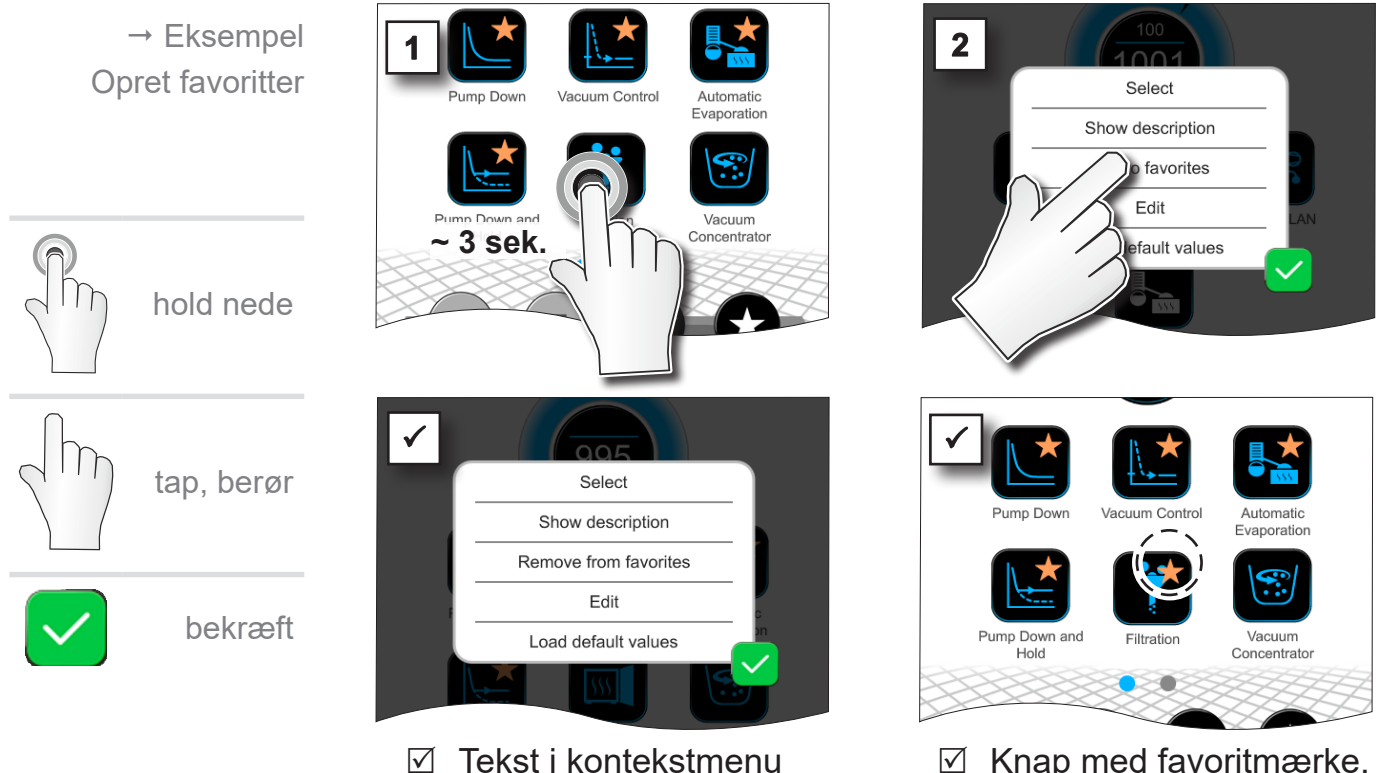

- ☑ Knap med favoritmærke.
- ☑ Applikation anført i favoritmenu.

### **Fjern favoritter**

ændret.

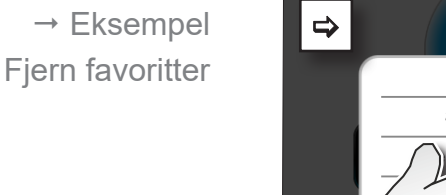

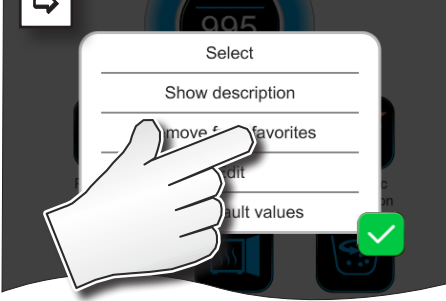

- ⇒ Hent kontekstmenuen.
- ⇒ Klik på Fjern fra favoritter og bekræft handlingen.

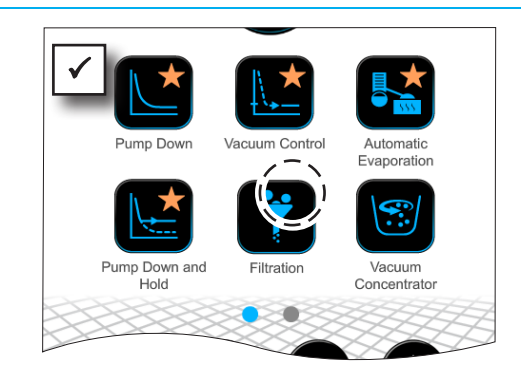

- Knap uden favoritmærke.  $\checkmark$
- ☑ Applikation fjernet fra favoritmenu.

# 7 Hovedmenu

# 7.1 Udvidet betjening

# 7.1.1 Applikationseditor

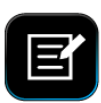

I applikationseditor kan du sammensætte din egen applikation efter byggestensprincippet og gemme den under et passende navn i controlleren.

Eksisterende applikationer kan anvendes som skabelon, og ligeledes redigeres med applikationseditor samt gemmes under et nyt navn.

Ved omfattende applikationer kan man scrolle igennem oversigten over procestrin.

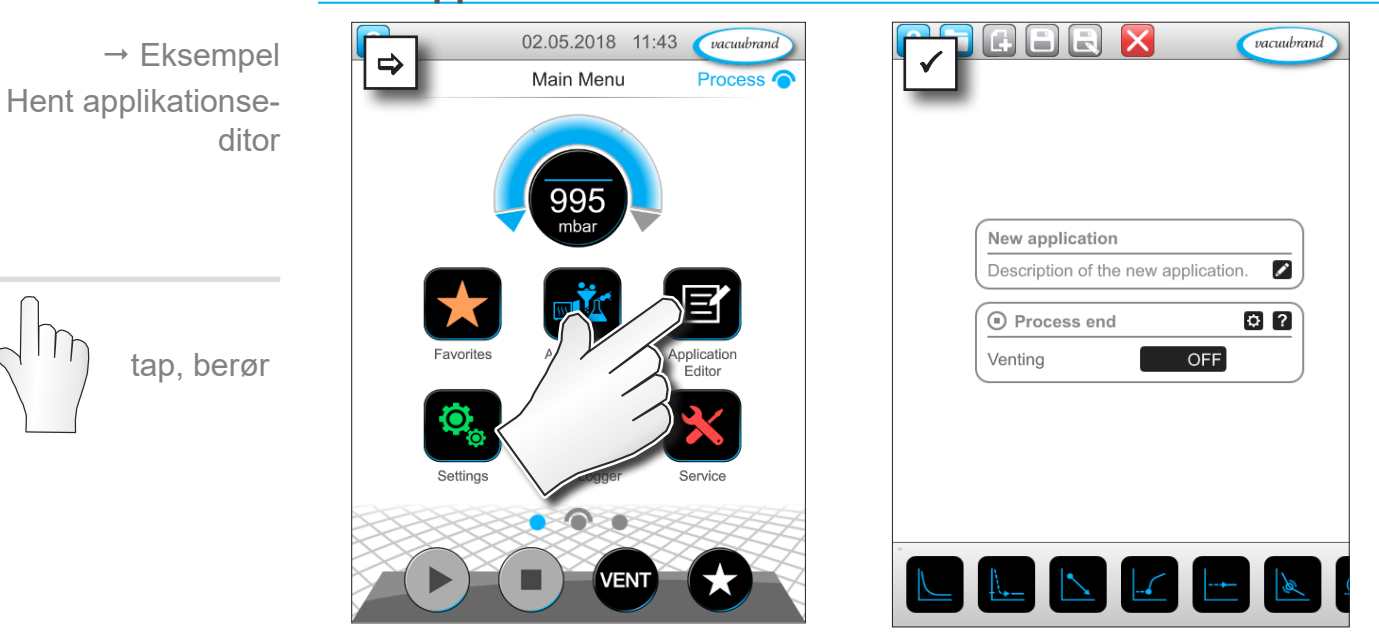

#### Hent applikationseditor

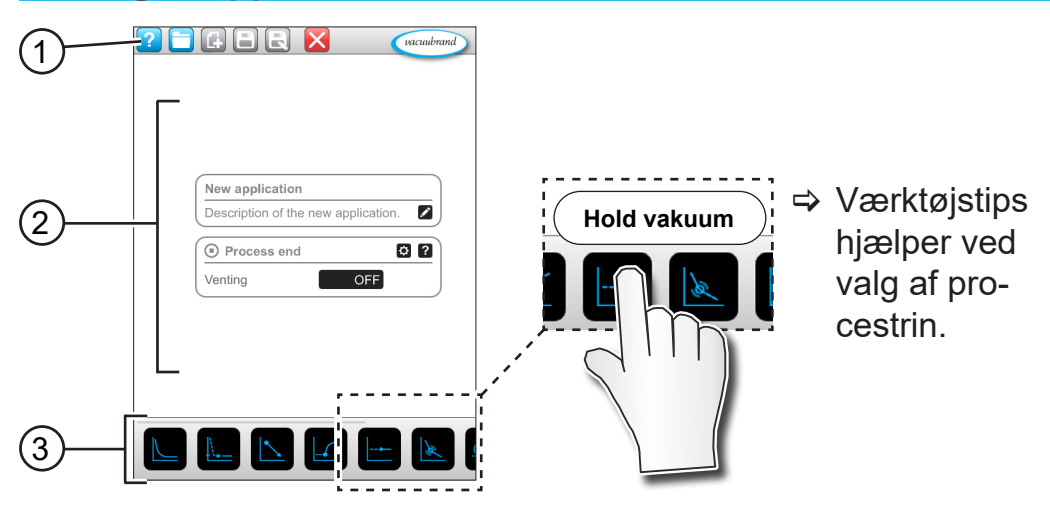

#### Visning af applikationseditor

- 1 Menubjælke
- 2 Oversigt over procestrin
- **3** Byggeklodssystem, man kan scrolle igennem, med valg af de enkelte procestrin.

# 7.1.2 Menubjælke og beskrivelse

#### Menubjælke

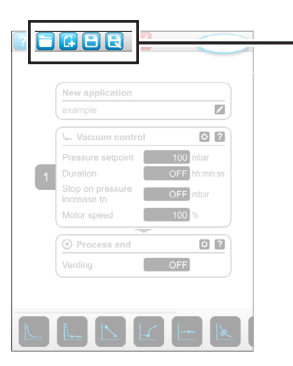

→ Eksempel på applikationseditor

| Taste-ikon |         | Betydning                                                                       |
|------------|---------|---------------------------------------------------------------------------------|
| aktiv      | spærret | Applikationsskabeloner                                                          |
|            |         | Find en applikation til redigering i en række af<br>eksisterende applikationer. |
| G          | G       | <i>Ny</i><br>▶ Opret ny applikation.                                            |
|            |         | <i>Gem</i><br>▶ Gem applikation.                                                |
| R          | R       | <i>Gem som</i><br>▶ Navn på applikationen.                                      |

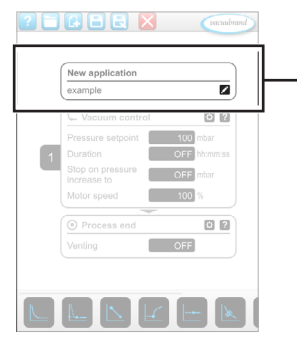

→ Eksempel på applikationseditor

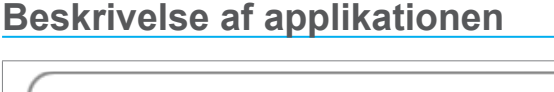

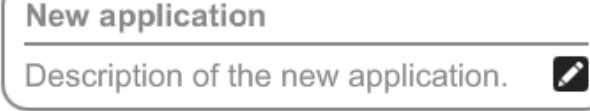

**Ny applikation**, dette navn ændres automatisk, så snart du giver din applikation et passende navn med *Gem som*.

**Beskrivelse af den nye applikation**, her kan du indføre en kort beskrivelse af din applikation. Denne beskrivelse vises senere i parameterlisten. Egne beskrivelser viser kun på programmørens eget sprog.

Åbn kontekst menuen for at indtasten en beskrivelse ved at berøre tasten:

# 7.1.3 Oversigt over procestrin

Enkelte procestrin kan tilføjes eller fjerens ved Træk og Indsæt (Drag and Drop). Hvis et procestrin trækkes hen på editorfeltet, ændres visningen. Procestrinnet vises som en nummereret kassette med procestrin.

### Betydning af procestrinkassette(r)

→ Eksempel Procestrinkassetter

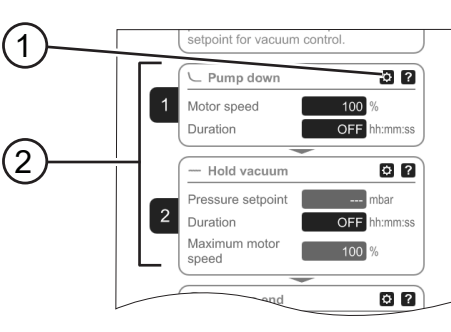

- 1 Konfiguration af procestrin
- 2 Procestrinkassette, nummereret.

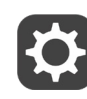

Med **Konfiguration af procestrin** fastsætter du hvilke parametre, der vises senere i parameterlisten og frigives til redigering.

Hver **Procestrinkassette** viser et procestrin. Ved at holde nede og skubbe på nummereringen kan procestrinkassetter placeres vilkårligt.

Som et optisk element for placeringen af en procestrinkassette vises en **blå bjælke** på det sted, hvor en placering er mulig.

Selve **nummereringen** af procestrinkassetterne sker oppefra og ned, fra 1 til n. Hvis en procestrinkassette tilføjes, forskydes eller fjernes, tilpasses nummereringen automatisk.

### 7.1.4 Procesafslutning

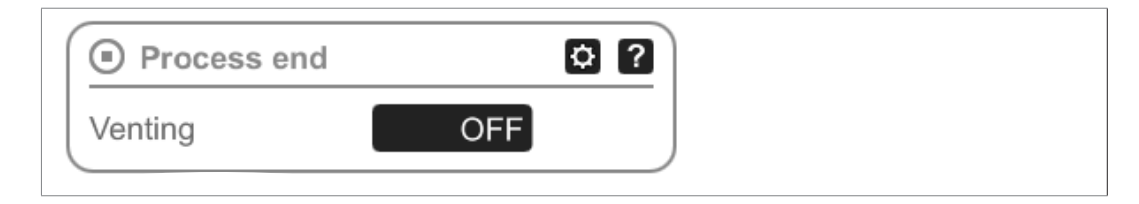

**Procesafslutning** betyder den definerede afslutning af en proces. Procestrin kan kun placeres derover.

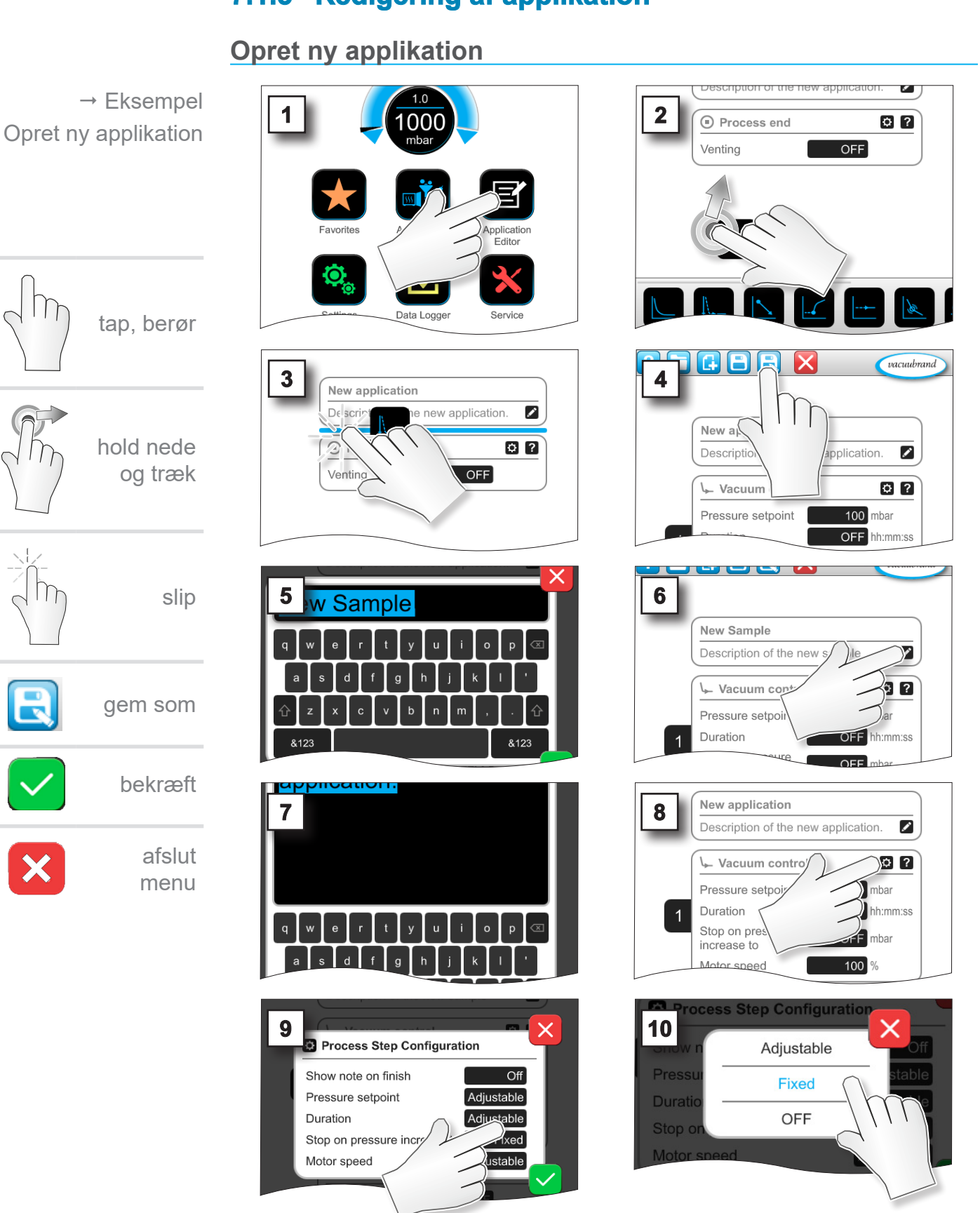

# 7.1.5 Redigering af applikation

## Hovedmenu

# VACUUBRAND.

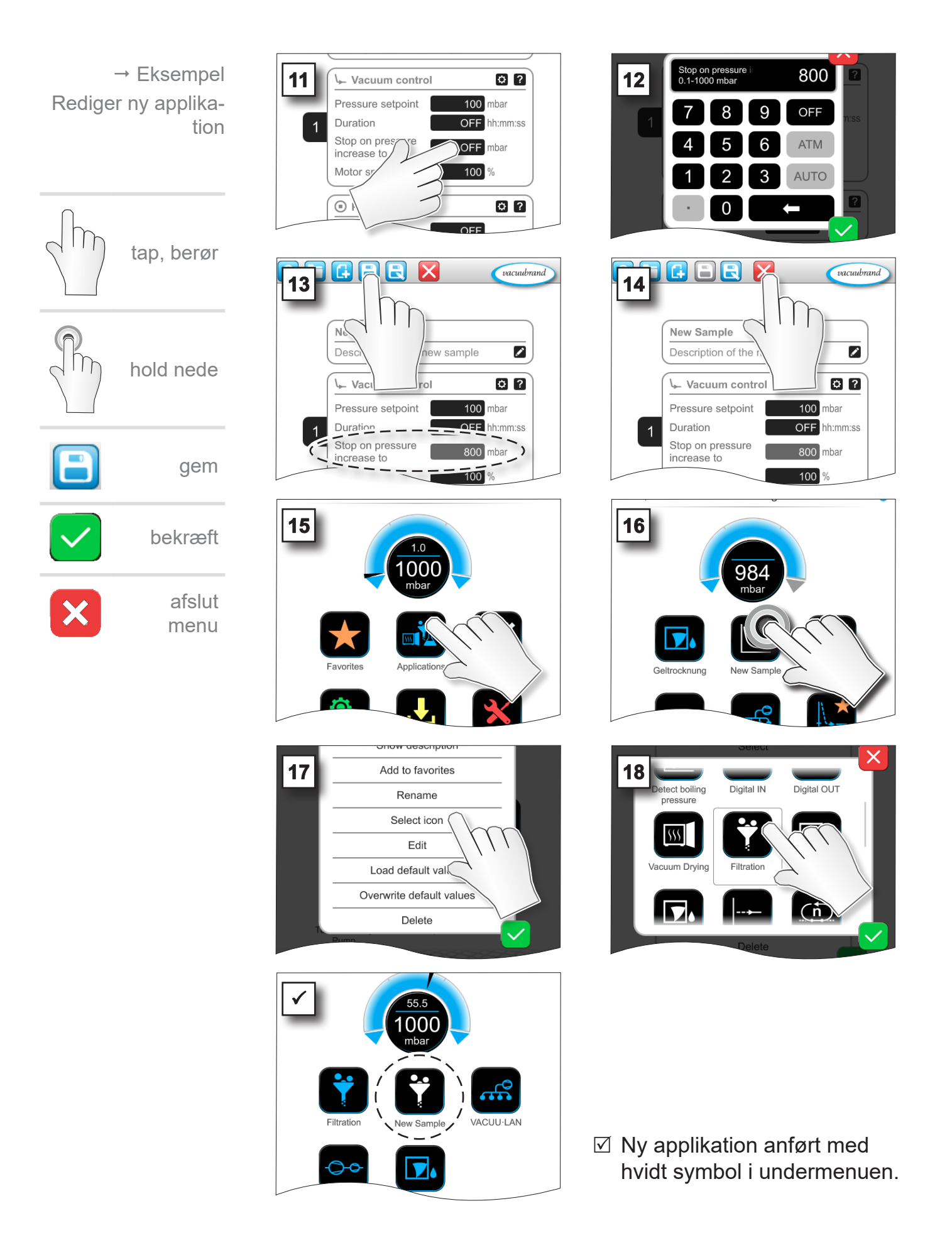

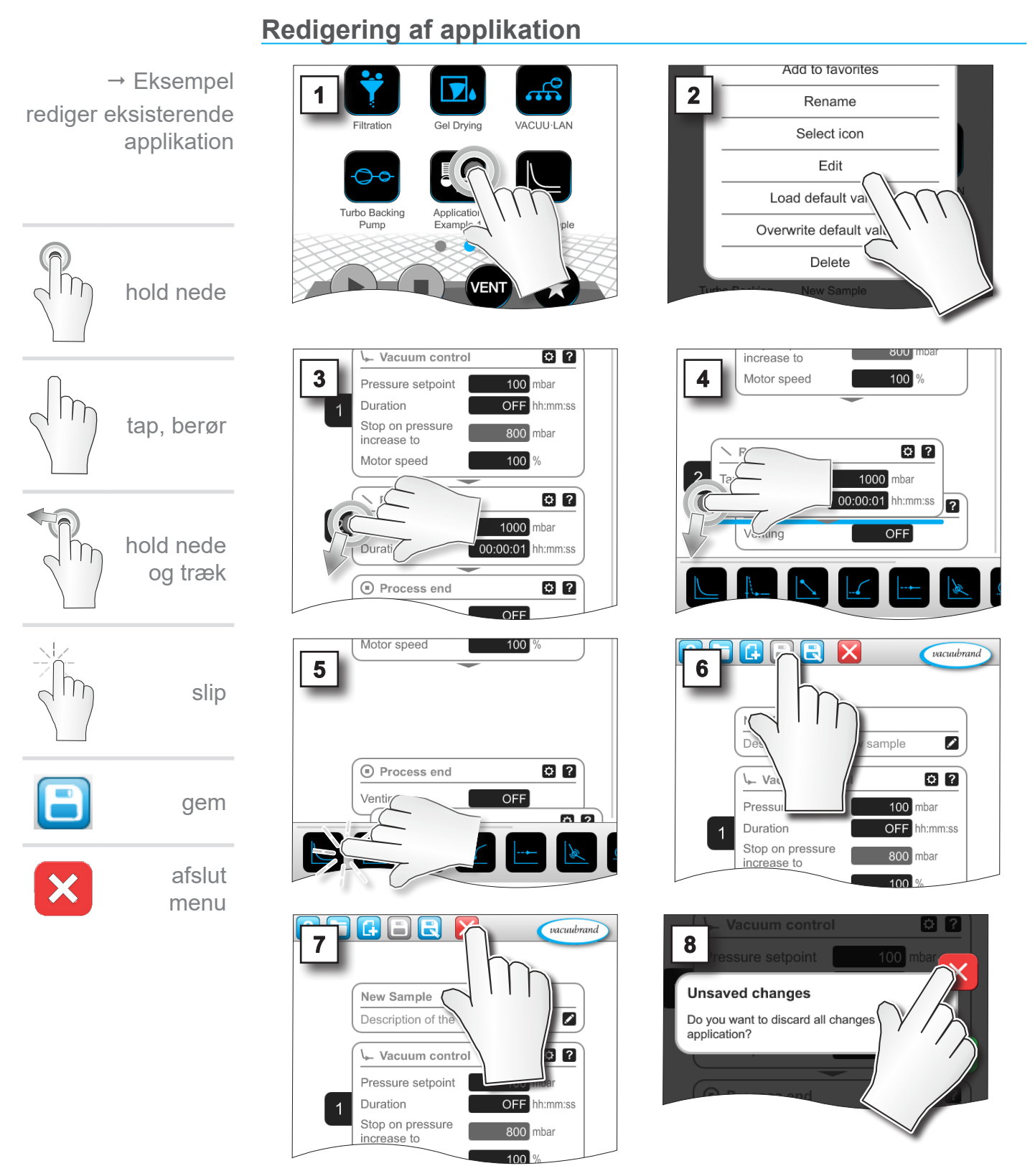

7.1.6 Fjern procestrin

☑ I parameterlisten for applikationen vises det fjernede procestrin ikke længere.

### 7.1.7 Indstillinger

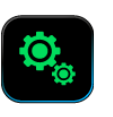

I denne undermenu kan du tilpasse displayvisningen, skifte til et andet sprog samt foretage forindstillinger for tilsluttet *VACUU-BUS*-periferiudstyr.

#### Hent undermenuen Indstillinger

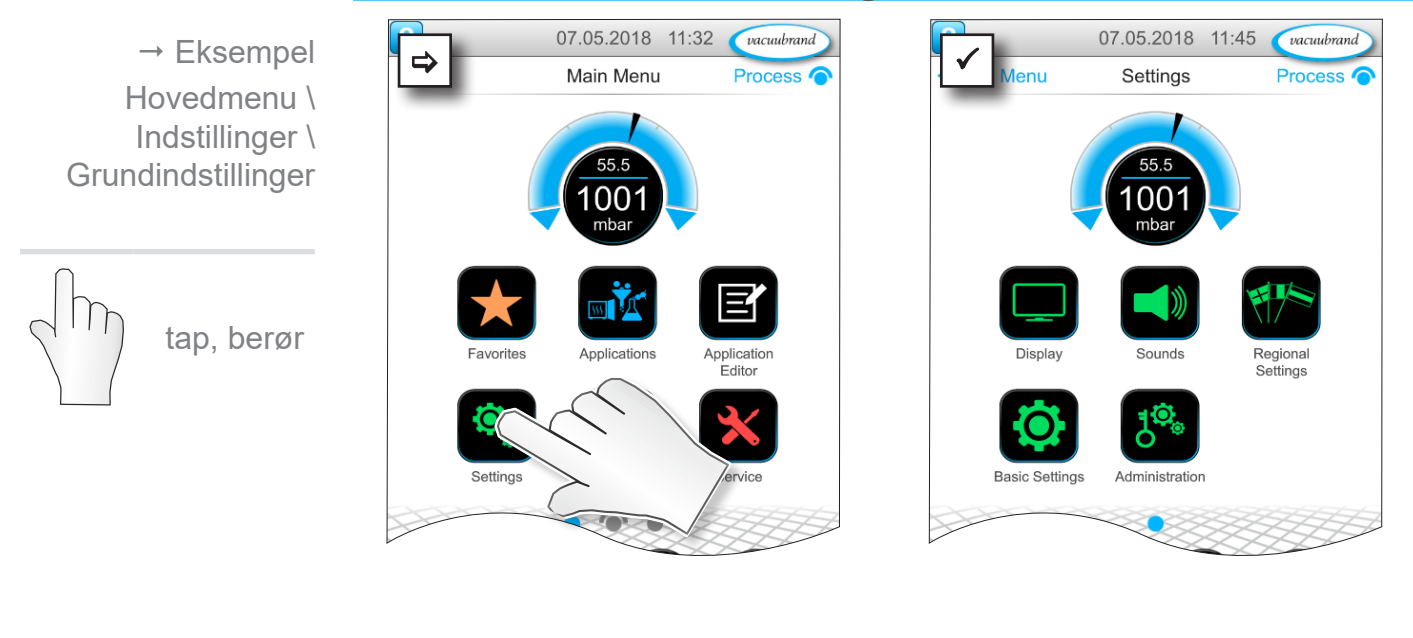

#### Betydning af kontekstmenuen

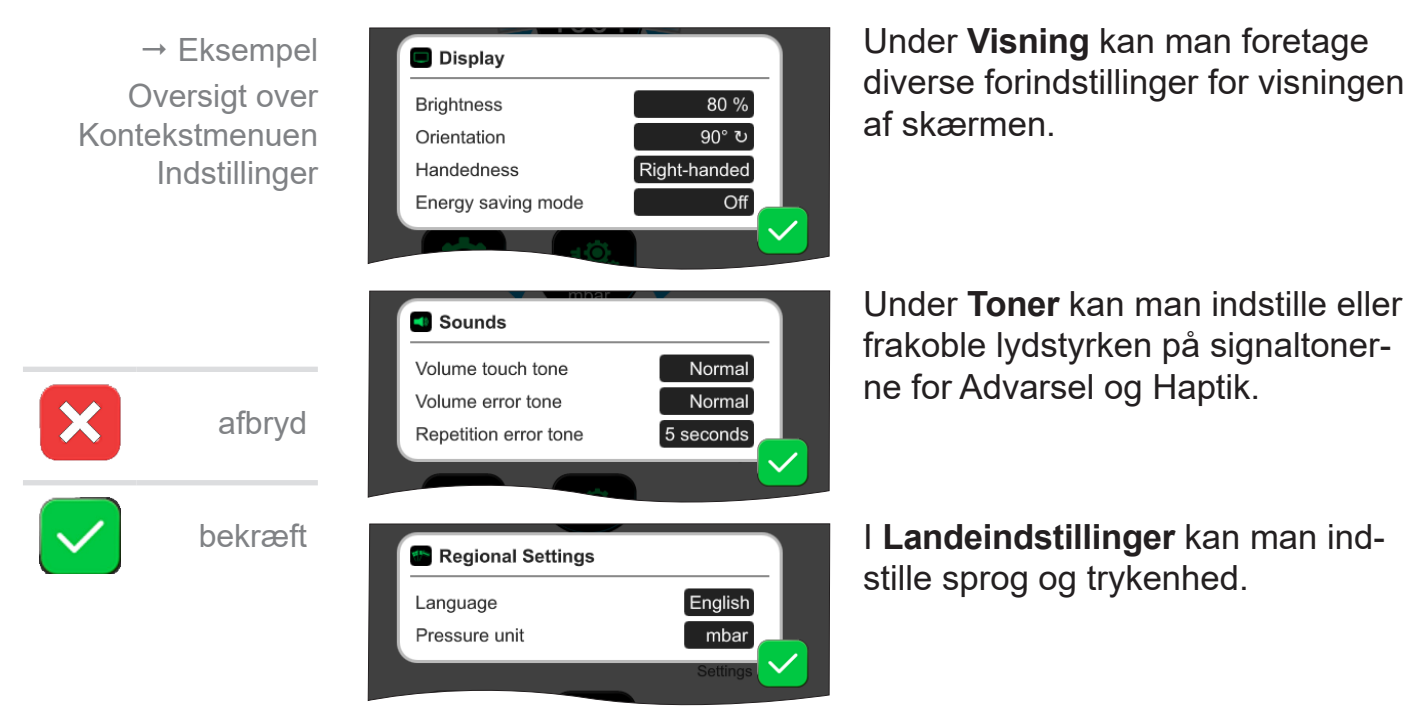

### VACUUBRAND.

→ Eksempel Oversigt over Kontekstmenuen Indstillinger

| Basic Settings                    |     |
|-----------------------------------|-----|
| Autostart                         | Off |
|                                   | _   |
| Use vent valve on setpoint change |     |
|                                   |     |

l **Grundindstillinger** kan du fastsætte forindstillingerne for din proces:

#### Betydning af grundindstillinger

Oversigt over mulige grundindstillinger

| Funktion                                                       | Indstilling    | Betydning                                                                                                    |
|----------------------------------------------------------------|----------------|----------------------------------------------------------------------------------------------------|
| Autostart*                                                     | Fra / Til      | Fra: Controlleren forbliver på Stop<br>ved tilkobling af spændingsforsy-<br>ningen.<br>Til: En startet applikation fort-<br>sættes efter bortfald af spæn-<br>dingsforsyningen (frakobling eller<br>svigt) og efterfølgende tilkobling.<br>Anbefales, f.eks. hvis den tidlige-<br>re igangværende regulering skal<br>startes med en ekstern kontakt i<br>et laboratoriemøbel. |
| Vakuumsensor                                                   | VS-C_/VS-P_    | Valg af vakuumsensor til regu-<br>lering, såfremt flere er tilsluttet.<br>VS-C _: grovvakuum, VS-P _: fin-<br>vakuum                                                                                                    |
| Anvend udluftnings-<br>ventil ved ændring af<br>referenceværdi | Fra / Til      | Fra: Udluftningsventil tilkobler ikke<br>ved ændring af referenceværdi.<br>Til: Udluftningsventil tilkobler hvis<br>påkrævet til tilpasning af referen-<br>ceværdi.                                                                                                    |
| Efterløbstid på køle-<br>vandventil(er)**                      | Fra / tt:mm:ss | Tidsskabelon til efterløbstid for kølevand.                                                                                                    |
| Tidsforsinkelse på væ-<br>skestandsensor(er)**                 | Fra / tt:mm:ss | Tidsforsinkelse for frakobling efter fuld melding                                                                                                    |

\* For brugen af autostart-funktionen kræves derudover et udvidelsessæt (#20683250) ved følgende pumpetyper med betegnelsen **VARIO select** : ME 16, ME 16C, MD 12, MD 12C, MV 10, MV 10C, PC 3010, PC 3012, PC 3016. Ovenstående pumpetyper med betegnelse **NT VARIO select** har ikke brug for udviddelsessæt for autostart-funktionen.

\*\* Option: Vises, når komponenten er tilsluttet og registreret

Kontekstmenuen *Grundindstillinger* tilpasser sig til tilsluttede *VACUU·BUS*-komponenter, f.eks. Tilsluttes en væskestandsensor og aktiveres via *Komponentregistreringen* ⇒ indtastning for tidsforsinkelse anført i kontekstmenuen.

### 7.1.8 Indstillinger/Administration

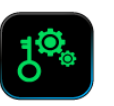

Admin-området på controlleren - kun for personale med rettigheder.

#### Hent undermenuen Administration

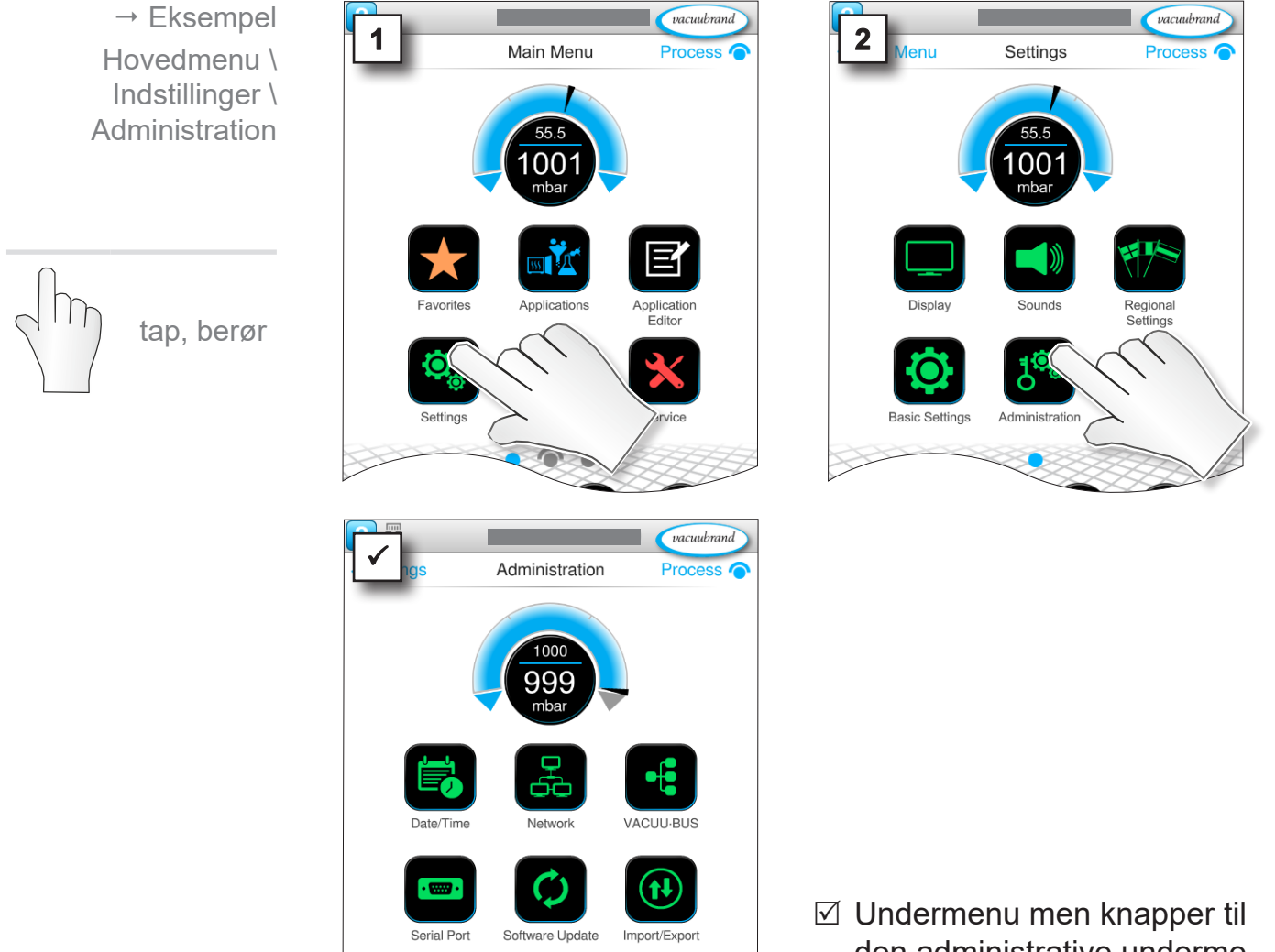

den administrative undermenu.

### Betydning af kontekstmenuen

-

→ Eksempel Oversigt over Kontekstmenuen Administration

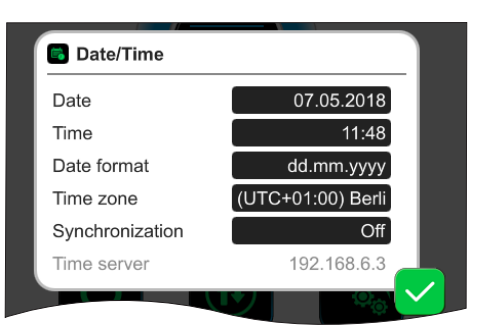

#### Tilpasninger til dato og tid.
# VACUUBRAND.

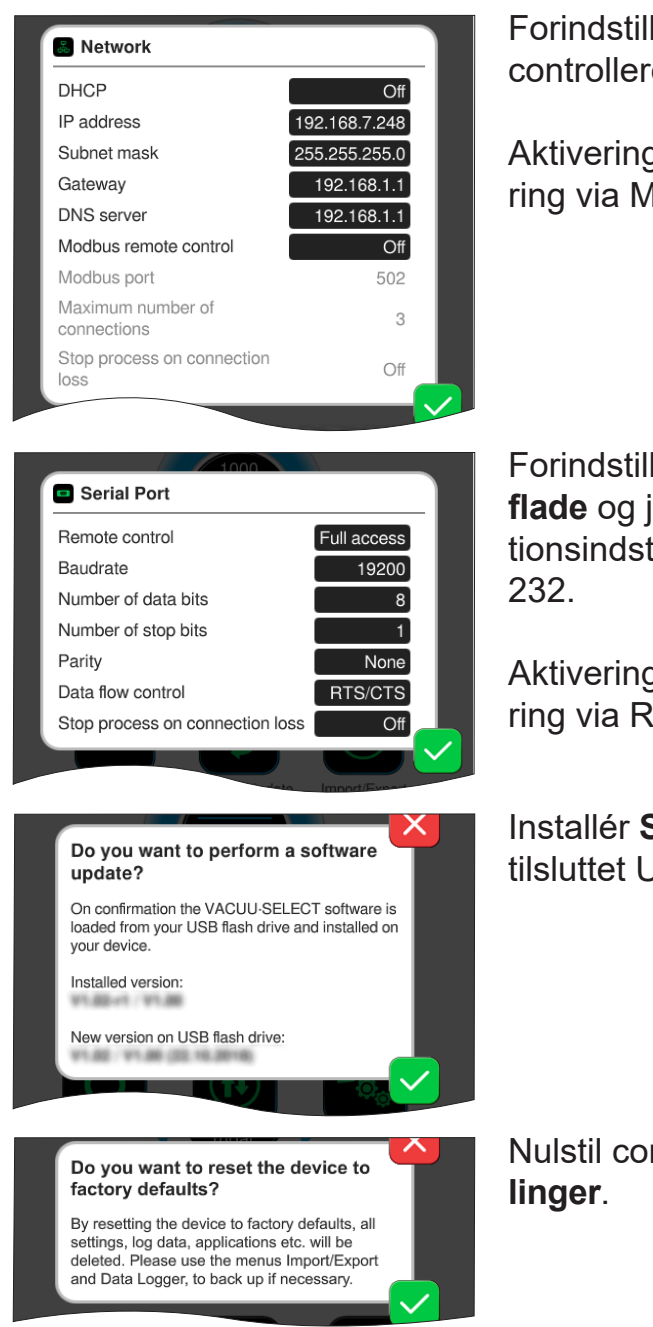

Forindstillinger for tilknytning af controlleren i dit **netværk**.

Aktivering/Deaktivering af fjernstyring via Modbus.

Forindstillinger for **seriel grænseflade** og justering af kommunikationsindstillingerne (COM) til RS-232.

Aktivering/Deaktivering af fjernstyring via RS-232.

Installér **Software-opdatering** af tilsluttet USB-hukommelsesstik.

Nulstil controller til **fabriksindstil**linger.

- **VIGTIGT!** Ved nulstilling til fabriksindstillinger slettes samtlige data, indstillinger og applikationer. Dataloggeren frakobles og registreringen af diagnosedata sættes igen på *Minimal*.
  - Sørg for at sikre dine indstillinger, applikationer og data, se kapitel: 7.1.9 Administration/Import-Eksport og 7.3 Datalogger

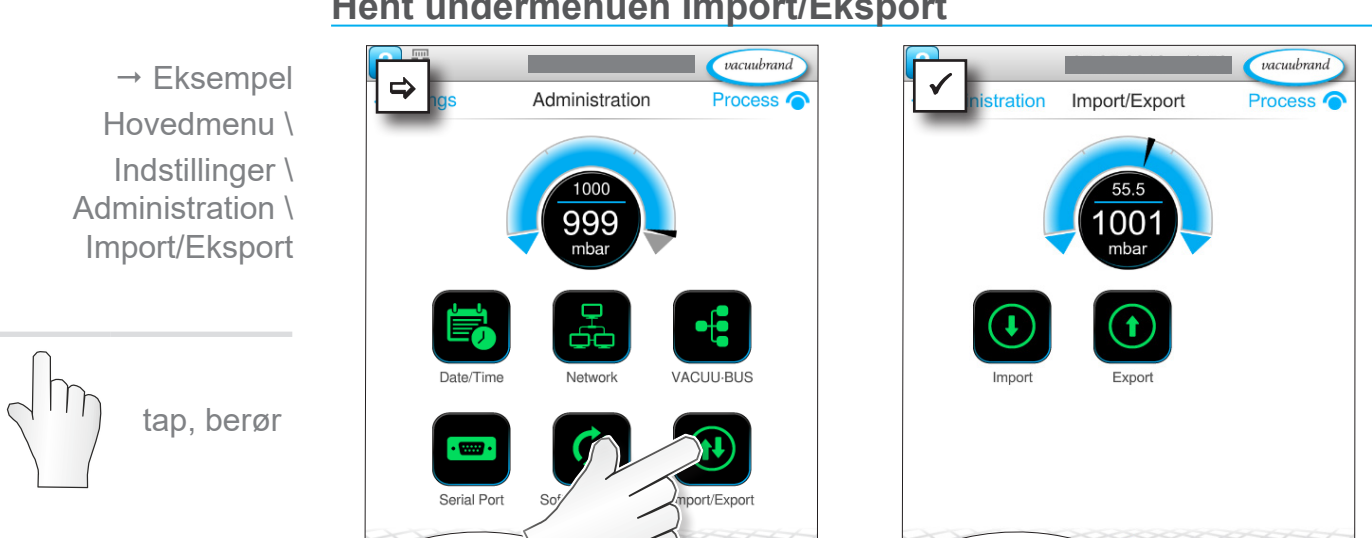

# 7.1.9 Administration/Import-Eksport

### Betydning af kontekstmenuen

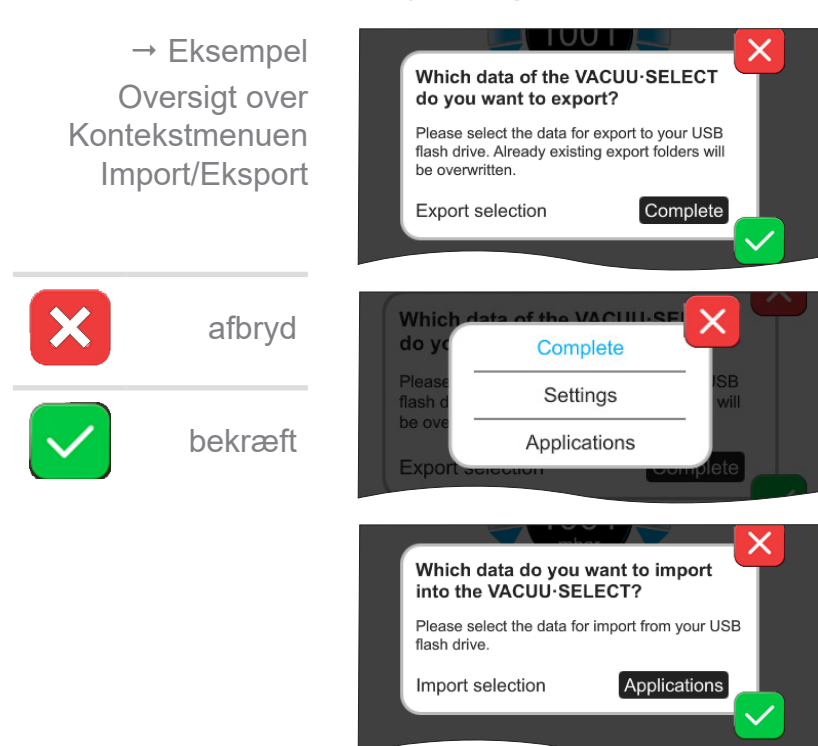

Du kan bruge **eksportfunktionen** til at overføre data, som f.eks. Oprettede applikationer, til andre controllere via USBhukommelsesstik.

Du kan målrette dataeksporten ved at tappe på indtastningsfeltet: **Fuldstændig**, **Indstillinger** eller **Applikationer**.

Du kan bruge **importfunktionen** til at overføre data fra en anden, ekstern controller til denne.

# Hent undermenuen Import/Eksport

# 7.1.10 Administration/VACUU·BUS

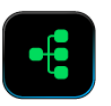

Undermenuen *VACUU·BUS* forenkler identifikationen og administrationen af *VACUU·BUS*-komponenter.

### Hent undermenuen VACUU·BUS

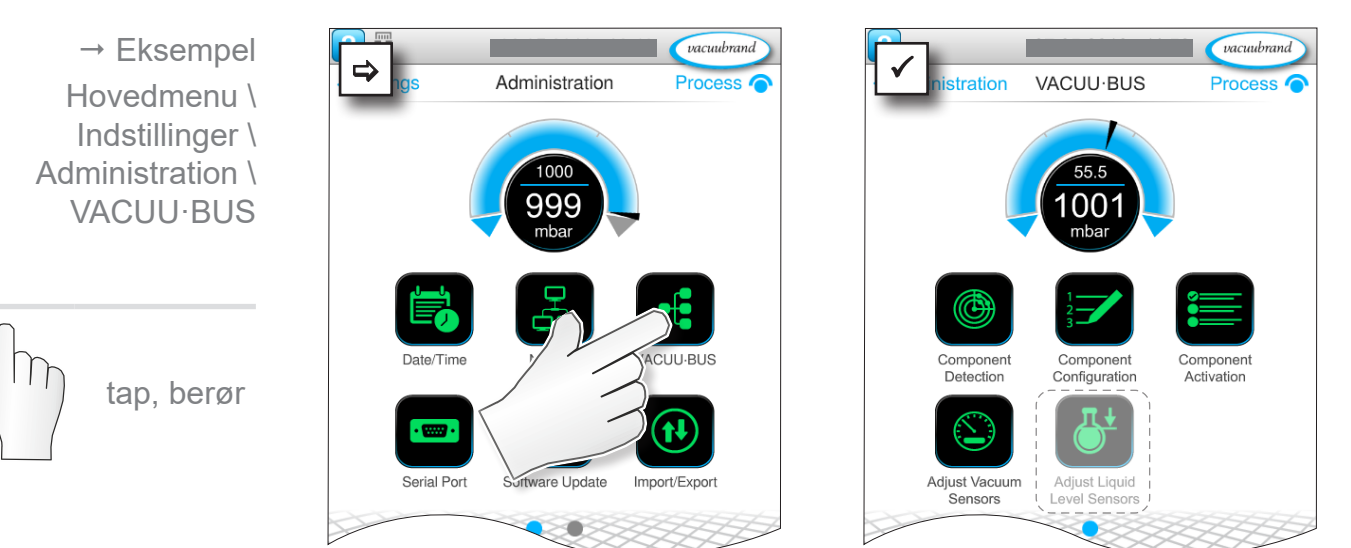

De viste knapper henter kontekstmenuer. Med kontekstmenuerne lettes betjeningen af forindstillinger for *VACUU·BUS*-komponenter, f.eks. Adressekonfiguration og registrering af tilsluttede komponenter. I denne undermenu kan man desuden gennemføre justeringer af vakuumsensorer og væskestandsensorer.

### Betydning af kontekstmenuen

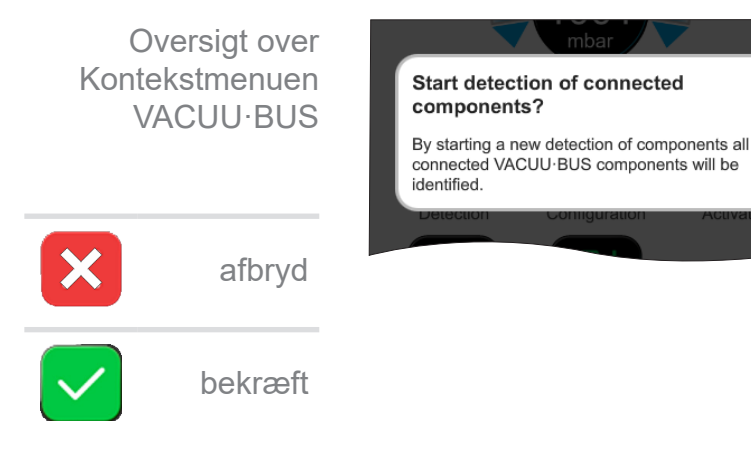

Selve **komponentregistreringen** scanner alle tilsluttede komponenter og opdaterer listen over tilsluttet VACUU·BUS-periferiudstyr i controlleren.

Eksempel: Hvis en væskestandsensor fjernes og komponentregistreringen er gennemført, er væskestandsensoren derefter ikke længere anført i komponentkonfigurationen.

# Hovedmenu

# **VACUU**BRAND®

Oversigt over Kontekstmenuen **VACUU·BUS** 

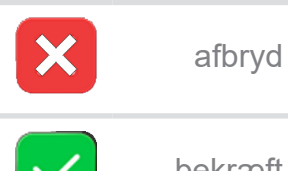

| bekræft    |  |
|------------|--|
| 0 010 0010 |  |

| Vent valve 1                                                                                                    |                   | /ENT-V 1                  |  |
|----------------------------------------------------------------------------------------------------|-------------------|---------------------------|--|
| Liquid level sensor 1                                                                                                    |                   | EVEL-S 1                  |  |
| Ceramics-diaphragm va<br>sensor 1                                                                                                 | cuum              | VS-C 1                    |  |
| Pirani vacuum sensor 1                                                                                                    |                   | VS-P 1                    |  |
| VARIO-SP pump 6                                                                                                    | VA                | RIO-SP 6                  |  |
| Component Activat                                                                                                    | ion               |                           |  |
| Component Activat                                                                                                    | ion               |                           |  |
| Component Activat                                                                                                    | ion               | On                        |  |
| Component Activat<br>Vent valve 1<br>Liquid level sensor 1                                                                        | ion               | On<br>Off                 |  |
| Component Activat<br>Vent valve 1<br>Liquid level sensor 1<br>Ceramics-diaphragm vac                                              | cuum senso        | On<br>Off<br>r 1 On       |  |
| Component Activat<br>Vent valve 1<br>Liquid level sensor 1<br>Ceramics-diaphragm vac<br>Pirani vacuum sensor 1                    | ion<br>cuum senso | On<br>Off<br>r 1 On<br>On |  |
| Component Activat<br>Vent valve 1<br>Liquid level sensor 1<br>Ceramics-diaphragm var<br>Pirani vacuum sensor 1<br>VARIO-SP pump 6 | ion<br>cuum senso | On<br>Off<br>On<br>On     |  |

| Adjust Vacuu                                                                                                    | m Sensors                                               |  |
|----------------------------------------------------------------------------------------------------|---------------------------------------------------------|--|
| You can overwrite the current value with the<br>measurement value of an external reference. If<br>the current value is in an area where adjustment<br>is not possible, the field is inactive. |                                                         |  |
| Vacuum sensor                                                                                                    | Current value                                           |  |
| VS-C 1                                                                                                    | 997 mbar                                                |  |
| VS-P 1                                                                                                    | 997 mbar                                                |  |
|                                                                                                    | mbar                                                    |  |
| Do you want to a                                                                                                    | adjust all connected                                    |  |
| liquid level sens                                                                                                    | ors?                                                    |  |
| liquid level sens<br>This procedure will an<br>level sensors. Ensure<br>empty.                                                                                                    | djust all connected liquid<br>all collection flasks are |  |

Med komponentkonfigurationen

kan man på enkelt vis ændre eller tildele adresserne på tilsluttede komponenter.

### Med komponentaktiveringen

kan tilsluttede VACUU·BUSkomponenter aktiveres eller deaktiveres enkeltvis, dvs. komponenterne kan forblive tilsluttet, men tileller frakobles dog efter behov på controlleren for den igangværende proces.

Betjeningsfelt for justering af tilsluttede vakuumsensorer ved omgivelsestryk og under vakuum, → se kapitel: 7.2 Justering af vakuumsensor

#### **OPTION**

Betjeningsfelt for justering af tilsluttede væskestandsensorer.

### 7.1.11 Administration/Funktionsudvidelser

Hent undermenuen Funktionsudvidelser

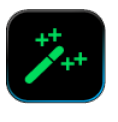

Undermenuen *Funktionsudvidelser* er beregnet til frigivelse af yderligere funktioner. For at frigive skal du bruge en USB-stick med en gyldig licensfil eller en licenskode til indtastning via skærmtastaturet.

#### → Eksempel vacuubrand vacuubrand Hovedmenu \ ⇔ Administration Process Administration Process Indstillinger \ Administration \ Funktionsudvidelser berør og swipe i den viste retnina tap, berør Betydning af kontekstmenuen Informationer om frigivelse Oversigt over angiver de kontaktoplysninger og Kontekstmenuen Unlock Information **VACUU·BUS** angivelser, som du skal bruge til To purchase function extensions for your VACUU-SELECT, please contact the din enhed. Ved bestilling af en VACUUBRAND sales department and provide the following information: licens til frigivelse af yderligere 0045265121 Serial number funktioner, bedes du venligst altid Manufacturing date 2018/04 afbryd angive serienummer og produkti-E-Mail: info@vacuubrand.com Tel.: +49 9342 808-5550 onsdato for din enhed. bekræft

### Funktionsfrigivelse

Hvis du råder over en gyldig licens, bedes du venligst følge brugerguiden, der vises så snart du har indsat USB-stikket med licensfilen. Alternativt kan du indtaste licenskoden med via skærmtastaturet.

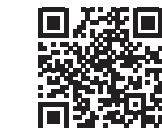

https://www.vacuubrand.com/20901536

### 7.2 Justering af vakuumsensor

Med controlleren kan vakuumsensorer af typen VACUU·SELECTsensor, VACUU·VIEW, VACUU·VIEW extended, VSK 3000 og VSP 3000 justeres af VACUUBRAND.

Bemærk driftsvejledningen for vakuumsensoren.

# 7.2.1 Sensorjustering, generelt

En justering er ikke en del af den daglige betjening. Justeringen bør kun udføres, hvis måleværdierne afviger fra referencenormalen eller der opstår usædvanlig drift i trykvisningen.

Ved tilsnavsning i vakuumanlægget, f.eks. med olie, partikler eller fugt kan forureninger i vakuumsensoren forfalske justeringen.

⇒ Rengør tilsnavsede vakuumsensorer inden justeringen → se Driftsvejledning for vakuumsensoren.

### BEMÆRK

Ved en ny justering skal referencetrykkene være kendte helt præcist.

Usikkerheden ved definering af referencetrykket indgør direkte i målingens usikkerhed for sensoren.

- ⇒ Udfør justeringen i to trin: Under atmosfærisk tryk og under vakuum.
- ⇒ Befinder den aktuelle trykværdi sig i et område, hvor en justering ikke er mulig, er feltet til indtastning af trykværdien inaktivt.
- Hvis muligt, kontrolleres vakuumet med en kalibreret referencemåleenhed. Foregår justeringen under vakuum oveni slutvakuum for en vakuumpumpe og bestemmes trykket ikke via et præcist vakuumeter, kan der eventuelt opstå en målefejl, især hvis vakuumpumpen ikke når slutvakuum (f.eks. via kondensat, svigt, snavs eller lækage).
- ⇒ Hvis atmosfæretrykket på lokationen for apparatet ikke kendes præcist (højde over normalnul!), bør man se bort fra en justering ved atmosfæretryk!

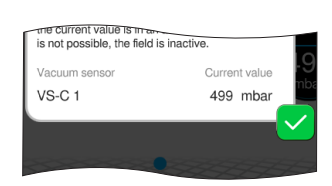

### BEMÆRK

En ny justering af VACUU·VIEW extended eller af en VSP 3000 kan først udføres i opvarmet tilstand.

Under opvarmningen kan der ikke udføres justering.

⇒ Vent mindst 20 minutter efter tilkobling af spændings-

forsyningen, inden sensoren justeres.

### Justeringsområde vakuumsensor

Justeringsområde vakuumsensor En justering af vakuumsensoren er mulig i følgende trykområder:

| VACUU·SELECT Sensor, VACUU·VIEW, VSK 3000 |                               |  |  |  |
|-------------------------------------------|-------------------------------|--|--|--|
| Atmosfærisk tryk                          | > 700 mbar (525 Torr)         |  |  |  |
| Vakuum                                    | < 0,1 mbar (Torr)             |  |  |  |
| Referencetryk                             | 0,1 – 20 mbar (0,1 – 15 Torr) |  |  |  |
| VACUU·VIEW extended, VSP 3000             |                               |  |  |  |
| Atmosfærisk tryk                          | > 700 mbar (525 Torr)         |  |  |  |
| Vakuum                                    | < 0,001 mbar (Torr)           |  |  |  |

# 7.2.2 Justering atmosfærisk tryk

Sensorjustering under atmosfærisk tryk Udfør sensorjustering under atmosfærisk tryk

- En justering til atmosfærisk tryk er først mulig ved et tryk > 700 mbar.
- 1. Ventiler vakuumsensoren.
- 2. Sørg for, at der faktisk er atmosfærisk tryk ved vakuumsensoren.
- **3.** Undersøg det præcise lufttryk for din lokation, f.eks. kontrabarometer, efterspørgsel hos metereologisk tjeneste eller lufthavn.

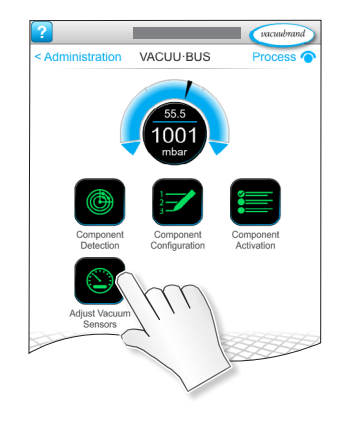

- **4.** Vælg kontekstmenuen **Justering af vakuumsensorer** : Settings\Administration\VACUU·BUS\Adjust Vaccum Sensors
- 5. Klik på feltet Aktuel værdi for den sensor, der skal justeres.
- 6. Angiv den aktuelle trykværdi i pop-up'en. Det mulige værdiområde angives i pop-up'en.
- 7. Bekræft indtastningen.
  - ☑ Vakuumsensoren er justeret under atmosfærisk tryk.

# 7.2.3 Justering under vakuum (nulpunkt)

Sensorjustering under vakuum
Justering af VACUU-SELECT Sensor, VACUU-VIEW, VSK 3000
En justering under vakuum tryk er først mulig ved et tryk< 20 mbar.

> For at justere nulpunktet skal vakuumsensoren evakueres til et tryk på < 0,1 mbar.</li>

VIGTIGTI Hvis muligt, kontrolleres vakuumet med en kalibreret referencemåleenhed. Hvis det faktiske tryk er < 0,1 mbar ved justering, kan justeringsfejlen ignoreres. Hvis trykket under justeringen er < 0,1 mbar, er enheden ikke justeret optimalt og skal justeres til et referencetryk, → se kapitel: 7.2.4 Justering under vakuum (referencetryk) på side 81.

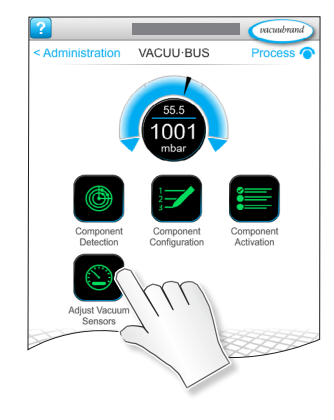

- 2. Vælg kontekstmenuen Justering af vakuumsensorer : Settings\Administration\VACUU·BUS\Adjust Vaccum Sensors
- 3. Klik på feltet Aktuel værdi for den sensor, der skal justeres.
- 4. Angiv 0 (nul) trykværdi i pop-up'en.
- 5. Bekræft indtastningen.
  - ☑ Vakuumsensoren er justeret under vakuum.

### Justering af VACUU·VIEW extended, VSP 3000

### BEMÆRK

Justeringen af vakuum af en VACUU·VIEW extended eller en VSP 3000 foregår generelt ved måleområdeværdien 0 mbar.

Justeringen til en anden referenceværdi er ikke mulig. ⇒ Pump til et vakuum, der er så lavt som muligt.

- **1.** Evakuer vakuumsensoren til et tryk på <  $10^{-3}$  mbar.

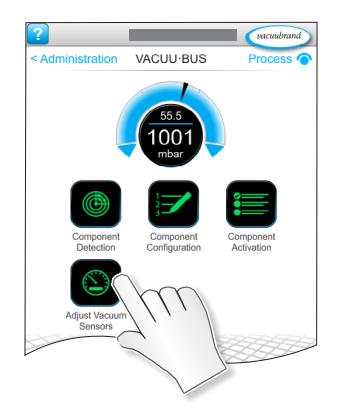

- 2. Vælg kontekstmenuen Justering af vakuumsensorer : Settings\Administration\VACUU·BUS\Adjust Vaccum Sensors
- 3. Klik på feltet Aktuel værdi for den sensor, der skal justeres.
- Trykværdien indstilles automatisk til 0 mbar. Værdien kan ikke ændres.
- 4. Bekræft indtastningen.
  - ☑ Vakuumsensoren er justeret under vakuum.

# 7.2.4 Justering under vakuum (referencetryk)

 Sensorjustering til referencetryk
 Justering af VACUU-SELECT Sensor, VACUU-VIEW, VSK 3000

 I stedet for en justering under vakuum til et tryk på < 0,1 mbar (nulpunkt) kan der udføres et justering til referencetryk i området 0,1 – 20 mbar.

 VIGTIGTI
 Hvis muligt, kontrolleres vakuumet med en kalibreret referencemåleenhed.

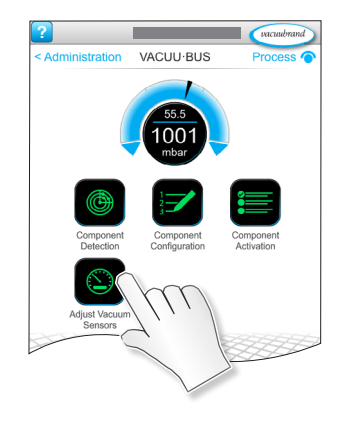

- 2. Vælg kontekstmenuen Justering af vakuumsensorer : Settings\Administration\VACUU·BUS\Adjust Vaccum Sensors
- 3. Klik på feltet Aktuel værdi for den sensor, der skal justeres.
- **4.** Angiv den aktuelle trykværdi i pop-up'en. Det mulige værdiområde angives i pop-up'en.
- 5. Bekræft indtastningen.
  - ☑ Vakuumsensor justeret til referencetryk.

# 7.3 Datalogger

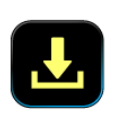

Hvis funktionen er tilkoblet, registrerer dataloggeren tids-trykforløb og gemmer disse i et forindstillet interval, i en løbetid på mindst 30 dage. For hver proces gemmes en separat fil, fra start til stop.

### Hent undermenuen Datalogger

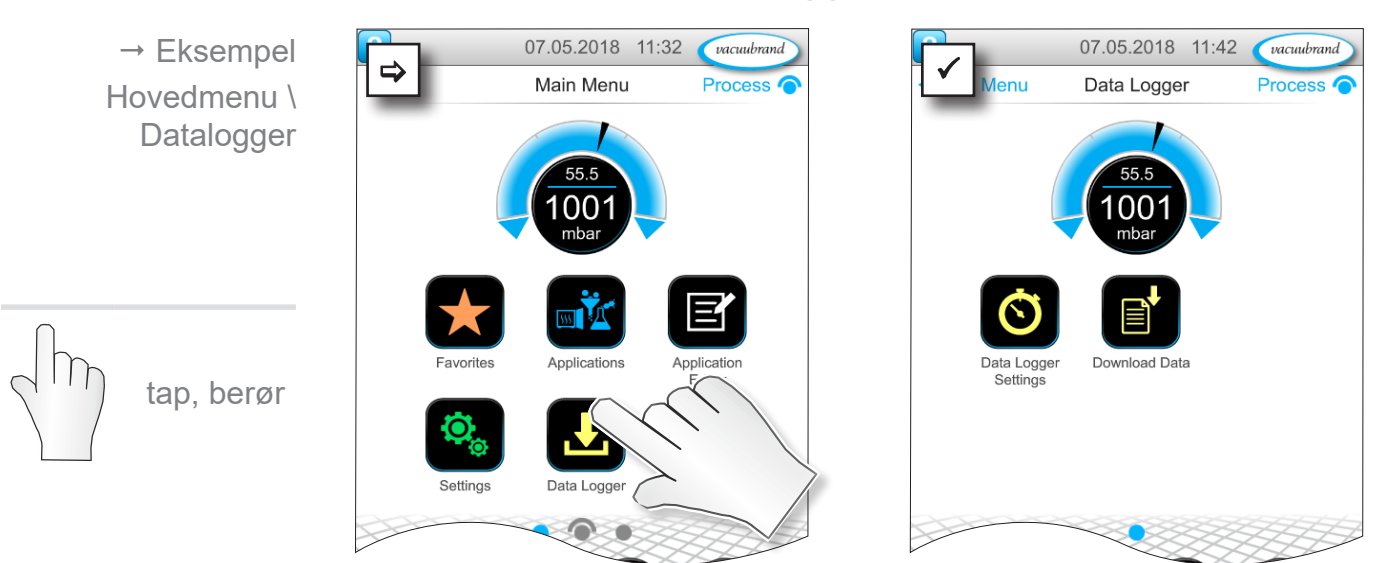

### Betydning af kontekstmenuen

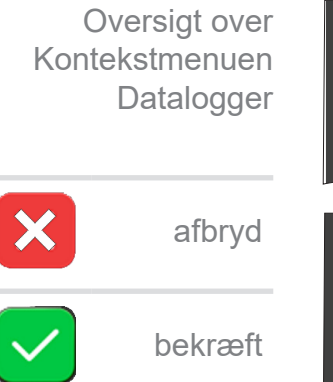

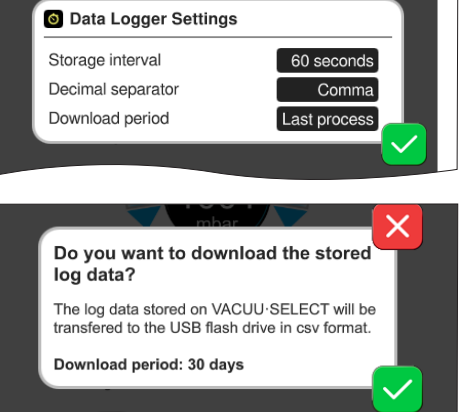

I **indstillinger for Datalogger** kan man vælge lagringsinterval, decimaltegn og downloadperiode. Under *lagringsinterval* kan man frakoble logningen.

Hvis et USB-hukommelsesstik er tilsluttet, kan man downloade **logdata** for den forindstillede periode her.

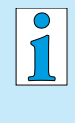

Med indlæsning af fabriksindstillinger nulstilles alle indstillinger på dataloggeren, logning frakobles og alle registrerede data slettes.

# 7.4 Service

I denne menu kan du se eller downloade informationer om apparatet. I tilfælde af fejl skal du videregive disse informationer til vores serviceafdeling.

# 7.4.1 Serviceinformationer

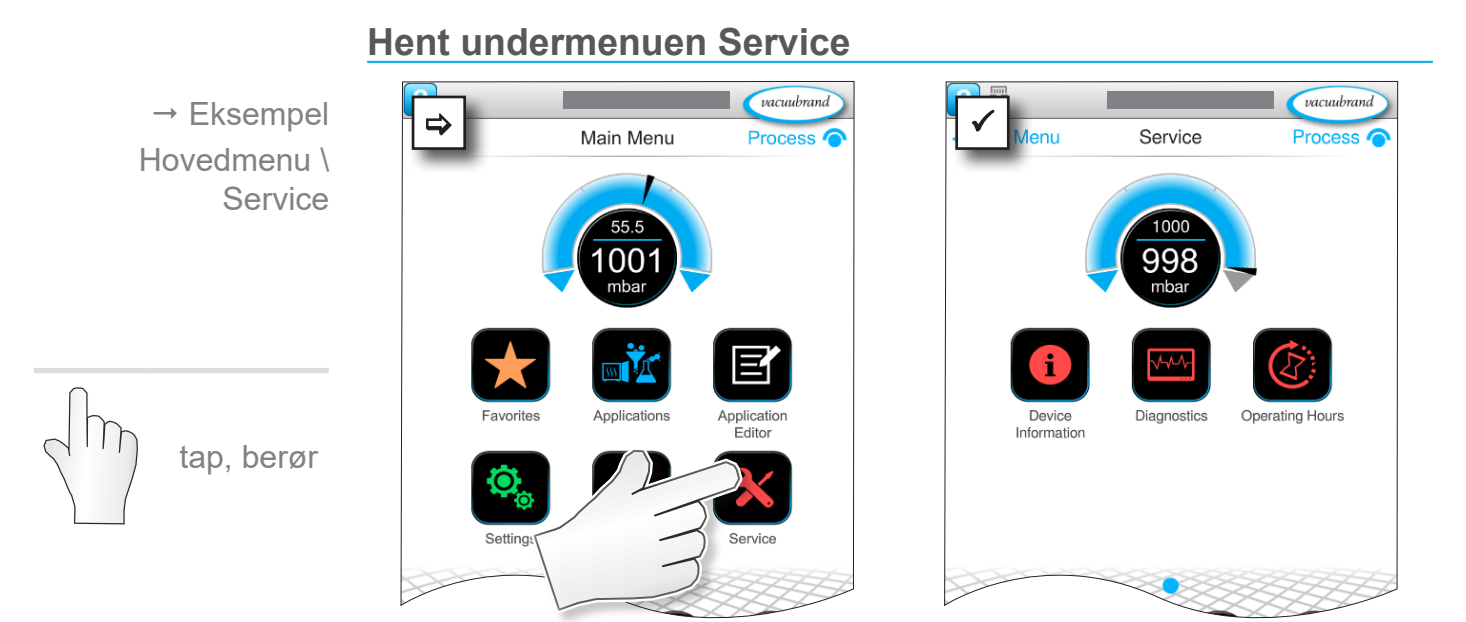

### Betydning af kontekstmenuen

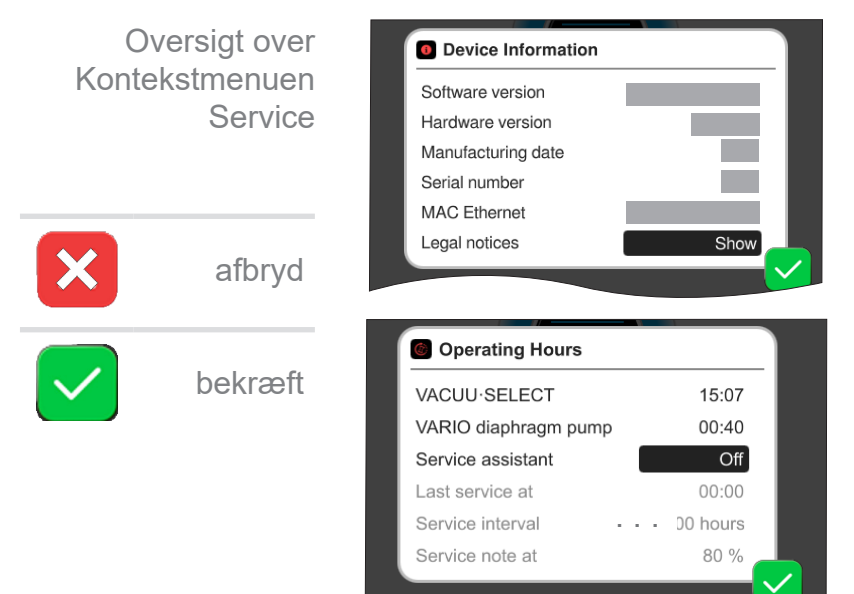

I denne menu vises informationer **Om apparatet**.

De *Juridiske henvisninger* indeholder licensinformation.

Tæller for **driftstimer** med aktiverbare vedligeholdelsesassistenter.

Fra: Ingen påmindelse

Til: Påmindelse for service efter at driftstimerne er gået.

# 7.4.2 Diagnosedata

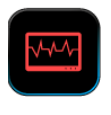

For en bedre diagnose af apparatets tilstand i tilfælde af fejl eller service, gemmes diagnosedata på apparatet. Disse data kan downloades via servicemenuen på et USB-hukommelsesstik og sendes til vores Kundeservice for evaluering.

### → Eksempel vacuubrand vacuubrand Service Process Diagnostics Process Hovedmenu \ Service \ Diagnosedata tap, berør

### Hent undermenuen Diagnosedata

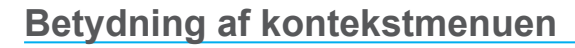

# Oversigt over Diagnostics Settings Kontekstmenuen Diagnostics recording Minimal Diagnosedata afbryd bekræft Do you want to download the stored diagnostic data? The diagnostic data stored on VACUU·SELECT will be transferred to the USB flash drive.

#### indstillingerne for diagnosedata kan typen af fortegnelse tilpasses.

- Minimal:Fortegnelse af enhedsdata, komponentfejl, uden overtryks- og fuldmelding.
- Fuldstændig: Som Minimal plus brugerindtastning af parametre, ændring af indstillinger.

Hvis et USB-hukommelsesstik er tilsluttet, kan man downloade diagnosedata her.

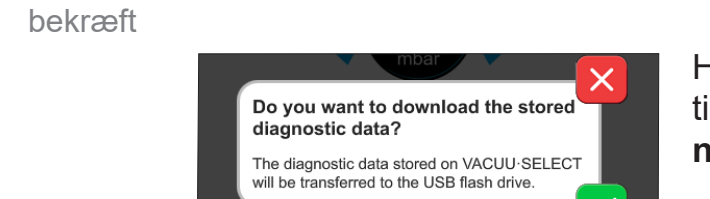

# 8 Fejlafhjælpning

Teknisk Til søgning og afhjælpning af fejl skal du bruge tabellen hjælp **Fejl – Årsag – Afhjælpning**.

> For teknisk hjælp eller ved forstyrrelser bedes du venligst kontakte din forhandler eller vores <u>serviceafdeling</u><sup>1</sup>.

# 8.1 Fejlmeldinger

Fejl udløses omgående af controlleren som klartekst i en Pop up-melding. Statusbjælken viser fejlgraden optisk. Derudover lyder et akustisk signal så længe fejlen findes.

→ Eksempel Pop up med fejlmelding

| Errors a  | nd warnings                     | <u> </u>            | – Pop up-melding                     |
|-----------|---------------------------------|---------------------|--------------------------------------|
| LEVEL-S 1 | Maximum liquid level<br>reached | [0x040 <sup>-</sup> | Fejlkilde, beskrivelse, fejl-<br>nr. |

# 8.1.1 Fejlvisning

### Fejlvisning

| Symbol      | Betydning                                                                                         |
|-------------|---------------------------------------------------------------------------------------------------|
|             | Fejlvisning                                                                                       |
|             | Visning ved fejl eller advarsel.                                                                  |
|             | Berør for tekstvisning og kvittering af fejl.                                                     |
| -           |                                                                                                   |
| Farve       | Betydning                                                                                         |
|             | Advarsel                                                                                          |
| Gul         | Angiver, at der findes en fejl, processen kører videre.                                           |
|             | Advarsler nulstilles automatisk efter afhjælpning.                                                |
|             | Fejl                                                                                              |
| Dad         | Angiver, at der findes en fejl, processen stopper.                                                |
| Røu         | <ul> <li>Processen kan først startes efter en afhjælpning og<br/>kvittering af fejlen.</li> </ul> |
|             |                                                                                                   |
| Tone        | Betydning                                                                                         |
| (III)       | Advarsel eller fejl                                                                               |
| <b>''''</b> | Angiver at fer foreligger en fejl eller advarsel.                                                 |

Aktiv, så længe fejltilstanden forekommer.

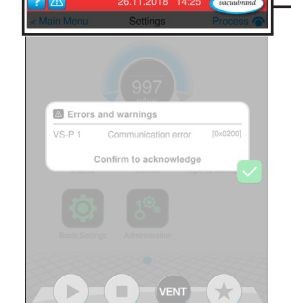

→ Eksempel på fejl

# 8.1.2 Kvittering af fejlmelding

Fejlmeldinger skal kvitteres efter afhjælpning af fejlen.

### Hent og kvittér fejlmelding

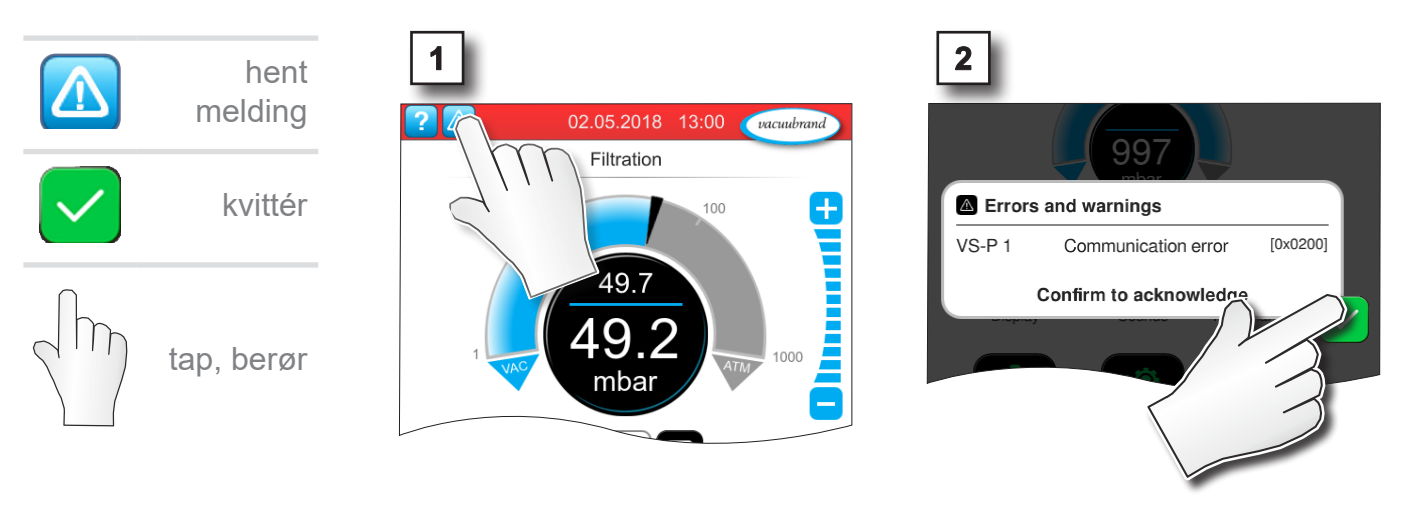

☑ Fejlmelding nulstillet.

# 8.1.3 Fejlmelding PC 520/PC 620

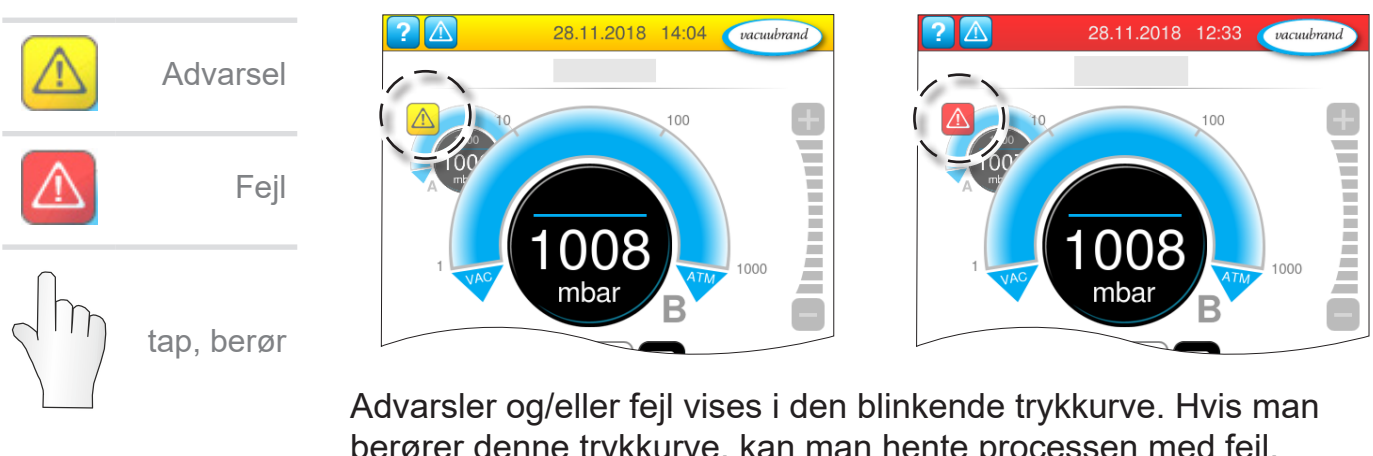

Advarsler og/eller fejl vises i den blinkende trykkurve. Hvis man berører denne trykkurve, kan man hente processen med fejl. Processen uden fejl kører videre. Skulle begge processer være berørt af fejlen, stopper begge processer.

For fejl gælder samme regel som for controlleren med en trykkurve: Afhjælp fejlen, og kvitter fejlmeldingen. Fejl – Årsag

# 8.2 Fejl – Årsag – Afhjælpning

# 8.2.1 Pop up-melding

| ejl – Årsag – | Fejl                                    | ▶ Mulig årsag                                                                                                    | ✓ Afhjælpning                                                                                                    | Personale                      |
|---------------|-----------------------------------------|----------------------------------------------------------------------------------------------------|----------------------------------------------------------------------------------------------------|--------------------------------|
| Afhjælpning   | Kommunikati-<br>onsfejl                 | <ul> <li>En eller flere<br/>VACUU·BUS-kompo-<br/>nenter er fjernet.</li> </ul>                                                                                                    | <ul> <li>✓ Deaktiver er pågæl-<br/>dende VACUU -<br/>BUS-komponenter.</li> <li>✓ Udfør komponentre-<br/>gistrering.</li> </ul>                                               | Fagmand                        |
|               | Fejl på fre-<br>kvensomfor-<br>mer (FO) | <ul> <li>Adresse konfigureret<br/>forkert.</li> <li>Temperatur for høj.</li> <li>FO defekt.</li> </ul>                                                                                                    | <ul> <li>✓ Konfigurér den rig-<br/>tige adresse.</li> <li>✓ Udskift defekte<br/>komponenter.</li> </ul>                                                                      | Ansv. fag-<br>mand             |
|               | Fejl på<br>aktivering                   | Ventil defekt.                                                                                                    | <ul> <li>✓ Kontrollér adresse.</li> <li>✓ Udskift defekte<br/>komponenter.</li> </ul>                                                                                        | Fagmand                        |
|               | Fejl på pumpe                           | <ul> <li>Kontrollér VMS-B<br/>(omskifter).</li> </ul>                                                                                                    | <ul> <li>✓ Indsend defekt<br/>apparat.</li> </ul>                                                                                                    | Ansv. fag-<br>mand             |
|               | Fejl på digitalt<br>I/O-modul           | <ul> <li>Ingen spændings-<br/>forsyning på IN på<br/>I/O-Modul.</li> <li>Stik trukket ud.</li> <li>Der er opstået en fejl<br/>på anlægget, I/O-mo-<br/>dulet hare videregivet<br/>fejlen til controlleren.</li> </ul> | <ul> <li>✓ Tilslut spændings-<br/>forsyning.</li> <li>✓ Kontrollér stikforbin-<br/>delse.</li> <li>✓ Afhjælp årsagen til<br/>den eksterne fejl.</li> </ul>                   | Fagmand,<br>ansv. fag-<br>mand |
|               | Fejl på analogt<br>I/O-modul            | <ul> <li>Ingen spændingsfor-<br/>syning.</li> </ul>                                                                                                    | <ul> <li>✓ Tilslut spændings-<br/>forsyning.</li> </ul>                                                                                                    | Fagmand                        |
|               | Fejl på<br>Peltronic                    | <ul> <li>Omgivelsestemperatur for høj, apparatet overopheder.</li> <li>Meget høj kondensering.</li> <li>Apparat defekt.</li> </ul>                                                                                    | <ul> <li>Afhjælp grunden til<br/>overophedning af<br/>Peltronic.</li> <li>Indsend defekt<br/>apparat til repara-<br/>tion.</li> <li>Udskift defekt appa-<br/>rat.</li> </ul> | Fagmand                        |
|               | Brud på sensor                          | <ul> <li>Vakuumsensor<br/>defekt.</li> </ul>                                                                                                    | <ul> <li>✓ Indsend defekt<br/>komponent.</li> </ul>                                                                                                    | Ansv. fag-<br>mand             |
|               | Overtryk                                | <ul> <li>Tryk for højt.</li> <li>Måleinterval over-<br/>skredet.</li> </ul>                                                                                                    | <ul> <li>✓ Kvittér advarsel.</li> <li>✓ Afhjælp årsag til<br/>overtryk.</li> </ul>                                                                                           | Operatør,<br>fagmand           |

# VACUUBRAND.

| Fejl – Årsag | j — |
|--------------|-----|
| Afhjælpni    | ng  |

| Fejl                          | ▶ Mulig årsag                                                                                                    | ✓ Afhjælpning                                                                                                    | Personale |
|-------------------------------|----------------------------------------------------------------------------------------------------|----------------------------------------------------------------------------------------------------|-----------|
| Underskridelse                | <ul> <li>Måleinterval under-<br/>skredet.</li> <li>Justering af<br/>vakuumsensor for-<br/>kert.</li> </ul>                                                                              | <ul> <li>✓ Juster vakuumsen-<br/>sor korrekt.</li> </ul>                                                                                                    | Fagmand   |
| Påfyldnings-<br>stand<br>nået | <ul> <li>Fuld melding for en<br/>væskestandsensor.</li> <li>Væskestandsensor<br/>trukket af.</li> <li>Væskestandsensor<br/>ikke justeret korrekt.</li> <li>Komponent defekt.</li> </ul> | <ul> <li>✓ Tøm den pågæl-<br/>dende glaskolbe<br/>eller beholder.</li> <li>✓ Tilslut væskestand-<br/>sensor.</li> <li>✓ Ved en permanent<br/>fjernelse skal man<br/>udføre VACUU<br/>BUS-komponentre-<br/>gistrering.</li> <li>✓ Juster væskestand-<br/>sensoren igen.</li> <li>✓ Udskift defekt kom-<br/>ponent.</li> </ul> | Operatør  |

# 8.2.2 Fejl, generelt

Fejl – Årsag – Afhjælpning

| _ | Fejl            | ▶ Mulig årsag                                                                                                    | ✓ Afhjælpning                                                                                                    | Personale |
|---|-----------------|----------------------------------------------------------------------------------------------------|----------------------------------------------------------------------------------------------------|-----------|
| y | Display fra     | <ul> <li>Netstik eller strøm-<br/>forsyning ikke ind-<br/>sat korrekt eller truk-<br/>ket ud.</li> <li>Pumpestand frakob-<br/>let.</li> <li>VACUU·BUS-stikfor-<br/>bindelse eller -kabling<br/>defekt eller ikke til-<br/>sluttet.</li> <li>Kontroller frakoblet<br/>eller defekt.</li> <li>Enhedssikringen er<br/>sprunget</li> </ul> | <ul> <li>Kontrollér nettilslut-<br/>ning eller strømfor-<br/>syning og kabelfø-<br/>ring.</li> <li>VACUU·BUS-stik-<br/>forbindelse og<br/>-kabling til kontroller<br/>kontrolleres.</li> <li>Udskift defekte<br/>komponenter.</li> </ul> | Operatør  |
|   | Display frosset | <ul> <li>Controller i udefineret<br/>tilstand.</li> <li>Controlleren har lagt<br/>på.</li> </ul>                                                                                                    | <ul> <li>Genstart af control-<br/>leren:</li> <li>Hold ON/OFF-ta-<br/>sten nede i mere<br/>end 10 sekun-<br/>der, indtil apparatet<br/>rebooter.</li> </ul>                                                                              | Operatør  |

# **VACUU**BRAND®

| Fejl – Årsag – |
|----------------|
| Afhjælpning    |

| Fejl                                     | ▶ Mulig årsag                                                                                                    | ✓ Afhjælpning                                                                                                    | Personale          |
|------------------------------------------|----------------------------------------------------------------------------------------------------|----------------------------------------------------------------------------------------------------|--------------------|
| Printkortsikring<br>defekt               | <ul> <li>Kortslutning på print-<br/>kortet.</li> <li>Defekt tilbehør tilslut-<br/>tet.</li> <li>For højt strømfor-<br/>brug.</li> </ul>                                                                                                    | <ul> <li>Afhjælp årsagen til<br/>kortslutningen og<br/>skift printkortsikrin-<br/>gen.</li> <li>Send ind.</li> </ul>                                                                                                    | Ansv. fag-<br>mand |
| Overførsel mis-<br>lykkedes              | <ul> <li>Intet USB-hukommel-<br/>sesstik tilsluttet.</li> <li>Ikke nok hukommelse<br/>på USB-hukommel-<br/>sesstikket.</li> </ul>                                                                                                    | <ul> <li>✓ Tilslut et USB-hu-<br/>kommelsesstik med<br/>tilstrækkelig hukom-<br/>melse.</li> </ul>                                                                                                    | Fagmand            |
| Udluftnings-<br>ventil omskifter<br>ikke | <ul> <li>Ingen spænding<br/>oprettet.</li> <li>VACUU·BUS-stikfor-<br/>bindelse eller -kabling<br/>defekt eller ikke til-<br/>sluttet.</li> <li>Ventilationsventil<br/>snavset.</li> <li>Ventilationsventil i<br/>sensor defekt.</li> <li>Udluftningsventil<br/>deaktiveret.</li> </ul> | <ul> <li>VACUU·BUS-stik-<br/>forbindelse og<br/>-kabling til kontroller<br/>kontrolleres.</li> <li>Rengør ventilations-<br/>ventil.</li> <li>Brug evt. en anden,<br/>ekstern udluftnings-<br/>ventil.</li> <li>Aktivér udluftnings-<br/>ventilen i controlle-<br/>ren.</li> </ul> | Fagmand            |
| Ingen betjening<br>mulig                 | <ul> <li>Grænseflade tilslut-<br/>tet: Ethernet og/eller<br/>RS-232.</li> <li>Betjening af den eks-<br/>terne terminal.</li> </ul>                                                                                                    | <ul> <li>✓ Frigiv betjeningen<br/>af den eksterne ter-<br/>minal.</li> <li>✓ Træk grænseflade-<br/>forbindelsen ud.</li> </ul>                                                                                                    | Ansv. fag-<br>mand |
| Autostart fun-<br>gerer ikke             | <ul> <li>Autostart ikke tilkoblet.</li> <li>Fejlvisning på controlleren.</li> <li>En af de følgende pumpetyper tilsluttet med VARIO select:<br/>ME 16, ME 16C,<br/>MD 12, MD 12C,<br/>MV 10, MV 10C,<br/>PC 3010, PC 3012,<br/>PC 3016.</li> </ul>                                     | <ul> <li>✓ Kvittér fejlmeddelel-<br/>sen på controlleren.</li> <li>✓ Autostart understøt-<br/>tes pt. kun med til-<br/>behøret Udvidelses-<br/>sæt #20683250.</li> <li>✓ Tilslut et udvidel-<br/>sessæt.</li> </ul>                                                               | Ansv. fag-<br>mand |
| Ingen licensfil<br>fundet                | <ul> <li>Ingen USB-stik ind-<br/>sat.</li> <li>USB-stik uden gyldig<br/>licens indsat.</li> </ul>                                                                                                    | <ul> <li>✓ Indsæt USB-stik<br/>med gyldig licens.</li> </ul>                                                                                                    | Ansv. fag-<br>mand |

# 8.3 Apparatsikring

På printkortet i controlleren sidder en enhedssikring, type: Nano-sikring 4 A/t. Hvis sikringen springer, kan den udskiftes efter en afhjælpning af årsagen og under ESD-betingelser.

# BEMÆRK

Beskadigelse mulig på grund af ukorrekt udført arbejde.

- ⇒ Lad vedligeholdelsesarbejder udføre af en uddannet elektriker eller som minimum af eb person, der er undervist i elektroteknik.
- Overhold beskyttelsesforanstaltningerne i forhold til ESD ved aktiviteter på printkortet.

### Skift apparatsikring

**Nødvendigt ESD-værktøj:** Jordforbindelsesarmbånd, kærvskruetrækker Str. 1, torx-skruetrækker med drejningsmoment TX10, pincet.

Skift enhedssikring

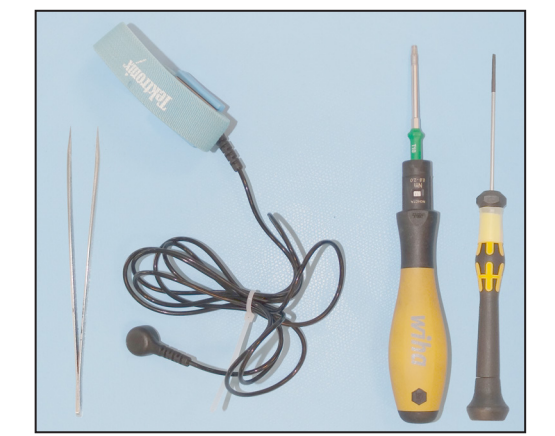

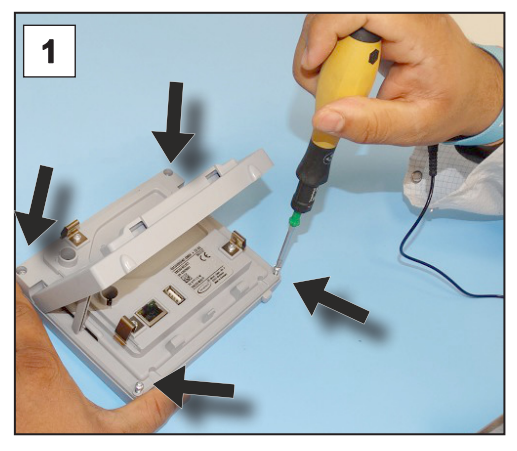

 Læg controlleren forsigtigt på displayet og drej de 4 kabinetskruer ud.

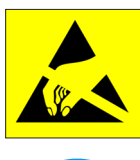

### Forberedelse:

- ⇒ Læg værktøjet klar (eksempel).
- ⇒ Frakobl controlleren fra spændingsforsyningen.

Skift enhedssikring

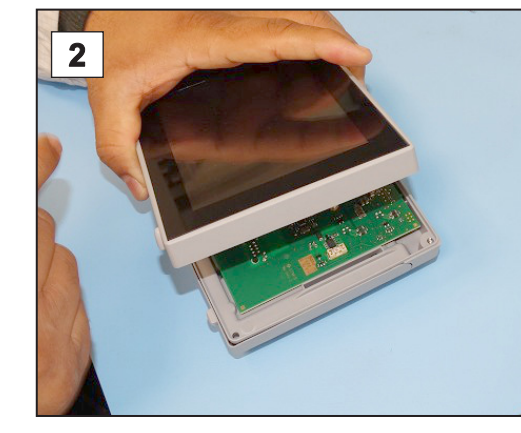

2. Løft displayet forsigtigt.

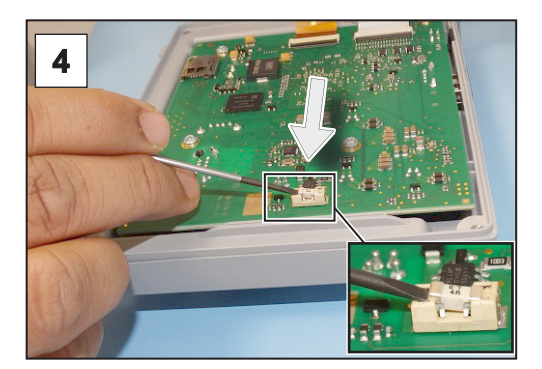

4. Løft sikringen ud af fatningen.

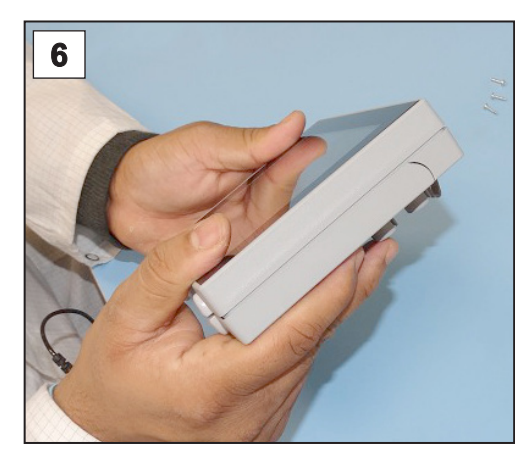

6. Luk kabinettet, så det slutter tæt.

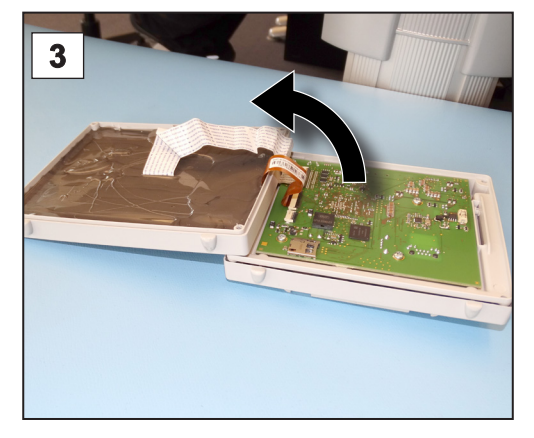

3. Klap displayet forsigtigt. ud.

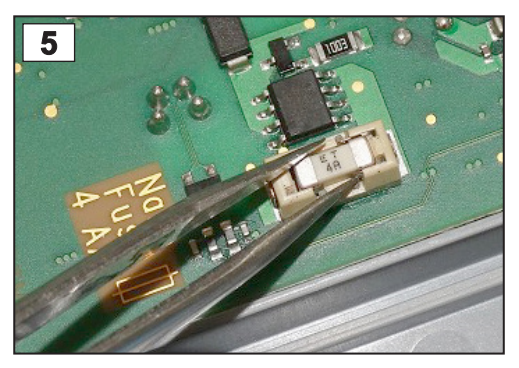

5. Sæt den nye sikring i fatningen.

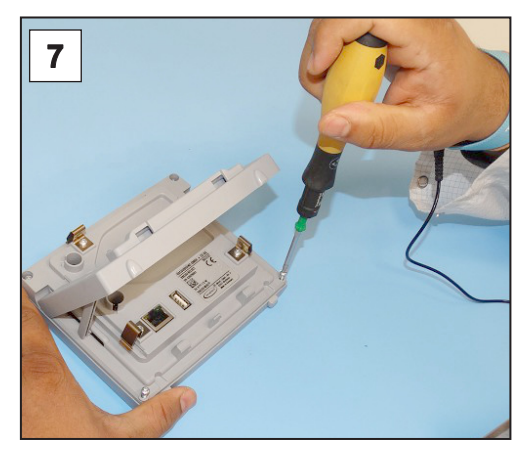

7. Drej kabinetskruerne fast med torx-skruetrækkeren; drejningsmoment 1,1 Nm.

20612952

Nanosikring 4 A/t

# 9 Bilag

# 9.1 Tekniske informationer

# 9.1.1 Tekniske data

| Tekniske data | Omgivelsesbetingelser                 |                       | (US)            |
|---------------|---------------------------------------|-----------------------|-----------------|
|               | Driftstemperatur                      | 10 – 40 °C            | 50 - 104 °F     |
|               | Lager-/transporttemperatur            | -10 – 60 °C           | 14 – 140 °F     |
|               | Opstillingshøjde, maksimal            | 2000 m                | 6562 ft         |
|               |                                       | over havets over-     | above sea level |
|               | Tilomudapingagrad                     | naue<br>o             |                 |
|               |                                       |                       |                 |
|               | Kapelingsklasse (IEC 60529)           |                       |                 |
|               | Forside                               | IP 41                 |                 |
|               | Beskyttelsestype(UL 50E)              |                       | Type 1          |
|               | Beskyttelsestype (UL 50E),<br>Forside |                       | Туре 2          |
|               | Luftfugtighed                         | 30 – 85 %, ikke kond  | enserende       |
|               | Undgå kondensat fra støv og v         | væsker                |                 |
|               | Flaktriska data                       |                       |                 |
|               | Mærkesnænding                         |                       |                 |
|               | Effekt nå controller                  | 5 W                   |                 |
|               | Spændingsforsyning via                | VACULIBLIS            |                 |
|               | Enhedssikring på printkort            | Nanosikring 4A/t      |                 |
|               |                                       |                       |                 |
|               | Grænseflader                          |                       |                 |
|               | Stik                                  | VACUU·BUS             |                 |
|               | Ethernet (LAN)                        | Patchkabel min. Kat.  | 5e RJ45         |
|               | USB-tilslutning (1.0–2.0)             | 2x USB-A 2.0, maks.   | 0,5 A pr. port  |
|               | Tilslutninger                         |                       |                 |
|               | VACUU·SELECT sensor                   | Lille flange KF DN 16 | ;               |
|               |                                       | Spiralslange DN 6/10  | )               |
|               |                                       | PTFE-slange DN 8/1    | 0               |
|               | Udluftningsventil, option             | Silikoneslange DN 4/  | 6               |
|               | Vægte                                 |                       | (US)            |
|               | Controller med sensor                 | 745 g                 | 1.64 lb         |
|               | Controller uden sensor                | 590 g                 | 1.3 lb          |
|               | Strømforsyning, ca.                   | 250 g                 | 0.55 lb         |
|               |                                       |                       |                 |

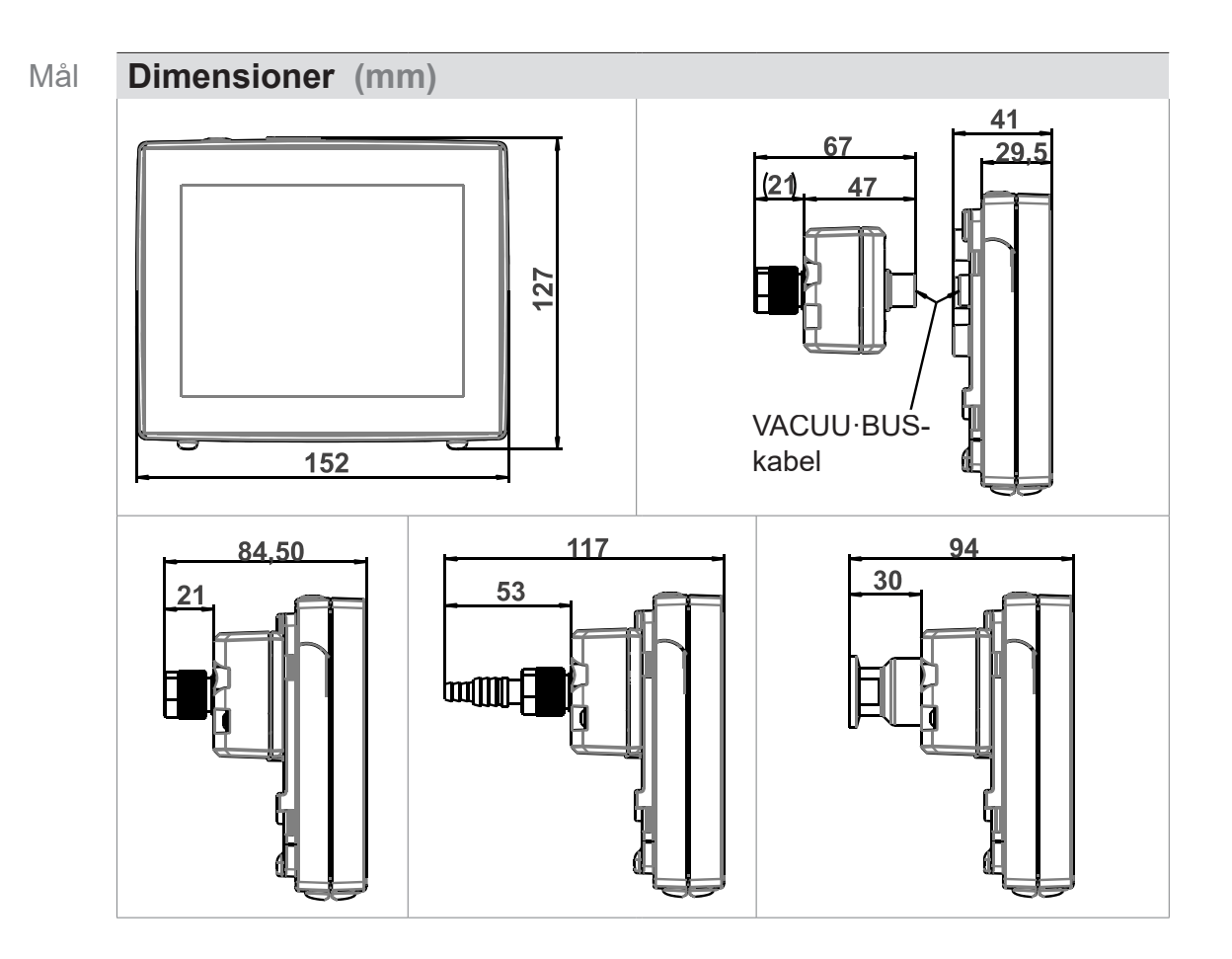

# 9.1.2 Typeskilt

- Solution → Notér type og serienummer fra typeskiltet i tilfælde af fejl.
  - Angiv type og serienummer fra typeskiltet ved kontakt med vores serviceafdeling. Du kan således målrettet få støtte og rådgivning om dit produkt.

### Typeskilt på VACUU·SELECT, generelt

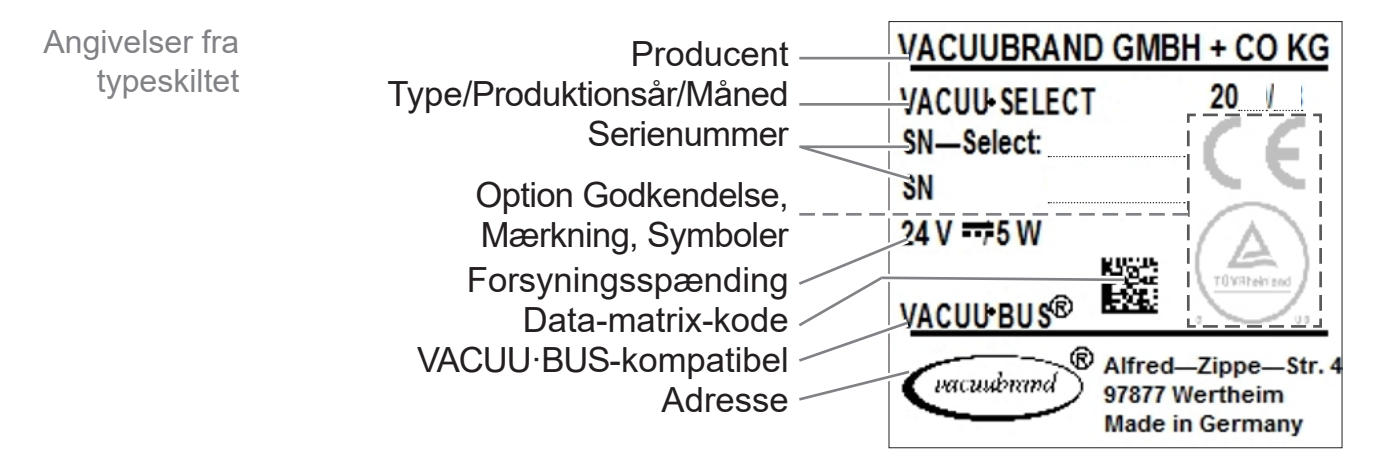

# 9.1.3 VACUU·SELECT sensor (option)

Materialer i berøring med midler

Materialer i berøring med midler

| Materialer i berø-<br>ring med midler           |
|-------------------------------------------------|
| Aluminiumoxidkeramik, evt.<br>med guldbelægning |
| PPS                                             |
| PP                                              |
| Kemisk bestandig fluorelasto-<br>mer            |
| FPM                                             |
| PP                                              |
| FFKM                                            |
| Epoxyharpiks                                    |
|                                                 |

### Vakuumdata

| Vakuumdata | Værdier                                                                                               |                                                                        | (US)                                          |
|------------|----------------------------------------------------------------------------------------------------|------------------------------------------------------------------------|-----------------------------------------------|
|            | Måleinterval, absolut                                                                                 | 1060 – 0,1 mbar                                                        | 795 – 0.1 Torr                                |
|            | Målenøjagtighed                                                                                       | ±1 mbar/hPa/Torr, ±1 ciff<br>troller VACUU·SELECT<br>stant temperatur) | er, med Vakuum-con-<br>(efter justering, kon- |
|            | Måleprincip                                                                                           | Keramisk membran (alur<br>belægning), kapacitiv, ga<br>tryk            | miniumoxid, guld-<br>astypeuafh., absolut     |
|            | Temperaturindflydelse                                                                                 | < ±0,15 mbar (hPa)/K                                                   | < ±0.11 Torr/K                                |
|            | Maksimalt tilladt tryk, abs.                                                                          | 1,5 bar                                                                | 1125 Torr                                     |
|            | Maksimalt tilladt medieter rer:                                                                       | nperatur (gas) ikke-eks                                                | plosive atmosfæ-                              |
|            | kortvarig (< 5 min)                                                                                   | 80 °C                                                                  | 176 °F                                        |
|            | Vedvarende drift                                                                                      | 45 °C                                                                  | 113 °F                                        |
|            | ATEX-godkendelse ved<br>ATEX-mærkning på ty-<br>peskiltet<br>Indendørs lokale (indfø-<br>dede gasser) | II 3/- G Ex h IIC T4 Gc X<br>Internal Atm. only<br>Tech.File: VAC-EX02 |                                               |
|            | Maksimalt tilladt temperat                                                                            | tur på middel (gas) i ∕€x∕                                             | -atmosfærer:                                  |
|            | Kortvarigt                                                                                            | 40 °C                                                                  | 104 °F                                        |
|            | Vedvarende drift                                                                                      | 40 °C                                                                  | 104 °F                                        |

# 9.2 Bestillingsdata

| Bestillingsdata      | Vakuum-kontrolenh                                   | ed                                                                           | Bestillingsnr. |
|----------------------|-----------------------------------------------------|------------------------------------------------------------------------------|----------------|
|                      | VACUU·SELECT me                                     | ed strømforsyning, med sensor                                                | 20700000       |
|                      | VACUU·SELECT ud                                     | en strømforsyning, uden sensor                                               | 20700040       |
|                      | VACUU·SELECT me                                     | ed strømforsyning, uden sensor                                               | 20700050       |
|                      |                                                     |                                                                              |                |
|                      | Tilbehør                                            | (1                                                                           | Bestillingsnr. |
|                      | Vakuumslange DN 6                                   | mm (I = 1000 mm)                                                             | 20686000       |
|                      | PTFE-slange KF 16                                   |                                                                              | 20686031       |
|                      | Silikonegummislange 3/6 (ventilation med inert gas) |                                                                              | 20636156       |
|                      | Væggennemføring V                                   |                                                                              | 20636153       |
|                      | Første kallbrering (DA                              | AKKS-aKKrediteret)                                                           | 20900214       |
|                      | Ellerkalibrering (DAk                               | ro-akkredilerel)                                                             | 20900215       |
|                      | Adapterkabel III USB                                | pa RS-232, 1 III                                                             | 20037838       |
|                      | 1,5 m                                               | 232C, 2X bøsninger Sub-D 9pol.,                                              | 20637837       |
|                      | Udvidelsessæt til Aut                               | ostart (udvidelssessæt)                                                      | 20683250       |
|                      |                                                     |                                                                              |                |
| Oversigt over mulige | VACUU·BUS-perifer                                   | iudstyr                                                                      | Bestillingsnr. |
| VACUU·BUS-           | Vakuumsensor                                        | VACUU·SELECT sensor                                                          | 20700020       |
| (tilvalg)            |                                                     | VACUU·SELECT sensor uden ud-<br>luftningsventil                              | 20700021       |
|                      |                                                     | VSK 3000                                                                     | 20636657       |
|                      |                                                     | VSP 3000                                                                     | 20640530       |
|                      | Vakuum-måler                                        | VACUU·VIEW                                                                   | 20683220       |
|                      |                                                     | VACUU·VIEW extended                                                          | 20683210       |
|                      | Vakuumventil                                        | VV-B 6                                                                       | 20674290       |
|                      | (Sugeledningsventil)                                | VV-B 6C                                                                      | 20674291       |
|                      | , <b>o</b> ,                                        | VV-B 15C, KF 16                                                              | 20674210       |
|                      |                                                     | VV-B 15C, KF 25                                                              | 20674215       |
|                      | Kølevandventil                                      | VKW-B                                                                        | 20674220       |
|                      | Ventilationsventil                                  | VBM-B                                                                        | 20674217       |
|                      |                                                     | VACUU·SELECT sensor                                                          | 20700020       |
|                      | Modul til kobling af<br>en vakuumpumpe              | VMS-B                                                                        | 20676030       |
|                      | Digital - I/O-Modul                                 | IN: 5 – 75 VDC / OUT: 60 VDC (2,5 A)<br>IN: 5 – 50 VAC / OUT: 40 VAC (2,5 A) | 20636228       |
|                      | Analog - I/O-Modul                                  | IN: 0 – 10 V / OUT: 0 – 10 V                                                 | 20636229       |
|                      |                                                     | IN: 4 – 20 mA / OUT: 0 – 10 V                                                | 20635425       |
|                      | Emissionskondensator                                | Peltronic                                                                    | 20699905       |
|                      | Væskestandsensor                                    | til 500 ml rundkolbe                                                         | 20699908       |

| Bestillingsdata | Reservedele                                                              |                 | Bestillingsnr. |
|-----------------|--------------------------------------------------------------------------|-----------------|----------------|
| Reservedele     | Spiralslange DN 6/10                                                     |                 | 20636635       |
|                 | Lille flange KF 16 PP<br>Beskyttelseskappe DN 10/ <sup>-</sup><br>O-ring | 16              | 20635008       |
|                 | Forlængerkabel                                                           | VACUU·BUS 0,5 m | 20612875       |
|                 |                                                                          | VACUU·BUS 2 m   | 20612552       |
|                 |                                                                          | VACUU·BUS 10 m  | 22618493       |
|                 | Y-adapter VACUU·BUS                                                      |                 | 20636656       |
|                 | Strømforsyning 30 W 24 V;                                                | med netadaptere | 20612090       |
|                 | Strømforsyning 25 W 24 V;                                                | med netadaptere | 20612089       |
|                 | Sikkerhedsanvisninger for N                                              | vakuumapparater | 20999254       |
|                 | Driftsvejledning                                                         |                 | 20901057       |

### Forsyningskilder

Internationale repræsentanter og forhandlere Bestil originalt tilbehør og originale reservedele hos en afdeling af **VACUUBRAND GMBH + CO KG** eller hos din relevante forhandler.

- Du finder informationer om den komplette produktpalette i det aktuelle produktkatalog.
  - ➡ For bestillinger, spørgsmål til vakuumregulering og optimalt tilbehør henvises til din forhandler eller <u>salgsafdelingen</u> hos VACUUBRAND GMBH + CO KG.

# **9.3 Licensinformationer og databeskyttelse**

Juridiske henvisninger og diagnosedata

- ⇒ Dette produkt indeholder Open Source-software. Selve licensinformationerne til dette finder du i VACUU·SELECT i servicemenuen → Om apparatet under rubrikken Juridiske henvisninger
- ⇒ Controlleren registrerer data til formål for diagnoser. Registreringen af *diagnosedata* kan minimeres. Ved en nulstilling til fabriksindstilling slettes disse data.

Visningen Juridiske henvisninger eller tilpasning af diagnosedata

→ Se kapitlet: 7.4 Service på side 84

# 9.4 Serviceydelser

| Servicetilbud og | Benyt  | de      | omfattende   | serviceydelser | fra |
|------------------|--------|---------|--------------|----------------|-----|
| serviceydelser   | VACUUB | RAND GI | MBH + CO KG. | -              |     |

### Serviceydelser i detaljer

- Produktrådgivning og løsninger om anvendelse i praksis,
- hurtig levering af reservedele og tilbehør,
- faglig korrekt service,
- omgående reparationsafvikling,
- service på stedet (på forespørgsel),
- Kalibrering (DAkkS-akkrediteret),
- Med overensstemmelsescertifikat, tilbagelevering, bortskaffelse.
- Du kan desuden hente yderligere informationer på vores hjemmeside: <u>www.vacuubrand.com</u>.

### Forløb for serviceafvikling

Opfyldelse af servicekrav

- 1. Kontakt din forhandler eller vores serviceafdeling.
- 2. Få et RMA-nr. til din ordre.
- 3. Rengør produktet grundigt eller dekontaminér det fagligt korrekt, hvis påkrævet.
- 4. Download overensstemmelsesattesten.
- 5. Udfyld formularen Overensstemmelsesattest fuldstændigt.
- Returnering 6. Send dit produkt til os sammen med din/dit:
  - RMA-nr. og fejlbeskrivelse,
  - reparations- eller serviceordre,
  - overensstemmelsesattest,

1

- alt sammen fastgjort på emballagen.
  - Reducér udfaldstider, fremskynd afviklingen. Hav de nødvendige data og dokumenter parat ved kontakt med vores serviceafdeling.
    - Din ordre kan findes hurtigt og nemt.
    - Farer kan udelukkes.
    - En kort beskrivelse, fotos eller diagnosedata hjælper ved fejlbegrænsning.

# 9.5 Stikordsfortegnelse

### Stikordsfortegnelse

| Α                                |    |
|----------------------------------|----|
| Administration                   | 72 |
| Aktivér/Deaktivér RS-232         | 73 |
| Aktivér/Deaktivér tilstand       | 73 |
| Aktivér/Deaktivér VACUU BUS-komp | 0- |
| nenter                           | 76 |
| Ansvarlighedsmatrix              | 16 |
| Anvisning til handling           | 11 |
| ATEX-apparatmærkning             | 19 |
| ATEX-godkendelse                 | 19 |
| ATEX-udstyrskategori             | 19 |

#### В

| Begrebsforklaringer              | 13 |
|----------------------------------|----|
| Beskrivelse af vakuumregulator   | 21 |
| Beskyttelsesbeklædning           | 17 |
| Bestillingsdata                  | 96 |
| Betjening af touch-skærm         | 42 |
| Betjeningselementer og symboler  | 48 |
| Betjeningselementer – Procestrin | 50 |
| Betjeningselementer til styring  | 51 |
| Betjeningsenhed                  | 22 |
| Betjeningsmodul                  | 13 |
| Betjeningstrin                   | 11 |
| Betjeningstrin som grafik        | 11 |
| Bortskaffelse                    | 20 |
| Brugerhenvisninger               | 7  |
|                                  |    |

#### С

| Copyright ©  | 7      |
|--------------|--------|
| D            |        |
| Datalagring  | 43     |
| Datalogger   | 83     |
| Diagnosedata | 85, 97 |

### F

| EG-overensstemmelseserklæring | 101  |
|-------------------------------|------|
| Elektrisk tilslutning         | . 33 |
| Ethernet                      | . 23 |
|                               |      |

| F                                  |   |
|------------------------------------|---|
| Faresymbol1                        | 0 |
| Farvekodning statusbjælke 4        | 6 |
| Fjern favoritter 6                 | 2 |
| Forbudstegn 1                      | 0 |
| Forhandler 9                       | 7 |
| Forklaring af                      |   |
| anvendelsesbetingelser X 2         | 0 |
| Forklaring af sikkerhedssymboler 1 | 0 |
| Forkortelser 1                     | 2 |
| Formular 9                         | 8 |
| Forudsigelig fejlanvendelse 1      | 5 |
| Frakobl diagnosedata               | _ |
| (databeskyttelse) 9                | 7 |
| Frakobl logning 8                  | 3 |
| Fremstillingskonventioner          | 9 |
| Frontvisning 2                     | 2 |
| Funktionsudvidelser7               | 7 |
| G                                  |   |

| Gestusser<br>Grænser for anvendelse<br>Grundindstillinger70,                                                                                                    | 42<br>29<br>71                                                             |
|----------------------------------------------------------------------------------------------------|----------------------------------------------------------------------------|
| H<br>Handlingstrin<br>Hent applikationseditor<br>Hent grafisk trykforløb<br>Hent hovedmenu<br>Hent licensinformation<br>Hent undermenuen Applikationer<br>Hovedskærm                                                                                                    | 11<br>63<br>59<br>60<br>97<br>61<br>45                                     |
| Import/eksport                                                                                                    | 74                                                                         |
| <b>J</b><br>Juridiske henvisninger<br>Justeringer af skærmen<br>Justeringsområde vakuumsensor                                                                                                    | 97<br>43<br>79                                                             |
| <b>K</b><br>Konfiguration af procestrin<br>Konstant ventilation<br>Kontekstmenu for applikationer<br>Kort ventilation<br>Kvalitetskrav                                                                                                    | 65<br>56<br>61<br>56<br>17                                                 |
| <b>L</b><br>Landespec. Stikindsats<br>Landscape<br>Licensinformation                                                                                                    | 33<br>44<br>97                                                             |
| <b>M</b><br>Målekammer<br>Materialer i berøring med midler                                                                                                    | 95<br>95                                                                   |
| <b>O</b><br>ON/OFF-tast<br>Opbygning af driftsvejledning<br>Opret favoritter<br>Oret applikation<br>Overensstemmelsesattest                                                                                                    | 41<br>8<br>62<br>67<br>98                                                  |
| P<br>Påbudstegn<br>Parameterliste<br>Personalekvalifikation<br>Piktogrammer<br>Plantegning. visning fra siden<br>Plantegning, visning fra siden<br>Plantegning, visning fra siden<br>Plantegning.<br>Plantegning.<br>Plantegning.<br>Plantegning<br>Procestrin<br>Procestrin<br>Procesvisning<br>Produktbeskrivelse<br>Produktspecifikke begreber | 10<br>57<br>16<br>10<br>22<br>25<br>86<br>47<br>44<br>65<br>45<br>21<br>13 |
| <b>R</b><br>Reboot<br>Rediger applikation                                                                                                    | 41<br>68                                                                   |

| Stikordsfortegnelse | Referencekilder                                                                                                    | 97<br>97<br>98                                                                    |
|---------------------|----------------------------------------------------------------------------------------------------|-----------------------------------------------------------------------------------|
|                     | S         Sensorjustering til referencetryk         Sensorjustering under atmosfærisk         tryk         T         Sensorjustering under vakuum         Service         Serviceafvikling         Serviceydelser         Sikkerhed         Sikkerhedshenvisninger         Skift apparatsikring         Slet diagnosedata         Spændingsforsyning         Statuslinje         Stop applikation         Strømforsyning         Supplerende symboler         Symboler         Symboler | 31<br>79<br>30<br>34<br>38<br>37<br>14<br>27<br>77<br>34<br>53<br>310<br>10<br>49 |
|                     | TTænding af apparatetTekniske data.Tilpasning af parameterTilpas omdrejningstal.57, 5Tilpas referencetrykTilslutning af udluftningsventil.Tilslutning EthernetTilslutning RS-232TilslutningsmulighederTilslutningsmuligheder forVACUU·SELECT-Sensor.Toner.Trykvisning PC 520, PC 620Typeskilt.25, 5                                                                                                    | 11<br>358<br>58<br>19<br>28<br>28<br>28<br>26<br>46<br>46<br>24                   |
|                     | <b>U</b><br>Uformålsmæssig anvendelse 14, 1                                                                                                    | 15                                                                                |
|                     | V<br>VACUU·BUS                                                                                                    | 13<br>75<br>13<br>25<br>26<br>26<br>53<br>54<br>55                                |

| Vakuumtilslutning                | 36 |
|----------------------------------|----|
| Vareindgang                      | 29 |
| Vejledningsmoduler               | 8  |
| Ventilation med inert gas        | 39 |
| Ventilationstilslutning (option) | 39 |
| Ventilér med omgivende luft      | 39 |
| Visning af betjeningstrin        | 11 |
| Visning fra siden 24,            | 25 |
| Visning i højformat              | 43 |
| Visning i tværformat             | 43 |
| Visningselementer                | 46 |
| Visnings- og betjeningselementer | 45 |

### 9.6 EU-overensstemmelseserklæring

EU-overensstemmelseserklæring

### EG-Konformitätserklärung für Maschinen EC Declaration of Conformity of the Machinery Déclaration CE de conformité des machines

()

Hersteller / Manufacturer / Fabricant: VACUUBRAND GMBH + CO KG · Alfred-Zippe-Str. 4 · 97877 Wertheim · Germany

Hiermit erklärt der Hersteller, dass das Gerät konform ist mit den Bestimmungen der Richtlinien:
Hereby the manufacturer declares that the device is in conformity with the directives:
Par la présente, le fabricant déclare, que le dispositif est conforme aux directives:
2014/30/EU

- 2014/35/EU
- 2011/65/EU, 2015/863
- 2009/125/EG, (EU) 2019/2021

Vakuum- Controller/ Vacuum controller / Regulateur de vide: Typ / Type / Type: **VACUU·SELECT** 

Artikelnummer / Order number / Numéro d'article: 20700000, 20700040, 20700050, 20700061, 20700100, 20700101, 20700111, 20635118

Seriennummer / Serial number / Numéro de série: Siehe Typenschild / See rating plate / Voir plaque signalétique

Angewandte harmonisierte Normen / Harmonized standards applied / Normes harmonisées utilisées: EN IEC 61326-1:2021 (IEC 61326-1:2020) EN 61010-1:2010 + A1:2019 + A1:2019/AC:2019 (IEC 61010-1:2010 + COR:2011 + A1:2016, modifiziert / modified / modifié + A1:2016/COR1:2019 EN IEC 63000:2018 (IEC 63000:2016)

Bevollmächtigter für die Zusammenstellung der technischen Unterlagen / Person authorised to compile the technical file / Personne autorisée à constituer le dossier technique: Dr. Constantin Schöler · VACUUBRAND GMBH + CO KG · Germany

Ort, Datum / place, date / lieu, date: Wertheim, 06.05.2024

(Dr. Constantin Schöler) Geschäftsführer / Managing Director / Gérant

#### VACUUBRAND GMBH + CO KG

Alfred-Zippe-Str. 4 97877 Wertheim

(Jers Kaibel) Technischer Leiter / Technical Director / Directeur technique

 Tel.:
 +49 9342 808-0

 Fax:
 +49 9342 808-5555

 E-Mail:
 info@vacuubrand.com

 Web:
 www.vacuubrand.com

### VACUUBRAND.

# 9.7 CU-certifikat

| CU 72228817 01                                                                                                | afacturing Plant:                                                                                                    |                                                                                                    |
|----------------------------------------------------------------------------------------------------|----------------------------------------------------------------------------------------------------|----------------------------------------------------------------------------------------------------|
| Man<br>) KG VAC                                                                                               | ufacturing Plant:                                                                                                    |                                                                                                    |
| Alf<br>978<br>Deu                                                                                             | UUBRAND GMBH + CO KG<br>red-Zippe-Str. 4<br>77 Wertheim<br>tschland                                                                                                    |                                                                                                    |
| 0183 003 Clien                                                                                                | t Reference: Dr. A. Wollsch                                                                                                    | läger                                                                                                    |
| ment and control de<br>/ACUU VIEW; (2) VA<br>/ACUU SELECT; (4) VA<br>/ACUU SELECT Sensor;                     | vice for vacuum Lice<br>CUU VIEW extended;<br>CUU SELECT complete;                                                                                                    | nse Fee - Units<br>7                                                                                                    |
| /SP 3000; (7) CVC 3<br>/SK PV; (10) DCP<br>IV; class III (all d<br>1.3W; (3) 5.0W; (4<br>L.6W; (7+10) 3.4W; ( | 000; (8) VSK 3000;<br>3000<br>evices)<br>) 13W; (5) 1.2W;<br>8+9) 0.12W                                                                                                    |                                                                                                    |
| )) IP20/Type 1<br>IP40/Type 1<br>IP41/Type 2<br>-6+8+9) IP54/Type 5                                           | (UL50E)<br>(UL50E)<br>(UL50E)<br>(UL50E)                                                                                                    |                                                                                                    |
|                                                                                                    |                                                                                                    | 7                                                                                                    |
|                                                                                                    |                                                                                                    |                                                                                                    |
|                                                                                                    | Deu<br>20183 003 Clien<br>0-1:2012 R7.19<br>C22.2 NO. 61010-1-1<br>C22.2 NO. 61010-1-1<br>C22.2 NO. 61010-1<br>C22.2 NO. 61010-1<br>C22.2 NO. 61010- | Deutschland<br>20183 003 Client Reference: Dr. A. Wollsch<br>0-1:2012 R7.19<br>C22.2 NO. 61010-1-12 + GI1 + GI2 (R2017)<br>C22.2 NO. 61010-1-12 + GI1 + GI2 (R2017)<br>C22.2 NO. 61010 + GI2 (R2017)<br>C22.2 NO. 61010 + GI2 (R2017)<br>C22.2 NO. 61010 + GI2 (R2017)<br>C22.2 NO. 61010 + GI2 (R2017)<br>C22.2 NO. 61010 + GI2 (R2017)<br>C22.2 NO. 61010 + GI2 (R2017)<br>C22.2 NO. 61010 + GI2 (R2017)<br>C22.2 NO. 6101 + GI2 (R2017)<br>C22. |

# VACUUBRAND.

# **VACUU**BRAND®

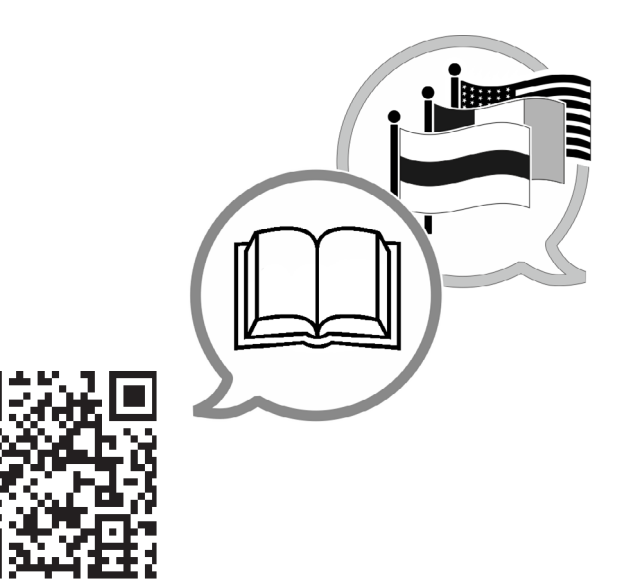

www.vacuubrand.com/manuals

Producent:

#### VACUUBRAND GMBH + CO KG Alfred-Zippe-Str. 4 97877 Wertheim TYSKLAND

Tlf.: Omstilling: +49 9342 808-0 Salg: +49 9342 808-5550 Service: +49 9342 808-5660

| Fax:    | +49 9342 808-5555   |
|---------|---------------------|
| E-mail: | info@vacuubrand.com |
| Web:    | www.vacuubrand.com  |